### Podgląd załącznika

Podgląd załącznika wyświetlany jest w prawej części dokumentu, poniżej panelu ze szczegółami przekazania, po kliknięciu w nazwę załącznika.

Istnieje możliwość **dodania kilku załączników do jednej kontrolki** .

W oknie podglądu załącznika dostępne są następujące opcje i ikony:

х kliknięcie w ten znak spowoduje wyjście z podglądu pliku < ikona jest aktywna, jeśli plik ma więcej niż 1 stronę, umożliwia przejście do poprzedniej strony pliku 1 z 1 pole, które informuje o liczbie stron danego pliku oraz o numerze aktualnie wyświetlanej strony > ikona jest aktywna, jeśli plik ma więcej niż 1 stronę, umożliwia przejście do następnej strony pliku 0 klikniecie w ikonę spowoduje, że wyświetlana strona obróci się o 90o w prawo kliknięcie w ikonę powoduje, że widok strony się zmniejsza 100% procentowe oznaczenie rozmiaru widoku strony; ulega + zmianie, jeśli użytkownik naciśnie albo

+ kliknięcie w ikonę powoduje, że widok strony się powiększa

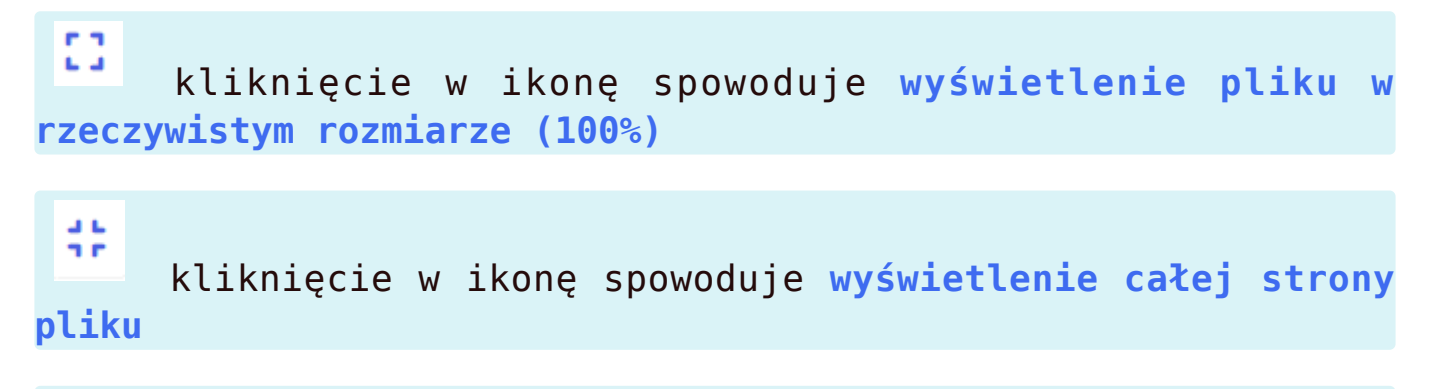

#### $\square$

od wersji 2024.2.0 **ikona widoczna jedynie w przypadku** współpracy z Comarch DMS Repozytorium; kliknięcie ikony umożliwia otwarcie podglądu załącznika w module Repozytorium

|           |                                                                                                    |                                                                      |                                                                                            | සී <del>දි</del>                                                                                                    |
|-----------|----------------------------------------------------------------------------------------------------|----------------------------------------------------------------------|--------------------------------------------------------------------------------------------|----------------------------------------------------------------------------------------------------|
| DMS       | ← Projekt                                                                                                    |                                                                      | Więcej akcji 🗸 🛛 Zapisz                                                                    | Przekaż do<br>Etap 2 v Przekaż<br>Pokaż szczegóły przekazania v                                                                                                    |
| Dokumenty | Vorte abieru                                                                                                    |                                                                      |                                                                                            | FZ4_24 ×                                                                                                    |
|           | Załącznik     Dodaj       Comarch DMS - Zmia     Imagiówek 2024.2.0       Imagiówek 2024.2.0     Imagiówek 2024.2.0       Imagiówek 2024.2.1     Imagiówek 2024.2.1       Imagiówek 2024.2.1     Imagiówek 2024.2.1       Imagiówek 2024.2.1     Imagiówek 2024.2.1       Imagiówek 2024.2.1     Imagiówek 2024.2.1       Imagiówek 2024.2.1     Imagiówek 2024.2.1       Imagiówek 2024.2.1     Imagiówek 2024.2.1       Imagiówek 2024.2.1     Imagiówek 2024.2.1 | Numer dokumentu                                                      | Data utworzenia                                                                            |                                                                                                    |
|           | Data przekazania       NIP       Kwota VAT       Treść malla                                                                                                    | Tytuł maila<br>Wartość netto<br>Wartość brutto<br>Poczta kontrahenta | Kontrahent<br>Dodaj<br>Stawka VAT (w %)<br>Do wiadomości<br>0 / 900<br>Państwo kontrahenta | Notación           Internet material para los construintes de la construinte           Internet normalizationes de la construinte de la construinte de la |

Podgląd załącznika w aplikacji web Comarch DMS

Rozpoczynasz pracę z Comarch DMS i chcesz dowiedzieć się, jak korzystać z programu? A może masz już podstawową wiedzę o Powrót do początku artykułu

### Zmiana daty utworzenia dokumentu

Funkcjonalność, która umożliwia modyfikację daty utworzenia dokumentu.

Zmiana daty utworzenia dokumentu może wpłynąć na zmianę formatu numer dokumentu (miesiąc i rok).

Podczas inicjowania dokumentu **operator**, któremu na karcie pracownika w aplikacji desktop **nadano uprawnienie "Zmiana daty utworzenia dokumentu"** (zob. przykładowo <u>Zakładka Uprawnienia</u>) **może edytować datę utworzenia**.

Domyślnie aplikacja prezentuje datę bieżącą dokumentu.

Edycja daty możliwa jest tylko przed zapisem dokumentu, w ramach okna Utwórz nowy dokument, w zakładce Ustawienia dla Edytuj etapu początkowego. W tym celu należy kliknąć w link [Edytuj] dostępny obok nazwy pola "Data utworzenia dokumentu".

| Utv     | wórz nowy o           | dokument                   |
|---------|-----------------------|----------------------------|
| C       | Dokument Ustawie      | nia dla etapu początkowego |
| 11-4    |                       |                            |
| UST     | awienia dia eta       | pu początkowego            |
| Data ι  | utworzenia dokumentu  | Edytuj                     |
| 7.12.20 | 2023                  |                            |
| Upraw   | wnienia do etapu      |                            |
|         | Uprawniony            | Spółka                     |
|         | Administrator systemu | Firma x                    |
|         | Joanna Nowak          | Firma x                    |
| 0700    | Samanta Kawa          | Firma x                    |
| Czasi   | na realizację zadania | Edytuj                     |
| 10 god  | dzin                  |                            |
|         |                       |                            |
|         |                       |                            |

Utwórz

Anului

Link "Edytuj" do zmiany daty utworzenia dokumentu

EdytujPo kliknięciu w link[Edytuj] zostaje otwarte oknoWybierz datę, w ramach którego operator może ustawić w<br/>kalendarzu nową datę utworzenia dokumentu.

Operator może:

- wybrać inny dzień bieżącego miesiąca, klikając na niego w oknie
- przejść do innego miesiąca za pomocą strzałek dostępnych nad kalendarzem i wybrać dzień, klikając na niego w oknie
- w ramach rozwijanej listy dostępnej nad kalendarzem wybrać właściwy rok oraz miesiąc, a następnie wybrać dzień, klikając na niego w oknie

Po zaznaczeniu nowej daty utworzenia dokumentu należy zapisać

Zastosuj

zmiany, naciskając przycisk

[Zastosuj].

Jeśli operator nie chce dokonać zmiany daty utworzenia dokumentu, wówczas powinien wybrać znak x w prawym górnym rogu okna Wybierz datę lub kliknąć poza oknem.

Jeśli chce usunąć zaznaczenie na kalendarzu, wówczas powinien Wyczyść [Wyczyść].

Zmiana daty utworzenia nie jest możliwa na kolejnych etapach. Na dokumencie w późniejszym etapie widoczna jest tylko informacja z datą utworzenia dokumentu.

Operator bez uprawnienia "Zmiana daty utworzenia dokumentu" podczas pracy z dokumentem widzi jedynie informację o dacie utworzenia dokumentu w panelu szczegółów dokumentu.

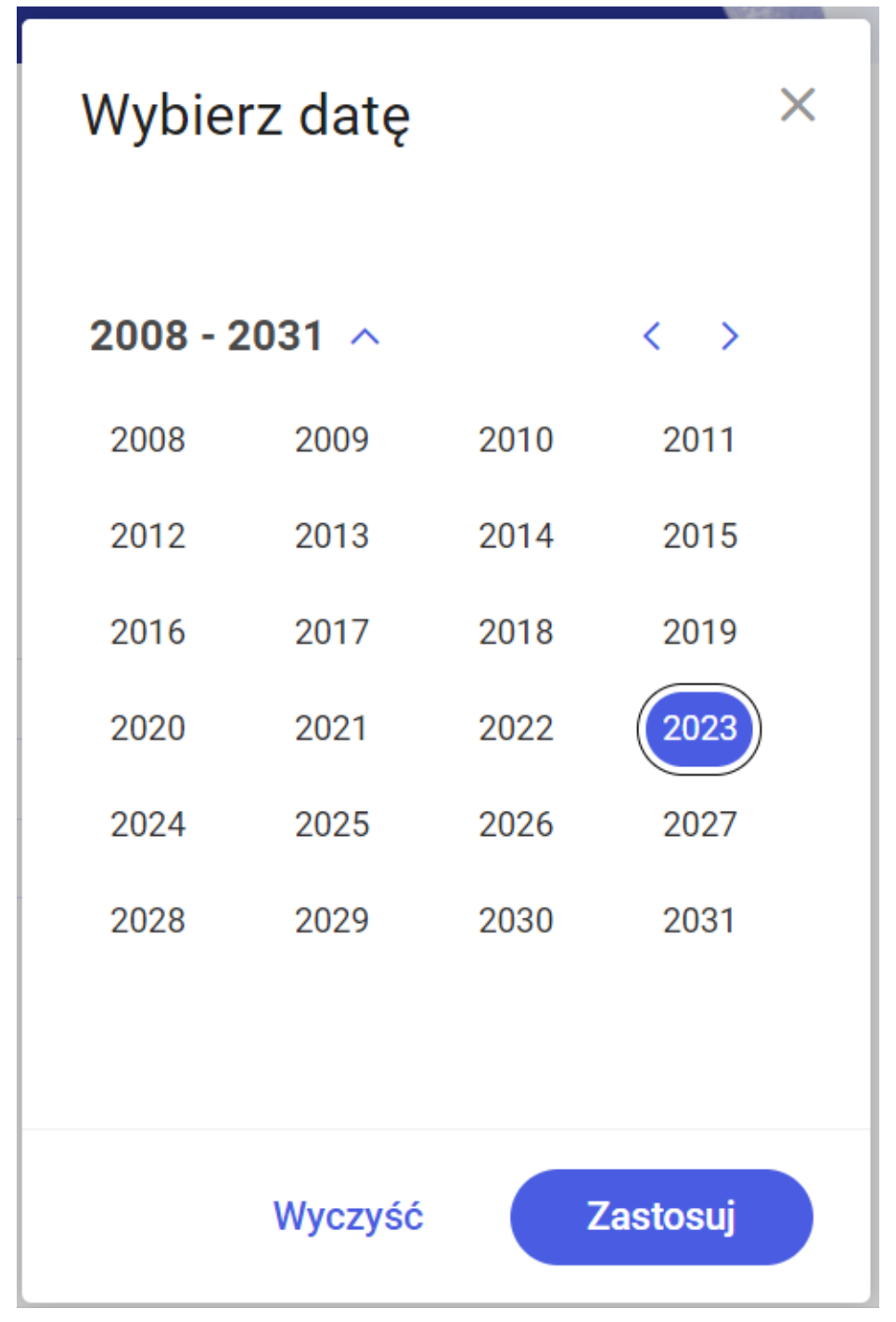

Wybór roku utworzenia dokumentu

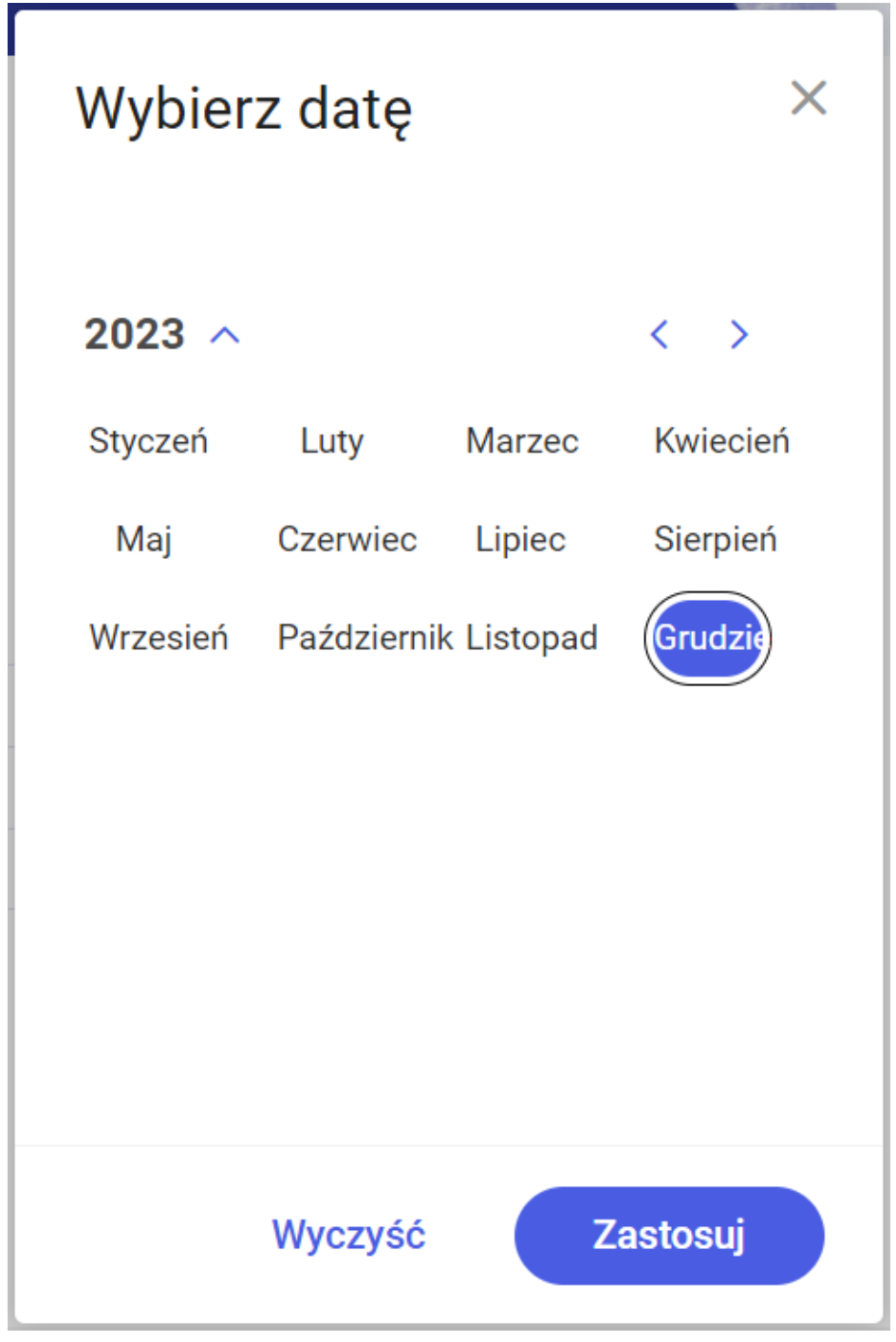

Wybór miesiąca utworzenia dokumentu

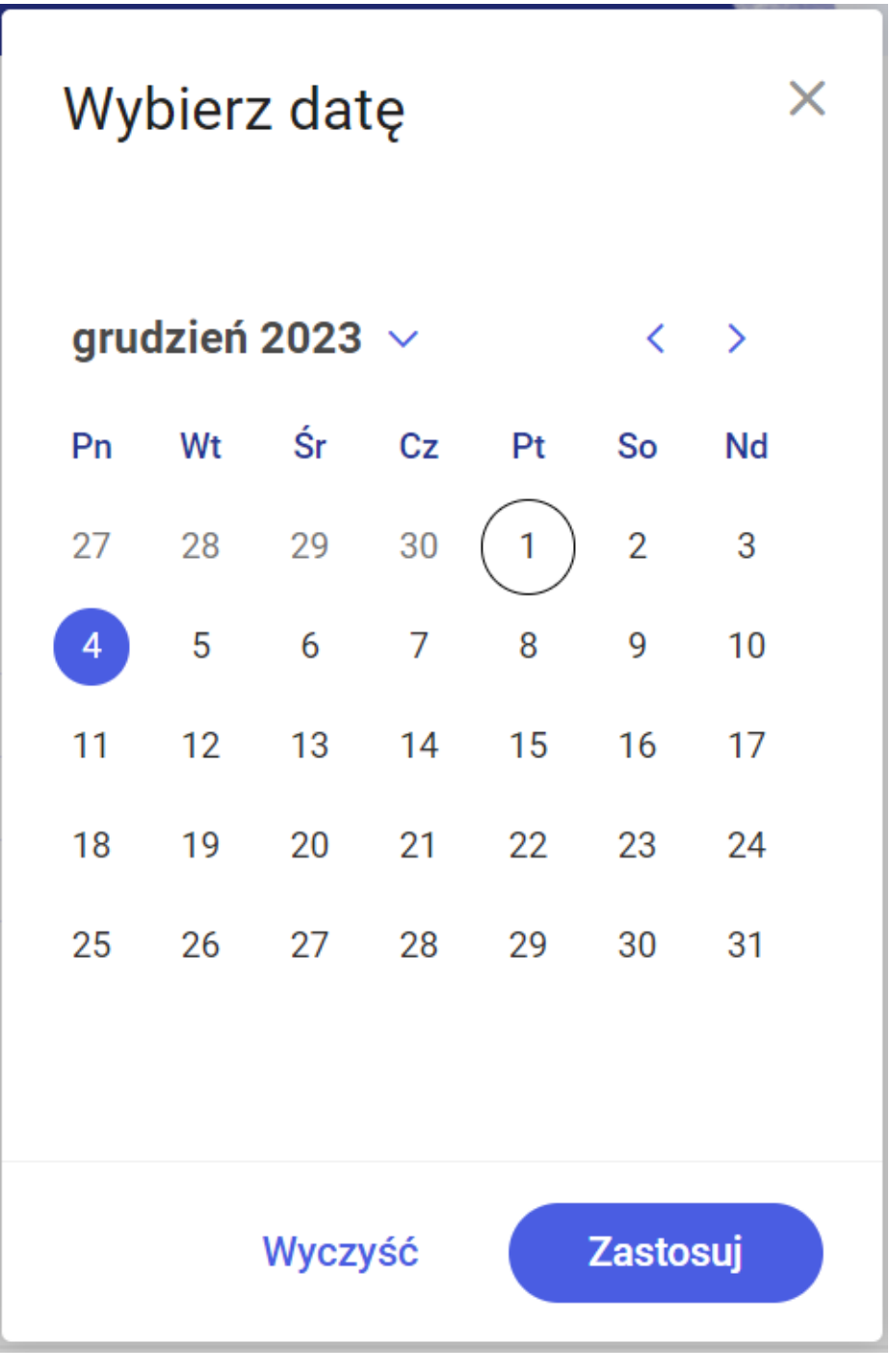

Zmiana daty utworzenia dokumentu

# Zawężanie listy operatorów

### uprawnionych do następnego etapu

Aplikacja oferuje możliwość zawężania listy operatorów uprawnionych do pracy z wybranym etapem.

Aktywność funkcjonalności uzależniona jest od parametru "Zawężenie uprawnień na wcześniejszym etapie" dostępnego w konfiguracji typu obiegu w zakładce "Schemat obiegu" na właściwościach etapu w zakładce "Uprawnienia" w sekcji "Uprawnienia do etapu".

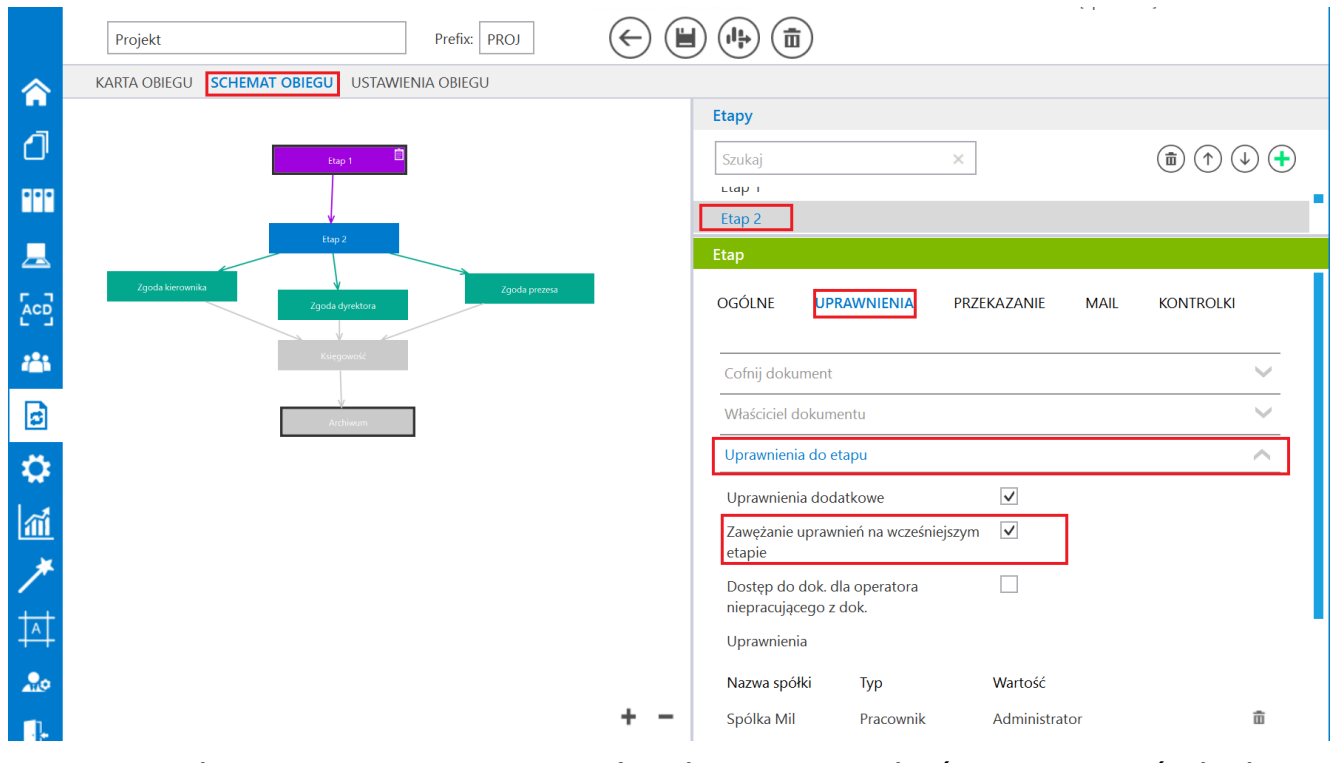

Zaznaczanie parametru "Zawężenie uprawnień na wcześniejszym etapie"

Zaznaczenie parametru umożliwia zawężenie listy osób uprawnionych do następnego etapu. Aby zawęzić uprawnienia, należy rozwinąć panel przekazania dokumentu, a następnie kliknąć w link

Zarządzaj uprawnieniami

[Zarządzaj uprawnieniami].

| = |                  |               |                       |                                                                    | ٩                     |
|---|------------------|---------------|-----------------------|--------------------------------------------------------------------|-----------------------|
| 0 | ← Projekt        |               | Więcej akcji ~ Zapisz | Przekaż do<br>Etap 2                                               | Przekaż               |
| 0 | Karta obiegu     |               |                       | Ustawienia szczegółów przekaz<br>Czas na realizację zadania Edytuj | ania                  |
| ø | Wartość netto    |               |                       | 1 dzień<br>Komentarz <b>Dodaj</b>                                  |                       |
|   | Stawka VAT (w %) |               |                       | Uprawnienia do etapu Zarządzaj u<br>Uprawniony                     | Iprawnieniami         |
|   | Wortość brutto   | Do wiodomoćci | Traéé maila           | Administrator                                                      | Spólka Mil<br>Firma x |
|   | Waltose Didito   | 0 / 900       | Trest filand          | Anna Proba<br>Joanna Nowak                                         | Firma x<br>Firma x    |
|   |                  |               |                       |                                                                    |                       |
|   |                  |               | 0 / 900               |                                                                    |                       |

Wybór linku "Zarządzaj uprawnieniami"

W otwartym oknie Zarządzaj uprawnieniami, po prawej stronie w ramach pola Osoby uprawnione do następnego etapu widoczne są wszystkie osoby uprawnione do pracy z dokumentem w następnym etapie.

Jeśli operator chce, aby dana osoba spośród tych osób była uprawniona do kolejnego etapu, wówczas powinien zaznaczyć checkbox po lewej stronie danej pozycji, a następnie nacisnąć

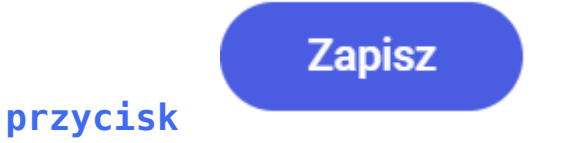

[Zapisz].

Jeżeli operator zaznaczył checkboxy obok wybranych osób, ale Anuluj później kliknął w przycisk [Anuluj] lub w znak x w prawym górnym rogu okna, wówczas zmiany nie zostaną zapisane i wszystkie przypisane osoby będą uprawnione do dokumentu na następnym etapie.

| awanie uprawnionych do    | o następnego etapu |       | Osoby uprawn | ione do następnego e | tapu          |                 |  |
|---------------------------|--------------------|-------|--------------|----------------------|---------------|-----------------|--|
| yszukaj osobę, dział, sta | anowisko           | Q     |              | Typ uprawnień        | Uprawniony    | Spółka          |  |
| omyślna spółka 🗙          | Typ uprawnień 🔻    |       |              | Pracownik            | Administrator | Domyślna spółka |  |
| ongoing opoing            | Typ up ut then     |       |              | Pracownik            | John Smith    | Domyślna spółka |  |
| Administrator             | Domyślna spółka    | ~     |              | Pracownik            | Maja Maj      | Domyślna spółka |  |
| Ann Night                 | Domyślna spółka    | Dodaj |              |                      |               |                 |  |
| John Smith                | Domyślna spółka    | ~     |              |                      |               |                 |  |
| Maja Maj                  | Domyślna spółka    | ~     |              |                      |               |                 |  |
|                           |                    |       |              |                      |               |                 |  |
|                           |                    |       |              |                      |               |                 |  |
|                           |                    |       |              |                      |               |                 |  |

Okno "Zarządzaj uprawnieniami" z możliwością zawężenia uprawnień nadanych w ustawieniach obiegu

| _ |                        |                                                                              |                                             | م                                     |
|---|------------------------|------------------------------------------------------------------------------|---------------------------------------------|---------------------------------------|
|   | 🔶 Faktury zakupu       | Więcej akcji 🗸 🛛 Zapisz                                                      | Przekaż do<br>2                             | V Przekaż                             |
| ស | FAKT/4/4/2024 -        |                                                                              | Ukry                                        | yj szczegóły przekazania 🔨            |
| 0 | + Dodaj element        | Dokument ERP XL<br>Spółka Domyślna spółka                                    | Ustawienia szczeg<br>Komentarz <b>Dodaj</b> | jółów przekazania                     |
| ¢ | KSD_KodWaluty          | Dokument Opis analityczny                                                    | Uprawnienia do etapu                        | Zarządzaj uprawnieniami               |
|   | KSD_DataWystawienia    | Typ platnika<br>Kontrahent V Platnik V                                       | Lista upraw                                 | nień w danym etapie została zawężona! |
|   | KSD_MiejsceWystawienia | Seria     Waluta     Rejestr VAT       Wybierz serię     PLN     Rejestr VAT | Administrate                                | or Domyślna spółka                    |
|   | KSD_NumerFaktury       | Stawka VAT     Rodzaj zakupu       23%     Towar       Rachunek b            | Maja Maj                                    | Domyślna spółka                       |
|   | Kontrahent<br>Dodaj    | Podsumowanie                                                                 |                                             |                                       |
|   | calk                   | Razem netto 0,00 Wartość Razem brutto 0,00                                   |                                             |                                       |
|   | rzecz                  | Razem brutto 0,00                                                            |                                             |                                       |

Lista osób uprawnionych do następnego etapu po ograniczeniu uprawnień

Rozpoczynasz pracę z Comarch DMS i chcesz dowiedzieć się, jak korzystać z programu? A może masz już podstawową wiedzę o Comarch DMS i chcesz dowiedzieć się więcej?

<u>Sprawdź Szkolenia Comarch DMS!</u>

Powrót do początku artykułu

## Cofnięcie dokumentu do etapu wcześniejszego

Funkcjonalność umożliwia **cofnięcie dokumentu do wcześniejszego etapu** w sytuacji, gdy dokument został przekazany do etapu na

#### skutek pomyłki.

Możliwe jest cofnięcie do etapu poprzedniego lub wcześniejszych, za każdym razem o jeden etap wstecz. Nie ma znaczenia, czy w danym typie obiegu zdefiniowany jest schemat obiegu dokumentu. Dokument przekazywany jest zawsze do etapu, z którego trafił do obecnego etapu.

Operator cofa dokument, wybierając opcję [Poprzedni etap] w ramach rozwijanej listy etapów w sekcji szczegółów przekazania (zob. Sekcja szczegółów przekazania).

|                   |                       |                                       | ٩                 |
|-------------------|-----------------------|---------------------------------------|-------------------|
| ← Projekt         | Więcej akcji v Zapisz | <b>Przekaż do</b><br>Zgoda kierownika | Przekaż           |
| PROJ/14/12/2023 - |                       | Zgoda kierownika                      | ınia $\checkmark$ |
|                   |                       | Zgoda dyrektora                       | *                 |
| Karta obiegu      |                       | Zgoda prezesa                         | ×                 |
|                   |                       | Poprzedni etap                        |                   |
|                   |                       |                                       | 0)                |
|                   |                       |                                       | Ś                 |
|                   |                       |                                       | Ω                 |
|                   |                       |                                       |                   |
|                   |                       |                                       |                   |
|                   |                       |                                       |                   |

Wybór opcji "Poprzedni etap" na liście etapów w sekcji szczegółów przekazania

Funkcjonalność cofania dokumentów jest dostępna dla każdego operatora, nie zależy od indywidualnych uprawnień.

W momencie cofania dokumentu zostaje wyświetlony komunikat informujący o przekazaniu dokumentu:

Dokument został przekazany × do wybranego etapu.

Komunikat wyświetlany podczas cofania dokumentu

Operatorzy, którzy nie są uprawnieni do dokumentu w danym

Przekaż

```
etapie, nie mogą cofnąć dokumentu (przycisk
[Przekaż] jest wyszarzony). Wyjątkiem są operatorzy
z uprawnieniem Administrator i operatorzy Obserwator
z uprawnieniem "Podglądu i edycji" dokumentów w danym typie
obiegu.
```

Jeśli w ustawieniach danego typu obiegu na zakładce "Schemat obiegu", na zakładce "Uprawnienia" w sekcji "Cofnij dokument" zaznaczono parametr "Blokada cofnięcia dokumentu" (zob.

przykładowo <u>Zakładka Uprawnienia</u>), wówczas opcja [**Poprzedni etap] nie jest widoczna** na rozwijanej liście etapów w sekcji szczegółów przekazania.

```
W Comarch DMS na liście dokumentów na prawo od nazwy
dokumentu, który został cofnięty do poprzedniego etapu,
znajduje się ikona , a w kolumnie z nazwą etapu
wyświetlana jest ikona .
```

|   |                            |                  |                                 |                |                          | ٩               |   |
|---|----------------------------|------------------|---------------------------------|----------------|--------------------------|-----------------|---|
|   | Dokumenty                  | Wyszukaj         | dokument                        |                | Q Więcej akcji ~         | Utwórz dokument |   |
| ជ |                            |                  |                                 |                |                          |                 |   |
| ٥ | Obieg: Wszystkie > Projekt | Status: U mnie 🗙 | Data przekazania: od 06.10.2023 | Więcej filtrów | Przywróć domyślne filtry |                 |   |
| ۲ | 🗌 Nr dokumentu 🍦           | Przekaż          | Etap                            | Nazwa obiegu   | Nazwa etapu              |                 | ľ |
| ¢ | PROJ/16/12/2023            | S Etap 2         | Przypisany do Ciebie            | Projekt        | Etap 1 (<)               |                 |   |
|   | PROJ/15/12/2023            | S Etap 2         | Przypisany do Ciebie            | Projekt        | Etap 1 (<)               |                 |   |
|   | PROJ/14/12/2023            | CI Etap 2        | Przypisany do Ciebie            | Projekt        | Etap 1 (<)               |                 |   |
|   | PROJ/13/12/2023            | CI Etap 2        | Przypisany do Ciebie            | Projekt        | Etap 1 (<)               |                 |   |
|   | PROJ/11/12/2023            | Etap 2           | Przypisany do Ciebie            | Projekt        | Etap 1                   |                 |   |
|   | PROJ/10/12/2023            | Etap 2           | Przypisany do Ciebie            | Projekt        | Etap 1                   |                 |   |
|   | PROJ/9/12/2023             | Etap 2           | Przypisany do Ciebie            | Projekt        | Etap 1                   |                 |   |
|   | PROJ/8/12/2023             | Etap 2           | Przypisany do Ciebie            | e Projekt      | Etap 1                   |                 |   |
|   | PROJ/7/12/2023             | Etap 2           | Przypisany do Ciebie            | Projekt        | Etap 1                   |                 |   |
|   | □ DD0 1/5/10/2022          | Zaodo kier       | owniko Drzynicony do Ciobio     | Draiakt        | Etan 2                   |                 |   |
|   | llość na stronie: 25 🗸     |                  |                                 |                |                          | 1 >             |   |

Dokument cofnięty – widok na liście dokumentów w nowej aplikacji web

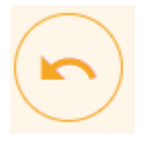

oznaczony ikoną

| Szczegóły dokumentu                                  |   | »        |
|------------------------------------------------------|---|----------|
| Status                                               |   | i        |
| Historia przekazania                                 |   | 0        |
| 5.12.2023 • 10:33<br><b>ADMIN</b><br>Etap 1          | ~ | <b>%</b> |
| 5.12.2023 • 10:33  Administrator systemu Etap 2      | ~ |          |
|                                                      |   |          |
| 5.12.2023 • 10:33<br>Administrator systemu<br>Etap 1 | ~ |          |

Oznaczenie na panelu szczegółów dokumentu etapu, do którego został cofnięty dokument

Po rozwinięciu pola etapu, z którego został cofnięty dokument, pod nazwą etapu widoczna jest również informacja *Dokument został cofnięty*.

| Szczegoly uokumentu                                                                                                    | >>       |
|----------------------------------------------------------------------------------------------------|----------|
| Status                                                                                                    | i        |
| Historia przekazania                                                                                                    | 00       |
| 5.12.2023 • 10:33 • ADMIN<br>Etap 1                                                                                                    | <b>%</b> |
| <ul> <li>5.12.2023 · 10:33</li> <li>Administrator systemu<br/>Etap 2</li> <li>Dokument został cofnięty</li> <li>Czas trwania etapu:<br/>poniżej minuty</li> </ul> |          |
| 5.12.2023 · 10:33                                                                                                    |          |

Informacja o cofnięciu dokumentu na rozwiniętym polu etapu, do którego został cofnięty dokument

### Zmiana czasu na realizację zadania na aktualnym etapie

Funkcjonalność umożliwia zmianę zadanego czasu na realizację zadania w danym etapie w zależności od uprawnień:

- przez osobę, do której etap jest przypisany;
- przez operatora z etapu poprzedzającego;
- przez operatorów podpiętych pod wskazane stanowisko lub dział.

Operator może zmienić zadany czas, gdy na właściwościach etapu został zaznaczony parametr "Możliwość zmiany czasu przez operatora"(zob. Właściwości etapu – zakładka Przekazanie). Jeżeli parametr jest zaznaczony, wówczas na panelu szczegółów

dokumentu, w zakładce **[Informacje]** obok pola **Czas na** 

realizację zadania widoczny jest link Edytuj służy do edycji czasu na realizację zadania na aktualnym etapie.

| Szczegóły dokumentu               | »   |
|-----------------------------------|-----|
| Informacje                        | (i) |
| Informacje o dokumencie           | 0   |
| Przekazano z firmy ABC            | Ś   |
| Postępowanie                      |     |
| Uzupełnij dane                    | D   |
| Spółka                            |     |
| Firma x                           |     |
| Data utworzenia dokumentu         |     |
| 13.12.2023                        |     |
| Czas na realizację zadania Edytuj |     |
| 1 dzień                           |     |

Link "Edytuj" do zmiany czasu na realizację zadania na aktualnym etapie

Po kliknięciu w link **Edytuj** [Edytuj] zostaje otwarte okno Edytuj czas na realizację zadania. W górnej części okna widoczne są data i godzina, do której ma zostać wykonane zadanie dla aktualnego etapu , a obok – słowna informacja Ustawiono: [czas, jaki ustawiono na wykonanie zadania w danym etapie].

Po lewej stronie okna, w ramach kalendarza, operator może wybrać, do którego dnia zadanie ma zostać wykonane, klikając na wybrany dzień. Po prawej stronie okna operator może ustawić za pomocą strzałek dodatkowy czas, liczony w godzinach i minutach, na wykonanie zadania, kiedy nadejdzie dzień, do którego zadanie ma zostać wykonane.

Po dokonaniu zmian operator powinien kliknąć przycisk

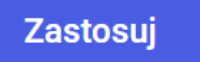

[Zastosuj], aby zmiany zostaty zapisane.

Jeśli operator chce usunąć dotychczasową wartość, wówczas

Wyczyść

powinien wybrać przycisk

[Wyczyść].

Jeżeli natomiast operator nie chce wprowadzać zmian, powinien kliknąć znak X w prawym górnym rogu okna lub kliknąć poza oknem.

| 7.1 | 2.2023 | 12:05 |    |    | Ustawi<br>2 dni 1 | iono:<br>godzina : | 2 minuty |    |
|-----|--------|-------|----|----|-------------------|--------------------|----------|----|
| gru | dzień  | 2023  | ~  |    | <                 | >                  | Cz       | as |
| Pn  | Wt     | Śr    | Cz | Pt | So                | Nd                 | ~        | ~  |
| 27  | 28     | 29    | 30 | 1  | 2                 | 3                  | 10       | 03 |
| 4   | 5      | 6     | 7  | 8  | 9                 | 10                 | 11       | 04 |
| 11  | 12     | 13    | 14 | 15 | 16                | 17                 | 12 :     | 05 |
| 18  | 19     | 20    | 21 | 22 | 23                | 24                 | 13       | 06 |
| 25  | 26     | 27    | 28 | 29 | 30                | 31                 | 14       | 07 |
|     |        |       |    |    |                   |                    | ~        | ~  |
|     |        |       |    |    |                   |                    |          |    |

Okno "Edytuj czas na realizację zadania"

Przyklad Czas ustawiony w konfiguracji to 10 godzin.

Operator otwiera dokument po 2 godzinach od otrzymania informacji o przekazanym do niego dokumencie. W sekcji "Czas na realizację zadania w etapie" widzi 8 godzin.

Operator ma możliwość modyfikacji czasu. Operator edytuje i wprowadza wartość 2 dni 4 godziny.

Aplikacja wyświetla 2 dni 2 godziny.

Czas został pomniejszony o czas, który upłynął od momentu przekazania dokumentu do tego operatora.

### Czas na realizację zadania w etapie liczy się od momentu przekazania dokumentu z poprzedniego etapu.

Jeżeli parametr "Możliwość zmiany czasu przez operatora" jest aktywny i operator na dokumencie ustawi nową wartość, czas z konfiguracji zostanie przerwany i na dokumencie zostanie wyświetlony nowy czas.

Operator **nie może** zmienić czasu na dokumencie, który jest przeterminowany.

Nowe wartości należy zapisać, klikając przycisk

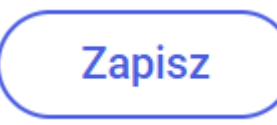

[Zapisz] na karcie dokumentu.

### Zmiana czasu na realizację zadania na następnym etapie

Funkcjonalność pozwala na zmianę czasu na realizację zadania na kolejnym etapie po włączeniu parametru "Możliwość zmiany czasu na wcześniejszym etapie" w konfiguracji typu obiegu w zakładce "Schemat obiegu", na właściwościach etapu, w zakładce "Przekazanie" w sekcji "Czas na realizację zadania" (zob. przykładowo <u>Właściwości etapu – zakładka Przekazanie</u>). Wówczas w sekcji szczegółów przekazania dokumentu obok pola "Czas na

realizację zadania" dostępny jest link
Edytuj
[Edytuj].

| <b>Przekaż do</b><br>Etap 2 | ✓ Przekaż            |
|-----------------------------|----------------------|
| Ukryj szcz                  | zegóły przekazania 🔨 |
| Ustawienia szczegółów       | przekazania          |
| Czas na realizację zadania  | Edytuj               |
| 1 dzień                     |                      |
| Komentarz <b>Dodaj</b>      |                      |
| Uprawnienia do etapu Zar    | ządzaj uprawnieniami |
| Uprawniony                  | Spółka               |
| Administrator               | Spólka Mil           |
| Administrator system        | mu Firma x           |
| Anna Proba                  | Firma x              |
| Joanna Nowak                | Firma x              |
|                             |                      |

Link "Edytuj" do zmiany czasu na realizację zadania na następnym etapie

Po kliknięciu w link **Edytuj** [Edytuj] zostaje otwarte okno Edytuj czas na realizację zadania. W górnej części okna widoczne są data i godzina, do której ma zostać wykonane zadanie dla aktualnego etapu , a obok – słowna informacja Ustawiono: [czas, jaki ustawiono na wykonanie zadania w danym etapie].

Po lewej stronie okna, w ramach kalendarza, operator może wybrać, do którego dnia zadanie ma zostać wykonane, klikając na wybrany dzień.

Po prawej stronie okna operator może ustawić za pomocą strzałek dodatkowy czas, liczony w godzinach i minutach, na wykonanie zadania, kiedy nadejdzie dzień, do którego zadanie ma zostać wykonane.

Po dokonaniu zmian operator powinien kliknąć przycisk

Zastosuj

[Zastosuj], aby zmiany zostaty zapisane.

Jeśli operator chce usunąć dotychczasową wartość, wówczas

powinien wybrać przycisk Wyczyść [Wyczyść].

Jeżeli natomiast **operator nie chce wprowadzać zmian**, powinien kliknąć znak X w prawym górnym rogu okna lub kliknąć poza oknem.

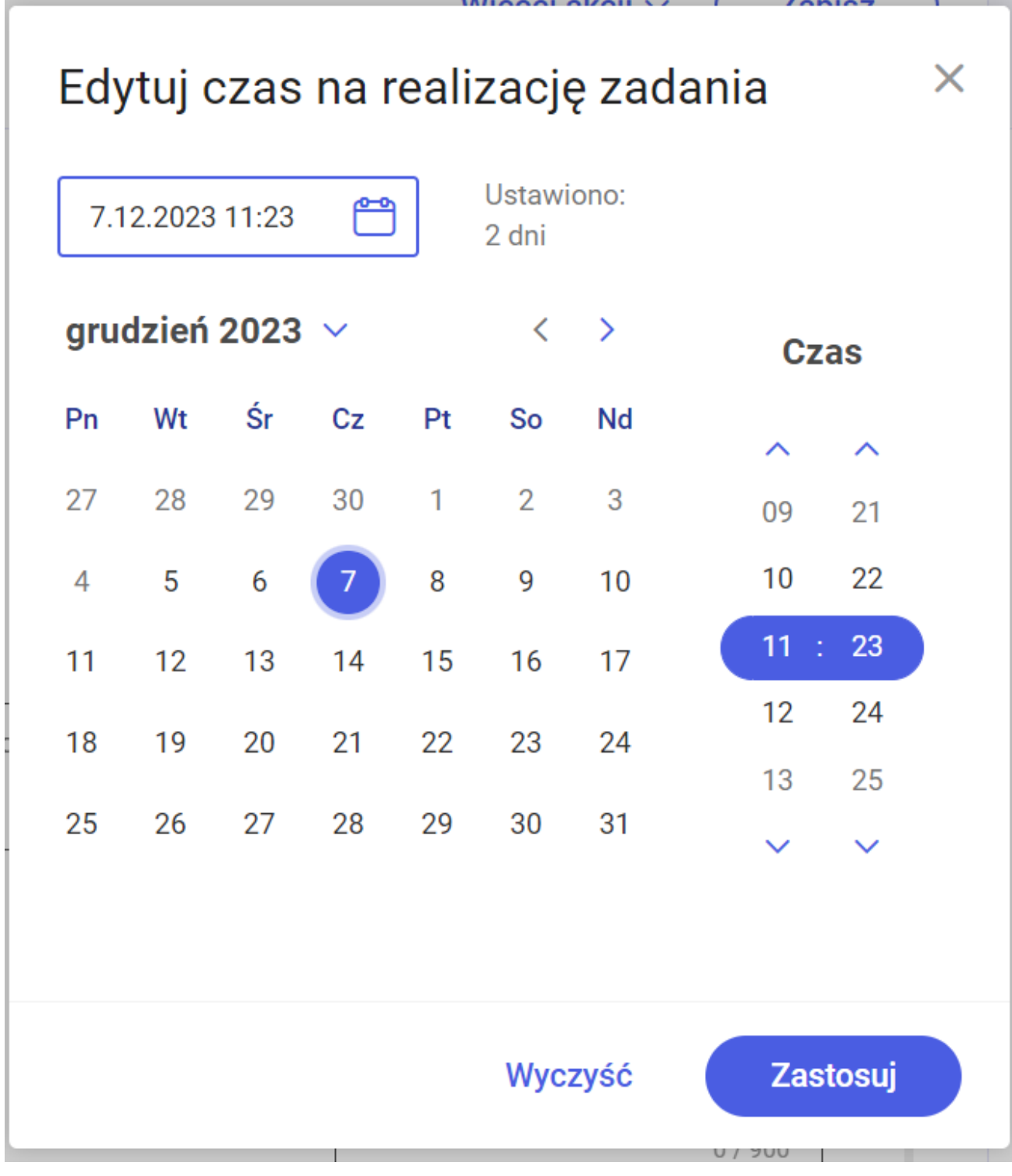

Okno "Edytuj czas na realizację zadania"

Czas na realizację zadania w etapie liczy się od momentu przekazania dokumentu z poprzedniego etapu.

Jeżeli parametr "Możliwość zmiany czasu przez operatora" jest aktywny i operator na dokumencie na etapie poprzedzającym ustawi nową wartość i przekaże dokument do danego etapu, czas z konfiguracji zostanie przerwany i na dokumencie zostanie zaprezentowany nowy czas.

#### Zastępstwa

W przypadku nieobecności danego pracownika, do którego przypisano dokument, nie ma możliwości przekazania dokumentu do innej osoby. W celu obsługi takiej sytuacji stworzono możliwość zastępstwa (na określony czas lub stale) za pracownika, którego wyznaczono do realizacji zadania.

Funkcjonalność pozwala na wskazanie operatora, który zastępuje pracownika w razie jego nieobecności.

Możliwe jest **ustawienie zastępstwa bez oznaczania czasu ("bez ograniczeń") albo w wybranym zakresie dat** (w kwestii konfiguracji funkcjonalności zastępstw zob. <u>Zastępstwa</u>).

Uwaga

Operator **zastępujący nie widzi** dokumentów osoby zastępowanej **po zakończeniu czasu zastępstwa**.

Operator **zastępowany widzi zawsze** dokumenty do niego przypisane **pomimo zdefiniowanego zastępstwa**.

Operator, którego wskazano jako zastępcę danego operatora, widzi wszystkie dokumenty przypisane do tego operatora. Czas widoczności dokumentów zależy od ustawień konfiguracyjnych na właściwościach operatora zastępowanego:

- jeśli zastępstwo jest bez ograniczeń użytkownik zastępujący widzi dokumenty zawsze;
- jeśli w zastępstwie zostały wskazane daty widzi dokumenty tylko w czasie zastępstwa.

Operator zastępujący może przekazywać i dokonywać wszystkich operacji na dokumentach przypisanych do osoby, którą zastępuje. Wyjątkiem są operacje wynikające z uprawnień, które nadano na właściwościach pracownika.

W przypadku, gdy operator np. Operator1 zastępuje dwóch użytkowników np. Operator2 i Operator33 a Operator2 i Operator3 są uprawnieni do tego samego etapu:

• przy inicjowaniu dokumentu przez osobę zastępującą – zostaje otwarte okno z prośbą o wybranie operatora, w imieniu którego zostanie zainicjowany dokument; w tym celu należy kliknąć w pole z nazwą danego operatora.

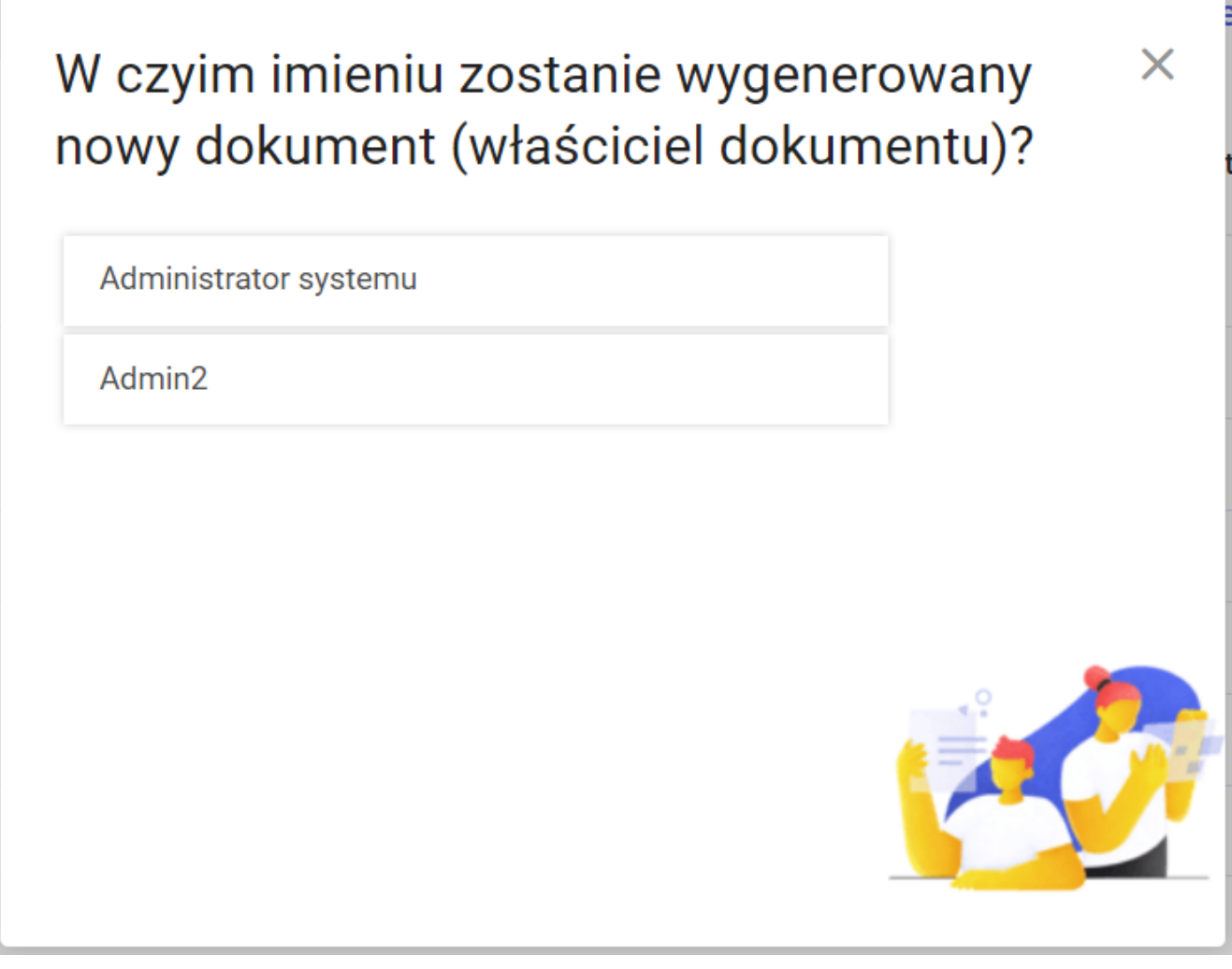

Wybór operatora przy inicjowaniu dokumentu, jeśli w uprawnieniach do inicjowania dokumentu posiada zarówno operator zastępowany, jak i operator zastępujący

 przy przekazywaniu dokumentu przez osobę zastępującą – otwarte zostaje okno z prośbą o wybranie operatora, w imieniu którego dokument jest przekazywany do następnego etapu; w tym celu należy kliknąć w pole z nazwą danego operatora.

Taka sama sytuacja ma miejsce, gdy do tego samego etapu przypisany jest operator zastępowany i operator zastępujący.

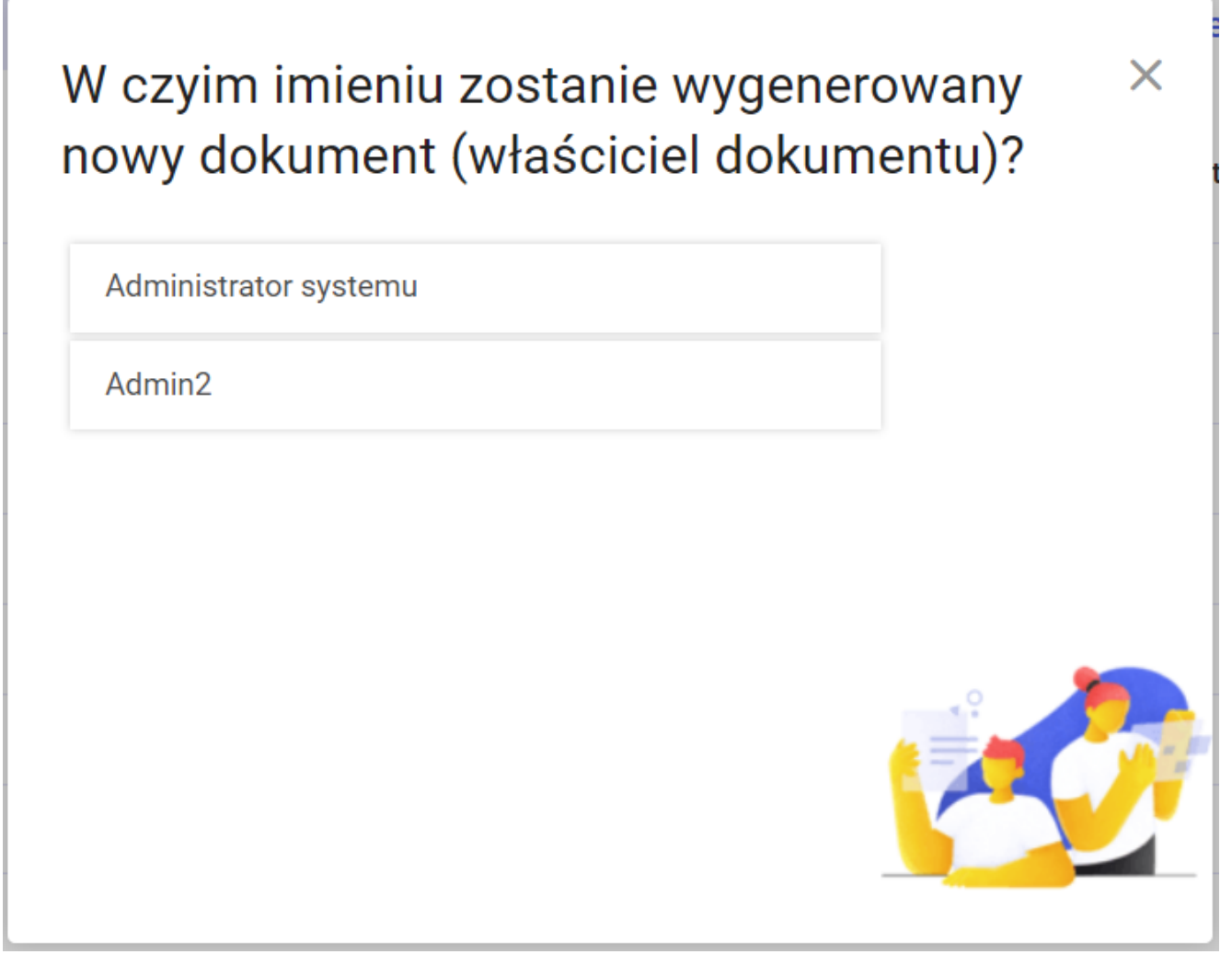

Wybór operatora przy przekazywaniu dokumentu, jeśli uprawnienia do następnego etapu ma zarówno zdefiniowany operator zastępowany, jak i operator zastępujący

Jeżeli operator zastępujący przekazuje do następnego etapu dokument, który już istnieje (i jest przypisany do osoby zastępowanej), wówczas w panelu szczegółów dokumentu na

zakładce **[Status]** na rozwiniętym polu danego etapu w ramach pola *Dokument przekazany w imieniu* widoczne jest **imię oraz nazwisko osoby zastępowanej** (zob. Panel szczegółów dokumentu ).

| Szczegóły dokumentu                                                                                                    |   | »        |
|----------------------------------------------------------------------------------------------------|---|----------|
| Status                                                                                                    |   | (j)      |
| Historia przekazania                                                                                                    |   | 0)       |
| 5.12.2023 • 12:32<br><b>ADMIN</b><br>Etap 2                                                                                                    | ~ | <b>%</b> |
|                                                                                                    |   |          |
| <ul> <li>5.12.2023 · 12:32</li> <li>Administrator systemu<br/>Etap 1</li> <li>Dokument przekazany w imieniu:<br/>Joanna Nowak</li> <li>Czas trwania etapu:<br/>1 minuta</li> </ul> | ^ |          |

Widok imienia i nazwiska osoby zastępowanej na rozwiniętym polu etapu w ramach zakładki "Status" na panelu szczegółów dokumentu

# Szczegóły dokumentu

#### Informacje ogólne

Okno podzielone jest na cztery części:

- Górny pasek narzędziowy
- <u>Sekcja szczegółów przekazania</u>
- Panel szczegółów dokumentu
- Karta obiegu z wartościami kontrolek (zdefiniowanych na typie obiegu)

| =  |                  |                                 | * 🕫 🖰                                    |
|----|------------------|---------------------------------|------------------------------------------|
|    | ← Projekt        | Więcej akcji v Zapisz           | Przekaż do<br>Zgoda kierownika V Przekaż |
| ជា | PROJ/8/11/2023 - |                                 | Pokaż szczegóły przekazania $\sim$       |
| C  |                  |                                 | «                                        |
|    | Karta obiegu     |                                 |                                          |
|    | Wartość netto    | Stawka VAT (w %)                | Wartość brutto                           |
| ¢  |                  |                                 |                                          |
|    | Do wiadomosci    | Tresc maila Panstwo kontrahenta | Czy kontrahent jest aktywnym p           |
|    | 0 / 900          |                                 | Q                                        |
|    |                  |                                 | 동                                        |
|    |                  |                                 |                                          |
|    |                  |                                 |                                          |
|    |                  | 0 / 900                         |                                          |
|    | Wartość          | Termin 21.11.2023               | Czy dokument zatwierdzony                |

Dokument w Comarch DMS w nowej aplikacji webowej – szczegóły dokumentu

#### Górny pasek narzędziowy

←

Górny pasek narzędziowy składa się z następujących elementów:

[Nawiguj wstecz (Powrót)] – powrót na listę

dokumentów,

FZ/13/11/2023

– numer dokumentu obiegu. Numer składa

się z 4 części:

- FZ- prefix;
- 13- kolejny numer;
- 11 miesiąc, w którym wystawiono dokument;
- ∎ 2023- rok

Po kliknięciu w numer dokumentu rozwijana jest lista dokumentów z danego obiegu, do których dany operator ma dostęp. Jeżeli użytkownik naciśnie któryś z numerów na tej liście, zostanie przeniesiony na kartę danego dokumentu.

# Faktury zakupu

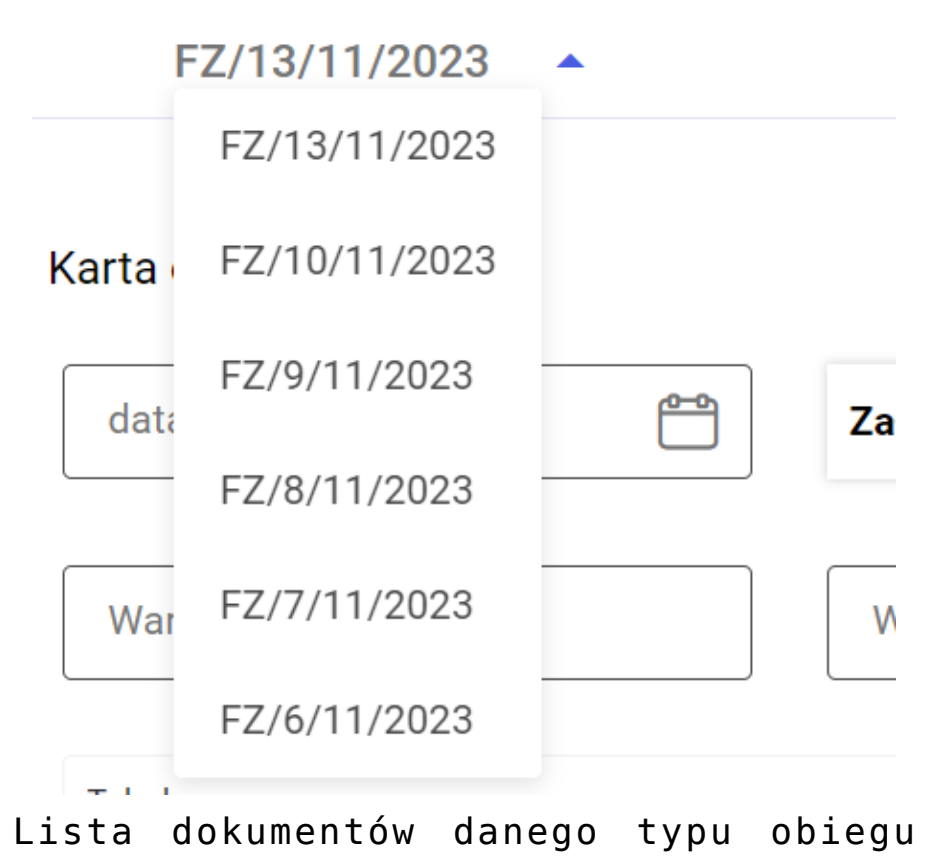

wyświetlana po kliknięciu w numer dokumentu na szczegółach dokumentu

Więcej akcji ~ [Więcej akcji] – po wyborze tego przycisku
dostępna jest opcja <sup>Usuń</sup> [Usuń], która umożliwia usunięcie
dokumentu; dostępna, jeśli operator ma uprawnienie do usuwania
dokumentów.

|                | · · · · · · · · · · · · · · · · · · ·                                                                                                    |    |  |  |  |  |  |  |
|----------------|----------------------------------------------------------------------------------------------------|----|--|--|--|--|--|--|
| DMS            | ← Projekt Więcej akcji ∧ Zapisz Przekaż do<br>Etap 2 Przekaż                                                                                                    |    |  |  |  |  |  |  |
| <b>公</b> Start | PROJ/7/6/2024 VWygeneruj raport > Pokaż szczegóły przekazania >                                                                                                    |    |  |  |  |  |  |  |
| Dokumenty      | Usuń dokument                                                                                                    | «  |  |  |  |  |  |  |
| 😂 Repozytorium | Dokument elektroniczny                                                                                                    | i  |  |  |  |  |  |  |
| 00 Raporty     | Numer ookumentu Skrot kontranenta                                                                                                    | 0  |  |  |  |  |  |  |
| 🛗 Rezerwacje   | Aktualna data     Całącznik     Dodaj                                                                                                    | Ś  |  |  |  |  |  |  |
| 🔞 Ustawienia   | Od kogo         Data zakupu         Coll         Data otrzymania         Coll         Coll <thc< th=""><th></th></thc<> |    |  |  |  |  |  |  |
|                | 0/900                                                                                                    | 52 |  |  |  |  |  |  |
|                | Tytui maila     NIP     Wartość netto     Stawka VAT (w %)                                                                                                    |    |  |  |  |  |  |  |
|                | Kwota VAT         Wartość brutto         Do wiadomości         Treść maila                                                                                                    |    |  |  |  |  |  |  |
|                | 000 / 0                                                                                                    |    |  |  |  |  |  |  |
|                |                                                                                                    |    |  |  |  |  |  |  |
|                |                                                                                                    |    |  |  |  |  |  |  |
|                | 0 / 900                                                                                                    |    |  |  |  |  |  |  |
|                | Poczta kontrahenta         Czy kontrahent jest aktywnym p                                                                                                    |    |  |  |  |  |  |  |

Wybór opcji "Usuń" na szczegółach dokumentu

Po wyborze opcji wyświetlany jest następujący komunikat:

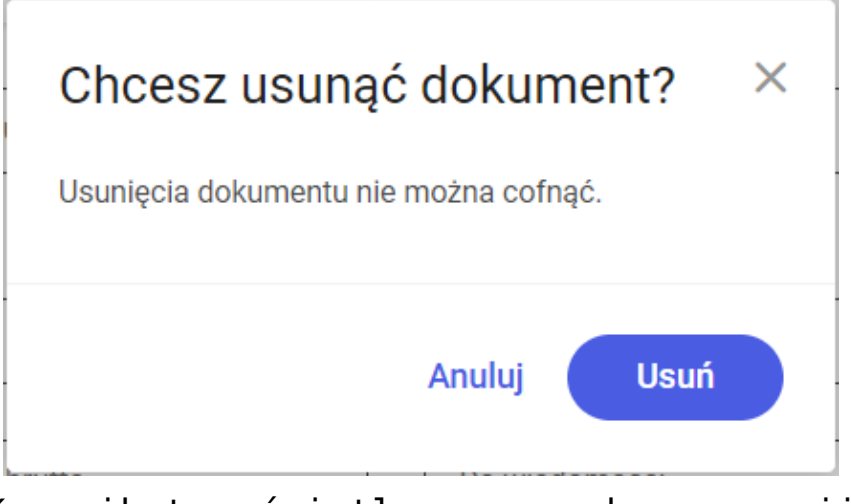

Komunikat wyświetlany po wyborze opcji "Usuń" na szczegółach dokumentu

Jeżeli operator wybierze przycisk:

Anuluj [Anuluj] lub znak x – komunikat zostanie zamknięty, a dokument nie ulegnie usunięciu

Usuń [Usuń] – dokument, na którego szczegółach znajduje się operator, zostanie usunięty, nastąpi powrót na listę dokumentów, a w prawym dolnym rogu wyświetli się informacja "Dokument został pomyślnie usunięty"

| =          | COMARCH      |                            |                   |                                 |                       |                    | * 6                                  | ዳ               |
|------------|--------------|----------------------------|-------------------|---------------------------------|-----------------------|--------------------|--------------------------------------|-----------------|
|            | V DMS        | Dokumenty                  | Wyszuk            | aj dokument                     | Q                     | Ň                  | Więcej akcji 🗸 Utwórz dokumer        | nt              |
| ស          | Start        |                            |                   |                                 |                       |                    |                                      |                 |
| ۵          | Dokumenty    | Obieg: Wszystkie > Project | Status: Wszystkie | Data przekazania: od 13.09.2024 | Więcej filtrów Przywr | óć domyślne filtry |                                      |                 |
| \$         | Repozytorium | Nr dokumentu 🍦             | Nazwa obiegu 💲    | Nazwa etapu 💲                   | Data przekazania  🌲   | Status \$          | Etap 🌩                               | Cz: /           |
| <b>:::</b> | Rezerwacje   | PR0J/1/10/2024             | Project           | Stage 1                         | 2024-10-22            | Niezakończony      | Nieprzypisany do Ciebie              | 20              |
| ø          | Ustawienia   | PROJ/2/10/2024             | Project           | Stage 1                         | 2024-10-22            | Niezakończony      | Nieprzypisany do Ciebie              | 20              |
|            |              | PROJ/3/10/2024             | Project           | Stage 1                         | 2024-10-23            | Niezakończony      | Nieprzypisany do Ciebie              | 19              |
|            |              | PROJ/4/10/2024             | Project           | Stage 1                         | 2024-10-23            | Niezakończony      | Nieprzypisany do Ciebie              | 19              |
|            |              | PROJ/5/10/2024             | Project           | Stage 1                         | 2024-10-23            | Niezakończony      | Nieprzypisany do Ciebie              | 19              |
|            |              | PROJ/6/10/2024             | Project           | Stage 1                         | 2024-10-23            | Niezakończony      | Nieprzypisany do Ciebie              | 19              |
|            |              |                            |                   |                                 |                       |                    |                                      |                 |
|            |              |                            |                   |                                 |                       |                    |                                      |                 |
|            |              |                            |                   |                                 |                       |                    |                                      |                 |
|            |              |                            |                   |                                 |                       |                    |                                      |                 |
|            |              |                            |                   |                                 |                       |                    |                                      |                 |
|            |              |                            |                   |                                 |                       |                    |                                      |                 |
|            |              |                            |                   |                                 |                       |                    |                                      |                 |
|            |              |                            |                   |                                 |                       |                    |                                      |                 |
|            |              | llość na stronie: 25 ∨     |                   |                                 |                       |                    | Dokument został pomyśln<br>usunięty. | ie <sub>×</sub> |

Widok listy dokumentów z informacją o usunięciu dokumentu

Zapisz

[Zapisz] – opcja zapisu zmian; po kliknięciu w ten przycisk zmiany zostają zapisane, a w prawym dolnym rogu okna wyświetla się informacja "Dokument został zapisany".

|   |                               |                                 | * 🖻 8                                                 |
|---|-------------------------------|---------------------------------|-------------------------------------------------------|
|   | ← Projekt<br>PR0J/7/11/2023 → | Więcej akcji 🗸 Zapisz           | Przekaż do<br>Etap 2<br>Pokaż szczegóły przekazania ~ |
|   | Karta obiegu                  |                                 | ^                                                     |
| * | Wartość netto                 | Stawka VAT (w %)                | Wartość brutto                                        |
| Ø | Do wiadomości<br>0 / 900      | Treść maila Państwo kontrahenta | Czy kontrahent jest aktywnym p                        |
|   |                               | 0 / 900                         |                                                       |
|   | Wartość                       | Termin                          | Czy dokument zatwierdzonv                             |

Widok szczegółów dokumentu z informacją o zapisaniu dokumentu

#### Sekcja szczegółów przekazania

Sekcja szczegółów przekazania znajduje się w prawym górnym rogu okna szczegółów dokumentu.

Domyślnie sekcja wyświetlana jest w formie zwiniętej – wówczas widoczne są jedynie podstawowe opcje związane z przekazaniem

| dokumentu  | _ | nazwa | następnego | etapu | i | przycisk | Przekaż |
|------------|---|-------|------------|-------|---|----------|---------|
| [Przekaż]. |   |       |            |       |   |          |         |

Sekcja szczegółów przekazania w formie zwiniętej

Aby rozwinąć sekcję szczegółów przekazania, należy kliknąć w link <sup>Pokaż szczegóły przekazania</sup> [Pokaż szczegóły przekazania] widoczny w dolnej części sekcji.
| <b>Przekaż do</b><br>Kontrola        |                     | $\sim$                     |         | Przekaż |
|--------------------------------------|---------------------|----------------------------|---------|---------|
| Ukry                                 | j szczeg            | ół <mark>y przek</mark> az | ania 🔨  |         |
| Ustawienia szczeg                    | ółów prz            | ekazania                   |         |         |
| Czas na realizację zadan<br>20 minut | ia <mark>Edy</mark> | rtuj                       |         |         |
| Komentarz                            |                     |                            |         |         |
| Dodaj komentarz                      |                     |                            |         |         |
|                                      |                     |                            |         | 0 / 255 |
| Uprawnienia do etapu                 | Zarząd              | zaj uprawn                 | ieniami |         |
| Uprawniony                           |                     | Spółk                      | а       |         |
| Administrato                         | r                   | Firma                      | В       |         |

Sekcja szczegółów przekazania w formie rozwiniętej

Aby zwinąć sekcję przekazania dokumentu, użytkownik powinien

Ukryj szczegóły przekazania 🔨

kliknąć w link **przekazania]**. [Ukryj szczegóły

| =        |                             |                        |                       |                                                       | 🛠 🖪 ዶ   |
|----------|-----------------------------|------------------------|-----------------------|-------------------------------------------------------|---------|
| ៤រ       | ← Projekt PR0J/14/11/2023 → | Więcej akcji 🗸 📿 Z     | Apisz Przekaż<br>Zgod | : do<br>a kierownika ✓<br>Pokaż szczegóły przekazani: | Przekaż |
| <b>□</b> | Karta obiegu                |                        | L                     |                                                       | ~ «     |
| ***      | Wartość netto               | Stawka VAT (w %)       |                       | Wartość brutto                                        |         |
| ¢        | Do wiadomości               | Treść maila Państwo ko | ntrahenta             | Czy kontrahent jest aktywnym p                        | ~       |
|          | 0 / 900                     |                        |                       |                                                       | D       |
|          |                             |                        |                       |                                                       | 家       |
|          |                             |                        |                       |                                                       |         |
|          |                             | 0 / 900                |                       |                                                       |         |

Widok sekcji przekazania dokumentu na szczegółach dokumentu

# Elementy sekcji przekazania dokumentu (w formie rozwiniętej)

| <b>Przekaż</b><br>Zgoda  | <b>do</b><br>a kierownika    |                    | ~        |      | n            |       |    | ramach   |
|--------------------------|------------------------------|--------------------|----------|------|--------------|-------|----|----------|
| którego                  | użytkownik                   | wybiera            | etap,    | do   | – p<br>któr  | ego I | ma | zostać   |
| przekazany<br>na nazwę w | y dokument,<br>wybranego eta | klikając r<br>apu. | ıa strza | ałkę | $\checkmark$ | , a   | na | istępnie |

Na wyświetlanej liście dostępny jest kolejny etap lub etapy, zgodnie z diagramem zdefiniowanym w aplikacji desktop na definicji danego obiegu w zakładce "Schemat obiegu". Jeżeli diagram nie został zdefiniowany, wówczas możliwy jest wybór dowolnego etapu z danego typu obiegu.

| <b>Przekaż do</b><br>Zgoda kierownika | Przekaż |
|---------------------------------------|---------|
| Zgoda kierownika                      | nia 🔨   |
| Zgoda dyrektora                       |         |
| Zgoda prezesa                         |         |
| Poprzedni etap                        |         |
|                                       |         |

Wybór etapu do przekazania dokumentu

Jeśli możliwość cofania dokumentu do poprzedniego etapu nie została zablokowana (zob. przykładowo <u>Właściwości etapu –</u> zakładka Uprawnienia), wówczas na liście etapów dostępna jest również wyróżniona żółtym kolorem opcja "Poprzedni etap". Po wyborze tej opcji dokument zostaje cofnięty do poprzedniego

etapu, na liście dokumentów oznaczony jest ikoną , a po przesunięciu na nią kursora wyświetlana jest informacja "Dokument cofnięty".

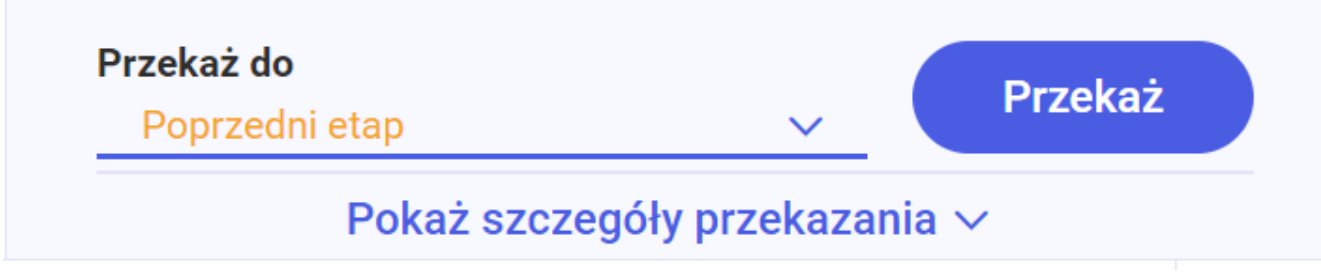

Wybór opcji "Poprzedni etap" w sekcji przekazania dokumentu

Po wyborze etapu, do którego ma zostać przekazany dokument,

użytkownik powinien wybrać przycisk [Przekaż]. Wówczas dokument zostaje przekazany, użytkownik pozostaje na dokumencie, przechodzi do następnego dokumentu lub powraca na listę dokumentów, w zależności od wybranych ustawień (zob. Szczegóły dokumentu), a w prawym dolnym rogu okna wyświetlany jest komunikat informujący o pomyślnym przekazaniu dokumentu.

> Dokument został przekazany do wybranego etapu.

Komunikat informujący o pomyślnym przekazaniu dokumentu

Jeżeli dla wybranego etapu nie wybrano osób uprawnionych do

tego etapu, wtedy po wyborze przycisku

[Przekaż] dokument nie zostaje przekazany do kolejnego etapu, a w prawym dolnym rogu okna wyświetlany jest komunikat informujący o braku możliwości przekazania dokumentu.

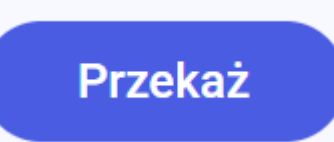

×

Przekaż

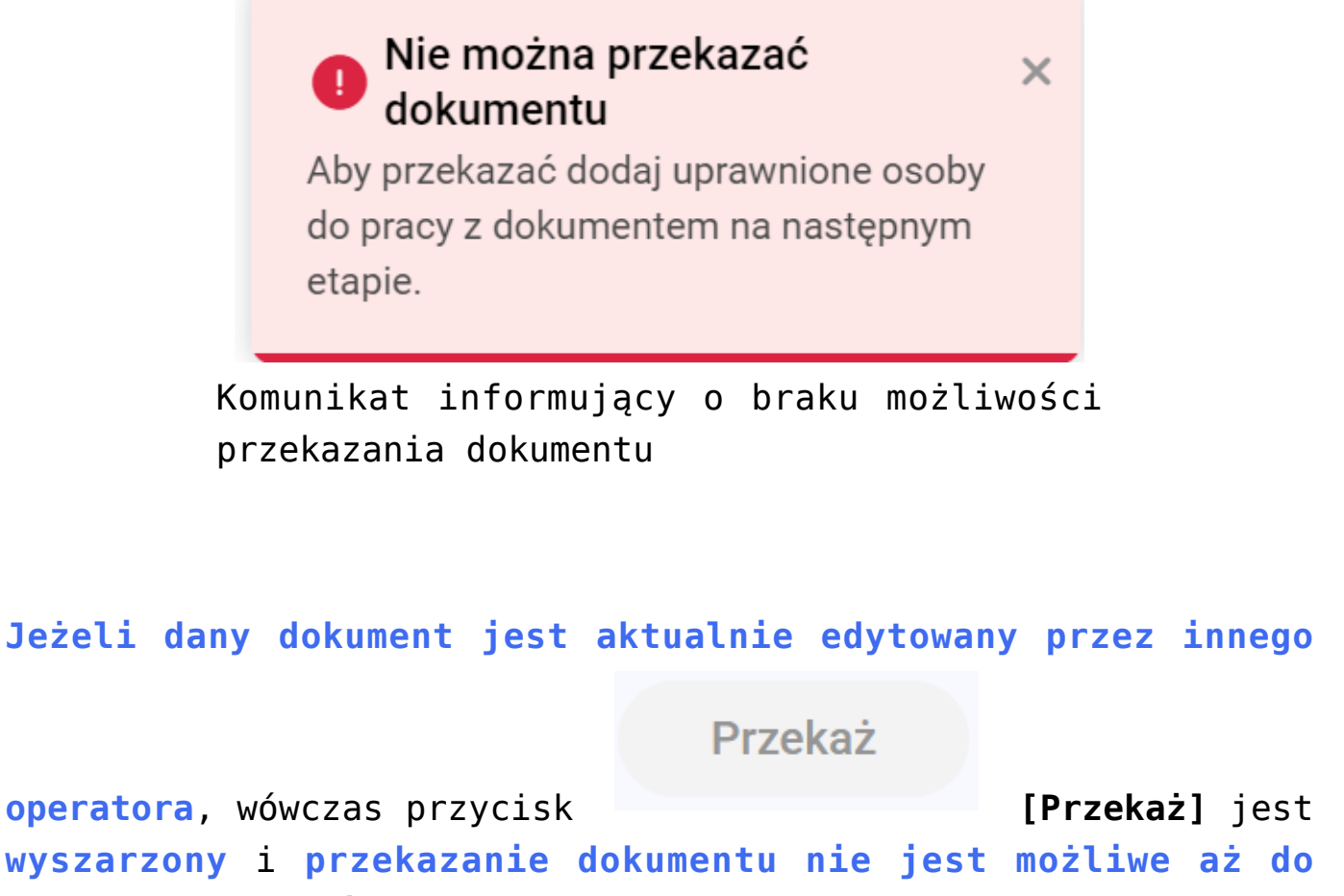

czasu odblokowania dokumentu.

Przekaż do Zgoda kierownika

Przekaż

Pokaż szczegóły przekazania 🗸

Widok sekcji przekazania dokumentu, gdy dokument jest aktualnie edytowany przez innego operatora

Po rozwinięciu sekcji przekazania dokumentu widoczne są ustawienia szczegółów przekazania.

Jeżeli na etapie, który wybrano jako etap, do którego ma zostać przekazany dokument, na definicji danego obiegu na zakładce "Schemat obiegu" na zakładce "Przekazanie" w sekcji "Czas na realizację zadania" zaznaczono parametr "Czas na realizację zadania w etapie" (zob. przykładowo <u>Właściwości</u> <u>etapu – zakładka Przekazanie</u>), wówczas w sekcji przekazania dokumentu widoczna jest informacja "Czas na realizację zadania" wraz z określonym w aplikacji desktop czasem.

Jeżeli w aplikacji desktop w sekcji "Czas na realizację zadania" na wybranym etapie zaznaczono również parametr "Możliwość zmiany czasu na wcześniejszym etapie", wtedy obok informacji "Czas na realizację zadania" dostępny jest link

Edytuj

[Edytuj].

| <b>Przekaż do</b><br>Etap 2 |              | ~      | Przekaż |
|-----------------------------|--------------|--------|---------|
| Ukryj sz                    | czegóły prze | kazani | a ^     |
| Ustawienia szczegółó        | w przekazani | а      |         |
| Czas na realizację zadania  | Edytuj       |        |         |
| 1 dzień                     |              |        |         |

Ustawienia czasu na realizację zadania na następnym etapie (w tym przypadku na etapie "Etap 2")

Po kliknięciu w link **Edytuj** [Edytuj] zostaje otwarte okno Edytuj czas na realizację zadania, gdzie w górnej części wyświetlany jest aktualnie ustawiony czas realizacji zadania dla następnego etapu wraz ze słowną informacją o ustalonym czasie. Po lewej stronie okna, w ramach kalendarza, operator może wybrać, do którego dnia zadanie ma zostać wykonane, klikając na wybrany dzień.

Po prawej stronie okna operator może ustawić za pomocą strzałek dodatkowy czas, liczony w godzinach i minutach, na wykonanie zadania, gdy nadejdzie dzień, do którego zadanie ma zostać wykonane.

Po dokonaniu zmian operator powinien kliknąć przycisk

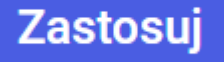

[Zastosuj], aby zmiany zostały zapisane.

Jeśli operator chce usunąć dotychczasową wartość, wówczas

Wyczyść

powinien wybrać przycisk [Wyczyść]. Jeżeli natomiast nie chce wprowadzać zmian, powinien kliknąć znak X w prawym górnym rogu okna.

Przyklad

Dnia 1 stycznia operator dokonuje edycji czasu na wykonanie zadania na kolejnym etapie – w ramach okna *Edytuj czas na realizację zadania* wykonuje następujące czynności:

- na kalendarzu wybiera 4 stycznia;
- za pomocą strzałek wybiera 09:29.

Zastosuj

Po kliknięciu przycisku **[Zastosuj]** czas na wykonanie zadania na następnym etapie zostaje ustawiony na 3 dni 9 godzin 29 minut.

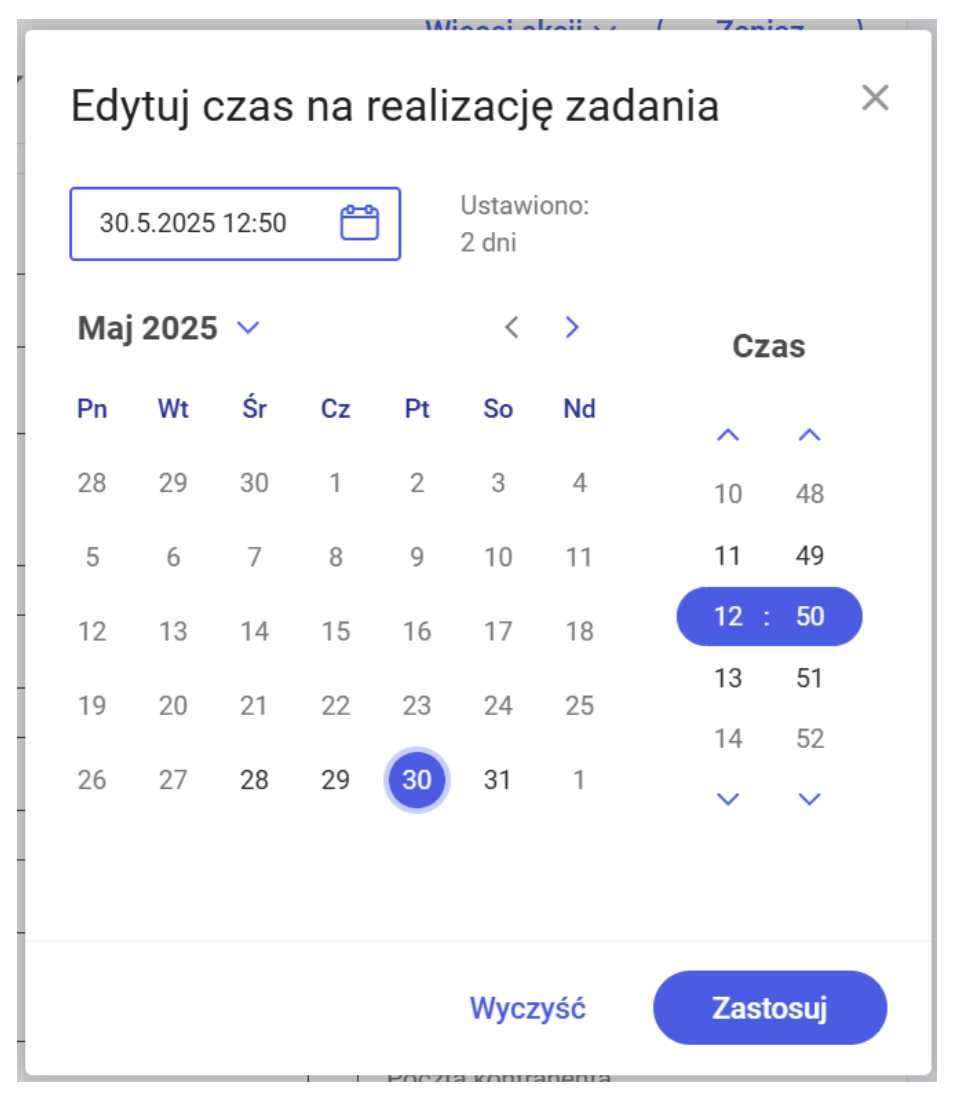

Okno "Edytuj czas na realizację zadania"

W ramach **ustawień przekazania dokumentu** dostępne jest również pole "Komentarz". W wersjach wcześniejszych niż 2025.1.0 po

kliknięciu przycisku [Dodaj] użytkownik może wpisać treść komentarza, który zostanie przekazany do następnego etapu. Komentarz może zawierać maksymalnie 255 znaków.

Jeżeli operator chce, aby wprowadzony przez niego komentarz został zapisany i przekazany do następnego etapu, wówczas powinien kliknąć przycisk <sup>Zapisz</sup> [Zapisz]. Jeżeli natomiast chce zrezygnować z dodania komentarza, wtedy powinien wybrać przycisk [Anuluj].

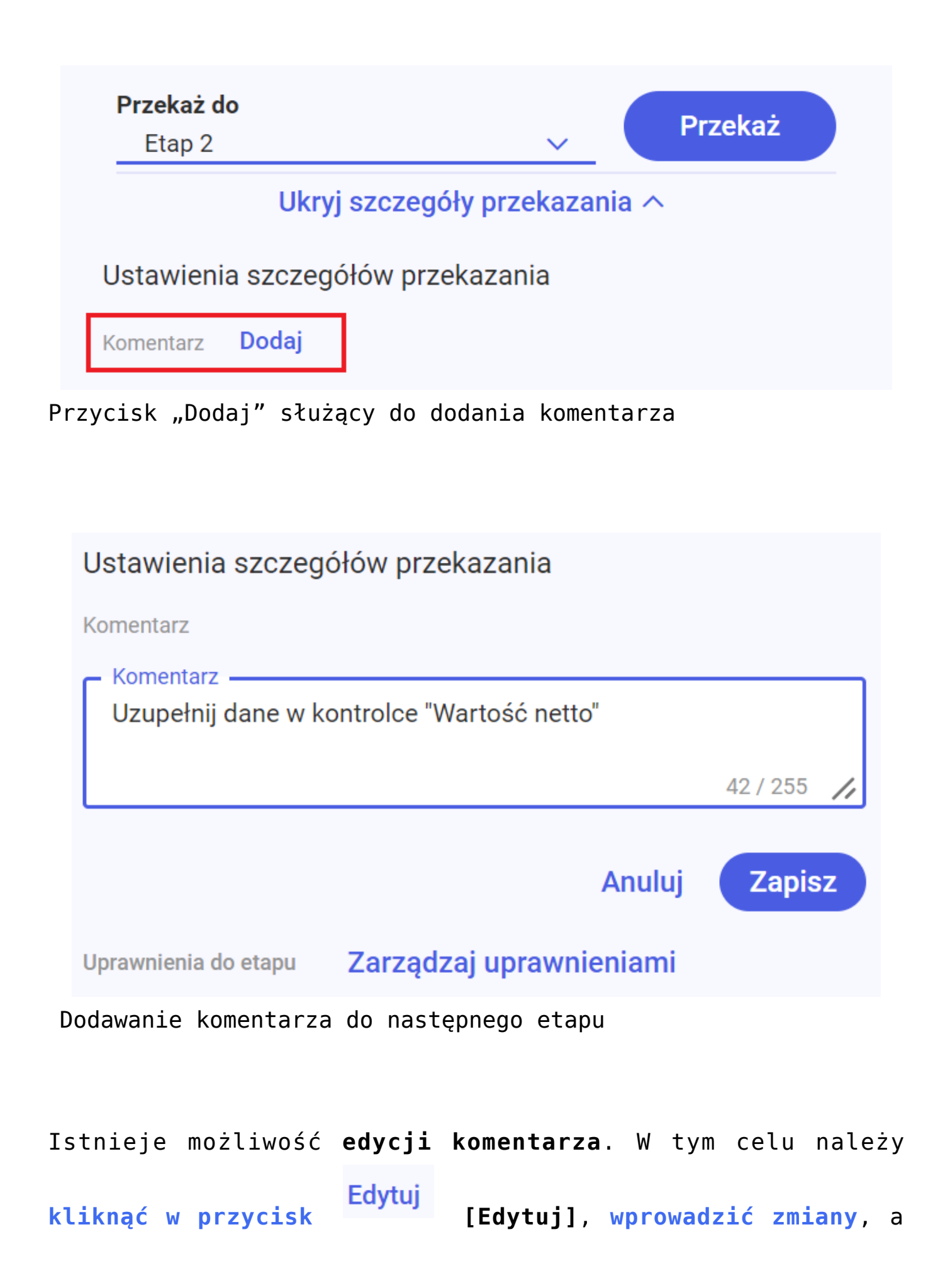

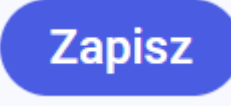

następnie kliknąć przycisk analogicznie jak przy dodawaniu komentarza.

Ustawienia szczegółów przekazania

Komentarz

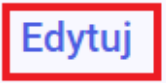

Uzupełnij dane w kontrolce "Wartość netto"

Uprawnienia do etapu Zarządzaj uprawnieniami

Edycja komentarza do następnego etapu

W wersji 2025.1.0 wprowadzono następujące zmiany, mające na celu uproszczenie dodawania komentarzy w aplikacji web:

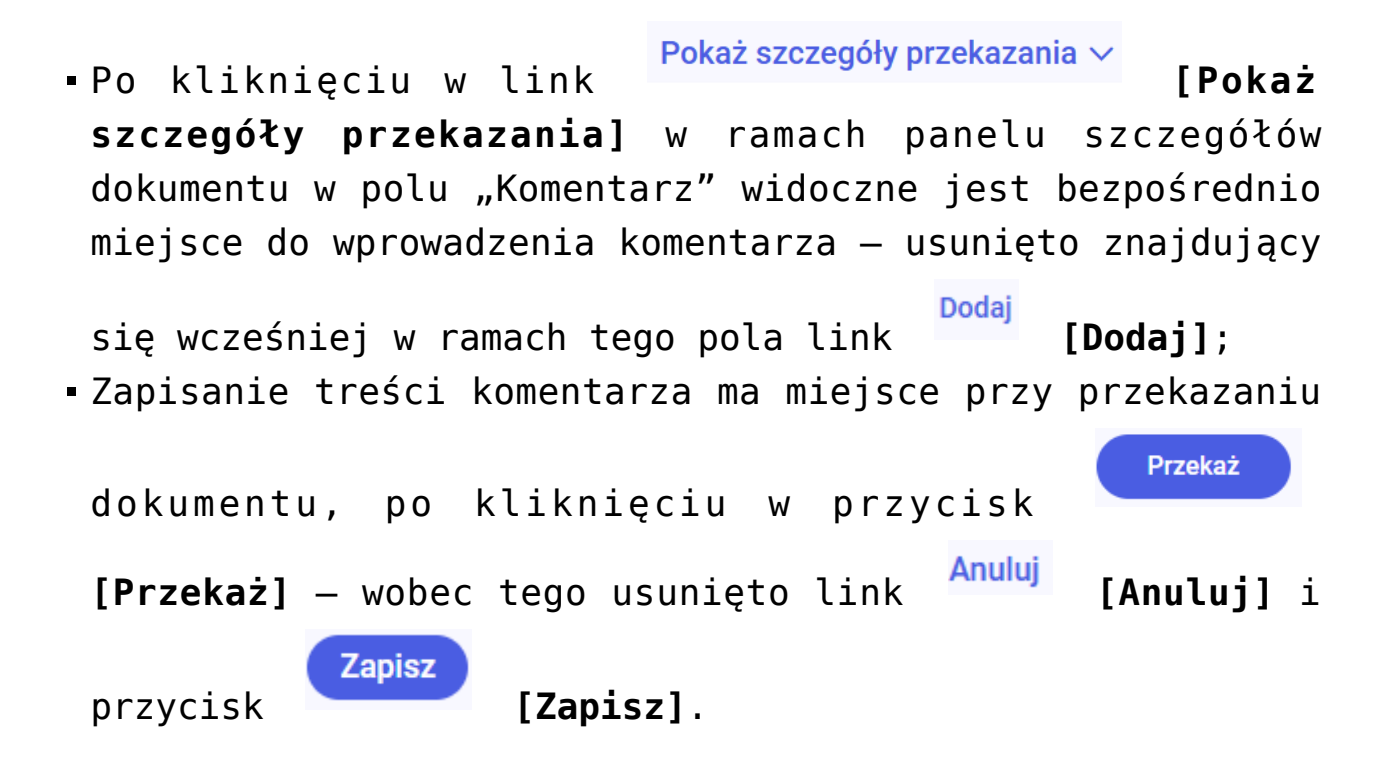

[Zapisz],

| = COMARCH    | COMARCH                       |                  |                             |                   |  |
|--------------|-------------------------------|------------------|-----------------------------|-------------------|--|
| - V DMS      | ← Projekt <sup>Więcej a</sup> | kcji v Zapisz    | <b>Przekaż do</b><br>Etap 2 | ✓ Przekaż         |  |
| ☆ Start      | PROJ/1/4/2025 -               |                  | Ukryj szczego               | óły przekazania 🔨 |  |
| Dokumenty    | Karta obiegu                  |                  | Ustawienia szczegółów prz   | ekazania          |  |
| Sepozytorium | Data                          | Załącznik        | Komentarz                   |                   |  |
| 📲 Raporty    |                               | -                | Uzupełnij dane na fakturze  | 07.055            |  |
| 🛗 Rezerwacje | Od kogo                       | Numer dokumentu  | Uprawnienia do etapu Zarząd | zaj uprawnieniami |  |
| 🚱 Ustawienia | 0 / 900                       |                  | Uprawniony                  | Spółka            |  |
|              | Data otrzymania               | Termin płatności | Administrator               | Domyślna spółka   |  |
|              | Kontrahent<br>Dodaj           | NIP              |                             |                   |  |
|              | Stawka VAT (w %)              | Kwota VAT        |                             |                   |  |

Widok dokumentu podczas dodawania komentarza

W ramach ustawień szczegółów przekazania w polu "Uprawniony" widoczna jest również lista uprawnionych do następnego etapu. W ramach tej listy widoczne są zarówno uprawnienia pracowników, jak i działów oraz stanowisk.

Po kliknięciu obok danego działu strzałki Poniżej wyświetlani są pracownicy, którzy do niego należą.

Analogicznie, po kliknięciu obok danego stanowiska strzałki

poniżej widoczni są pracownicy, którzy je zajmują.

Jeżeli Comarch DMS pracuje w trybie wielospółkowym, wówczas w ramach pola "Spółka" pokazywana jest również spółka, do której należy dany pracownik/stanowisko/dział.

| Uprawnienia do etapu |            | Zarządzaj uprawnieniami |
|----------------------|------------|-------------------------|
|                      | Uprawniony | Spółka                  |
|                      | Monika Mal | Spólka Mil              |
| >                    | Dział 1    | Firma x                 |
| ~                    | Sekretarka | Spólka Mil              |
|                      | Agata Kot  | Spólka Mil              |
|                      | Alina Maj  | Spólka Mil              |
|                      | Anna Kawa  | Spólka Mil              |

Lista uprawnionych do następnego etapu (w trybie wielospółkowym)

Jeżeli w aplikacji desktop na etapie, z którego dokument ma zostać przekazany, na **definicji danego typu obiegu** na zakładce "Schemat obiegu" na zakładce "Uprawnienia" w sekcji "Uprawnienia do etapu" został zaznaczony parametr "Uprawnienia dodatkowe" (zob. przykładowo <u>Właściwości etapu – zakładka</u> Uprawnienia), wówczas nad listą uprawnionych do etapów dostępny jest link

# Zarządzaj uprawnieniami

[Zarządzaj uprawnieniami]. Po kliknięciu w ten link otwiera się okno Zarządzaj uprawnieniami.

Okno Zarządzaj uprawnieniami składa się z dwóch części:

1. *Dodawanie uprawnionych do następnego etapu* – w ramach tej części okna następuje dodawanie osób uprawnionych do danego

etapu - znajdują się w nim następujące elementy:

Wyszukaj osobę, dział, stanowisko wyszukiwarka, w której użytkownik może wpisać nazwę danego pracownika/działu/stanowiska lub jej element – wówczas lista pracowników, działów i stanowisk jest filtrowana zgodnie z wynikami wyszukiwania.

#### $\times$ Zarządzaj uprawnieniami Dodawanie uprawnionych do następnego etapu Osoby uprawnione do następnego etapu Anna Typ uprawnień Uprawniony Spółka Pracownik Administrator Spólka Mil Spółka -Typ uprawnień Administrator systemu Firma x Pracownik Spólka Mi Dodai Anna Kawa Pracownik Anna Proba Firma x Anna Kotek Spólka Mil Dodaj Pracownik Joanna Nowak Firma x Dodai Anna Mak Spólka Mil Spólka Mi Dodaj Anna Nola Anna Proba Firma x Joanna Nowak Firma x Zapisz Anului

Wyszukiwanie pracowników w oknie "Zarządzaj uprawnieniami"

Spółka -

– filtr, w ramach którego można wybrać, z której spółki pracownicy, działy i stanowiska będą prezentowane na liście, z której dokonywany będzie wybór uprawnionych do następnego etapu. Aby usunąć filtr, należy kliknąć w znak X znajdujący się na polu wybranego filtra.

|          | Spółka 🔻                              |        |
|----------|---------------------------------------|--------|
|          | Spólka Mil                            |        |
|          | Spółka Dwa                            | )      |
|          | Firma x                               | )      |
|          | FirB                                  | )      |
| Wy<br>ra | ybór spółki<br>amach filtr<br>Spółka" | w<br>a |

Typ uprawnień

– filtr, w ramach którego można wybrać, czy na liście, z której dokonywany będzie wybór uprawnionych do następnego etapu, będą prezentowani pracownicy, działy czy stanowiska. Aby usunąć filtr, należy kliknąć w znak X znajdujący się na polu wybranego filtra.

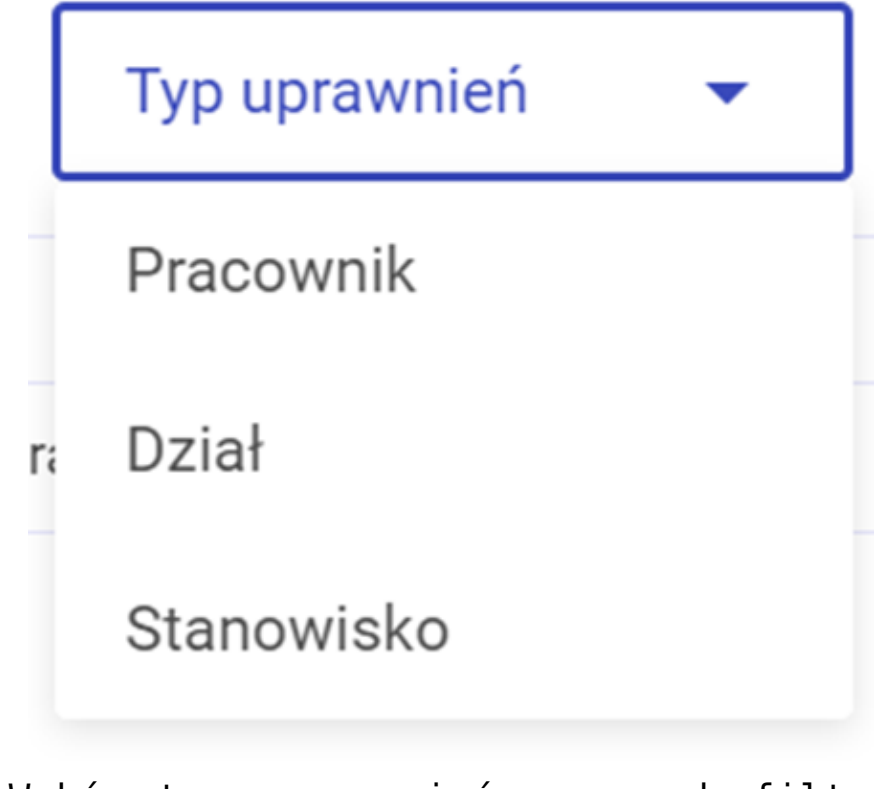

Wybór typu uprawnień w ramach filtra "Typ uprawnień"

# Zarządzaj uprawnieniami

#### Dodawanie uprawnionych do następnego etapu

| Wysz  | ukaj osobę | , dział, stanow | visko   | Q     |
|-------|------------|-----------------|---------|-------|
| Firma | ax 🗙       | Dział 🗙         |         |       |
| >     | Dział 1    |                 | Firma x | Dodaj |
| >     | Dział 1.1  |                 | Firma x | Dodaj |
| >     | Dział 2    |                 | Firma x | Dodaj |
| >     | Dział 2.2  |                 | Firma x | Dodaj |
| >     | Dział 3    |                 | Firma x | Dodaj |
| >     | Dział 3.3  |                 | Firma x | Dodaj |
|       | Dział 4    |                 | Firma x | Dodaj |

Wybór filtrów "Spółka" i "Typ uprawnień"

| > | Dział 3    | Firma x    | Dodaj |
|---|------------|------------|-------|
| > | Dział 3.3  | Firma x    | Dodaj |
|   | Dział 4    | Firma x    | Dodaj |
| > | Kierownik  | Spólka Mil | Dodaj |
| > | Sekretarka | Spólka Mil | Dodaj |
|   | Admin2     | Firma x    | Dodaj |

lista, z której dokonywany

**jest wybór uprawnionych do następnego etapu**, ułożona w kolejności: działy, stanowiska, pracownicy, a w dalszej kolejności alfabetycznie i od najmniejszych liczb według nazwy działu/stanowiska/pracownika.

Jeśli Comarch DMS pracuje w trybie wielospółkowym, wówczas obok nazwy działu/stanowiska/pracownika wyświetlana jest nazwa spółki, do której należy. Na lewo od nazw działów i stanowisk znajdują się strzałki – po kliknięciu w strzałkę rozwijana jest lista osób, które należą do danego działu/zajmują dane stanowisko.

| Dodawanie uprawnionych do następnego etapu |                 |       |  |  |  |
|--------------------------------------------|-----------------|-------|--|--|--|
| Wyszukaj osobę, d                          | Q               |       |  |  |  |
| Spółka 👻                                   | Typ uprawnień 🔻 |       |  |  |  |
| > Dział 2.2                                | Firma x         | Dodaj |  |  |  |
| V Dział 3                                  | Firma x         | Dodaj |  |  |  |
| Anna Proba                                 | Firma x         |       |  |  |  |
| Joanna Now                                 | ak Firma x      |       |  |  |  |
| Jolanta Woj                                | Firma x         |       |  |  |  |
| Milena As                                  | Firma x         |       |  |  |  |
| Samanta Kav                                | wa Firma x      |       |  |  |  |

Lista, z której dokonywany jest wybór uprawnionych do następnego etapu z rozwiniętą listą osób należących do Działu 3

Dodaj [Dodaj] – link, w który należy kliknąć, aby dla działu/stanowiska/pracownika zostały przyznane uprawnienia do następnego etapu. Jeżeli dział/stanowisko/pracownik ma już uprawnienia do następnego etapu, wówczas zamiast przycisku widoczny jest znak Jeżeli na liście, z której dokonywany jest wybór uprawnionych do następnego etapu, znajduje się wiele pozycji, wtedy po prawej stronie listy dostępny jest suwak, który pozwala na przeglądanie wszystkich pozycji.

2. *Osoby uprawnione do następnego etapu* – w ramach tej części okna wyświetlana jest **lista uprawnionych**, w dwóch lub trzech kolumnach:

 Typ uprawnień – w tej kolumnie widoczny jest jeden z trzech rodzajów uprawnień: Pracownik, Dział, Stanowisko. W przypadku typu uprawnień Dział lub

Stanowisko po kliknięciu w strzałkę rozwija się lista osób, które należą do danego działu/zajmują dane stanowisko

- Uprawniony nazwa uprawnionego pracownika/działu/stanowiska
- Spółka kolumna występująca tylko w trybie wielospółkowym – jest w niej wyświetlana nazwa spółki, do której przynależy dany pracownik/dział/stanowisko.

Uwaga

Dodanie uprawnienia dla danego pracownika/stanowiska/działu w ramach okna Zarządzaj uprawnieniami nie powoduje dodania tego uprawnienia na definicji danego typu obiegu – w przypadku kolejnego dokumentu na liście uprawnionych będą znów jedynie pozycje wskazane na definicji obiegu.

Obok poszczególnych pozycji na liście uprawnionych może

znajdować się **ikona kosza** , za pomocą której można **usunąć dane uprawnienie** w przypadku, jeśli **operator dodał do listy uprawnionych w ramach okna** Zarządzaj uprawnieniami dział, stanowisko lub pracownika – wtedy ikona jest dostępna przy dodanej pozycji.

| Zarz   | ądzaj u       | prawnieniami              |          |          |                     |                       |              | ×        |
|--------|---------------|---------------------------|----------|----------|---------------------|-----------------------|--------------|----------|
| Dodawa | inie uprawnic | onych do następnego etapu |          | Osoby up | prawnione do następ | nego etapu            |              |          |
| Wysz   | ukaj osobę, c | lział, stanowisko         | Q        |          | Typ uprawnień       | Uprawniony            | Spółka       |          |
| Spółk  | · · · ·       |                           |          |          | Pracownik           | Administrator         | Spólka Mil   |          |
| Spork  | a +           | Typ uprawment             |          |          | Pracownik           | Administrator systemu | Firma x      |          |
| >      | Dział 2       | Firma x                   | <b>~</b> |          | Pracownik           | Anna Proba            | Firma x      |          |
| >      | Dział 2.2     | Firma x                   | Dodaj    |          | Pracownik           | Joanna Nowak          | Firma x      |          |
| >      | Dział 3       | Firma x                   | Dodaj    | >        | Dział               | Dział 2               | Firma x      | Ō        |
| >      | Dział 3.3     | Firma x                   | Dodaj    | ~        | Stanowisko          | Kierownik             | Spólka Mil   | ō        |
|        | Dział 4       | Firma x                   | Dodaj    |          | Pracownik           | Anna Kotek            | Spólka Mil   |          |
| >      | Kierownik     | Spólka Mil                | ×        |          | Pracownik           | Maciej Rol            | Spólka Mil   |          |
| >      | Manager       | Firma x                   | Dodai    |          | Drassumily          | Mishal Kamiań         | On Állia Míl |          |
|        |               |                           |          |          |                     |                       | Anulu        | j Zapisz |

Lista osób uprawnionych do następnego etapu – operator dodał uprawnienia dla działu "Dział 2" oraz dla stanowiska "Kierownik", dlatego może usunąć te pozycje

Jeżeli na etapie, do którego ma zostać przekazany dokument, zaznaczono w aplikacji desktop na definicji obiegu na zakładce "Schemat obiegu", na zakładce "Uprawnienia" w sekcji "Uprawnienia do etapu" parametr "Zawężanie uprawnień na wcześniejszym etapie" (zob. przykładowo Właściwości etapu – zakładka Uprawnienia) – wtedy w oknie "Zarządzaj uprawnieniami" należy zaznaczyć checkboxy obok tych osób, które mają być uprawnione do danego dokumentu w następnym etapie.

| Zarządzaj uprawni            | ieniami         |       |               |                     |               |                 | ×      |
|------------------------------|-----------------|-------|---------------|---------------------|---------------|-----------------|--------|
| Dodawanie uprawnionych do na | astępnego etapu |       | Osoby uprawni | one do następnego e | tapu          |                 |        |
| Wyszukaj osobę, dział, stano | wisko           | Q     |               | Typ uprawnień       | Uprawniony    | Spółka          |        |
|                              |                 |       |               | Pracownik           | Administrator | Domyślna spółka |        |
| Domysina sporka              | ryp uprawnien   |       |               | Pracownik           | John Smith    | Domyślna spółka |        |
| Administrator                | Domyślna spółka | ~     |               | Pracownik           | Maja Maj      | Domyślna spółka |        |
| Ann Night                    | Domyślna spółka | Dodaj |               |                     |               |                 |        |
| John Smith                   | Domyślna spółka | ~     |               |                     |               |                 |        |
| Maja Maj                     | Domyślna spółka | ~     |               |                     |               |                 |        |
|                              |                 |       |               |                     |               |                 |        |
|                              |                 |       |               |                     |               |                 |        |
|                              |                 |       |               |                     |               |                 |        |
|                              |                 |       |               |                     |               | Anuluj          | Zapisz |

Lista osób uprawnionych do następnego etapu – operator może zawęzić listę osób, które mogą pracować z danym dokumentem w następnym etapie, zaznaczając checkboxy

#### Uwaga

Usunięcie uprawnienia dla danego pracownika/stanowiska/działu w ramach okna Zarządzaj uprawnieniami nie powoduje usunięcia tego uprawnienia na definicji danego typu obiegu – w przypadku kolejnego dokumentu na liście uprawnionych będą znów wszystkie pozycje wskazane na definicji obiegu.

Aby zapisać wprowadzone zmiany, należy nacisnąć przycisk

Zapisz

[Zapisz].

Jeżeli użytkownik chce zrezygnować z wprowadzonych zmian, wówczas powinien kliknąć w przycisk [Anuluj znak X w prawym górnym rogu okna.

Jeśli operator zawęził listę operatorów uprawnionych do pracy z danym dokumentem w następnym etapie, wówczas na panelu szczegółów przekazania wyświetlana jest informacja "Lista uprawnień w danym etapie została zawężona!".

| Kontrola                                                                 | Przekaż                                                                           |
|--------------------------------------------------------------------------|-----------------------------------------------------------------------------------|
| Ukryj sz                                                                 | zczegóły przekazania 🔨                                                            |
| Ustawienia szczegółó                                                     | w przekazania                                                                     |
| Czas na realizację zadania<br>20 minut                                   | Edytuj                                                                            |
| Komentarz                                                                |                                                                                   |
| Dodaj komentarz                                                          | 0 / 255                                                                           |
|                                                                          |                                                                                   |
| Uprawnienia do etapu Z                                                   | arządzaj uprawnieniami                                                            |
| Uprawnienia do etapu Z                                                   | arządzaj uprawnieniami<br>i w danym etapie została zawężona!                      |
| Uprawnienia do etapu Z                                                   | Carządzaj uprawnieniami<br>i w danym etapie została zawężona!<br>Spółka           |
| Uprawnienia do etapu Z<br>Lista uprawnień<br>Uprawniony<br>Administrator | Carządzaj uprawnieniami<br>n w danym etapie została zawężona!<br>Spółka<br>FirmaB |

Panel szczegółów przekazania dokumentu z informacją o zawężeniu uprawnień do następnego etapu

Jeżeli do następnego etapu na definicji danego typu obiegu nie

**zostały przypisane żadne uprawnienia**, wówczas w **sekcji przekazania dokumentu** w polu *Uprawnienia do etapu* wyświetlana jest informacja o braku uprawnionych, pod którą znajduje się

Dodaj uprawnione osoby

[Dodaj uprawnione osoby].

Brak uprawnionych
 Aby przekazać dodaj uprawnione osoby do pracy z dokumentem na następnym etapie.

Dodaj uprawnione osoby

Informacja o braku uprawnionych do następnego etapu i link "Dodaj uprawnione osoby"

Po kliknięciu w link Dodaj uprawnione osoby [Dodaj uprawnione osoby] zostaje otwarte okno Zarządzaj uprawnieniami, w ramach którego należy dodać uprawnionych do następnego etapu, analogicznie jak po kliknięciu w link

Zarządzaj uprawnieniami

[Zarządzaj uprawnieniami].

Wprowadzone zmiany należy **zapisać**, klikając w przycisk

Zapisz

[Zapisz].

| nie uprawnionych   | do następnego etapu |       | Osoby uprawnione do następ | nego etapu |        |
|--------------------|---------------------|-------|----------------------------|------------|--------|
| ukaj osobę, dział, | stanowisko          | Q     | Typ uprawnień              | Uprawniony | Spółka |
| a 🔻                | Typ uprawnień 🔻     |       |                            |            |        |
| Comarch Spółka A   | Akcyjna Firma x     | Dodaj |                            |            |        |
| Dział 1            | Firma x             | Dodaj |                            |            |        |
| Dział 1.1          | Firma x             | Dodaj |                            |            |        |
| Dział 2            | Firma x             | Dodaj |                            |            |        |
| Dział 2.2          | Firma x             | Dodaj |                            |            |        |
| Dział 3            | Firma x             | Dodaj |                            |            |        |
| Dział 2 2          | Firma v             | Dodai |                            |            |        |

Okno "Zarządzaj uprawnieniami" wyświetlane po kliknięciu w link "Dodaj uprawnione osoby"

| awanie uprawnionych do na    | stępnego etapu |       | Osoby | uprawnione do następ | nego etapu            |            |  |
|------------------------------|----------------|-------|-------|----------------------|-----------------------|------------|--|
| /yszukaj osobę, dział, stano | wisko          | Q     |       | Typ uprawnień        | Uprawniony            | Spółka     |  |
| półka 🔻 Typ u                | prawnień 💌     |       | >     | Stanowisko           | Sekretarka            | Firma x    |  |
|                              | Sidminen       |       |       | Pracownik            | Administrator systemu | Firma x    |  |
| Administratorkol             | Spólka Mil     | Dodaj |       | Pracownik            | Agata Kot             | Spólka Mil |  |
| Administratorpom             | Spólka Mil     | Dodaj |       |                      |                       |            |  |
| Agata Kot                    | Spólka Mil     | ~     |       |                      |                       |            |  |
| Aldona Mok                   | Spólka Mil     | Dodaj |       |                      |                       |            |  |
| Alina Maj                    | Spólka Mil     | Dodaj |       |                      |                       |            |  |
| Aneta Kot                    | Spólka Mil     | Dodaj |       |                      |                       |            |  |
| Anna Kawa                    | Spólka Mil     | Dodai |       |                      |                       |            |  |

Okno "Zarządzaj uprawnieniami" po dodaniu uprawnionych do następnego etapu

Dodanie uprawnienia dla danego pracownika/stanowiska/działu w ramach okna Zarządzaj uprawnieniami nie powoduje dodania tego uprawnienia na definicji danego typu obiegu – w przypadku kolejnego dokumentu konieczne będzie ponowne dodanie uprawnionych do następnego etapu.

| <b>Przekaż do</b><br>Archiwum | ✓ Przekaż          |
|-------------------------------|--------------------|
| Ukryj szczeg                  | óły przekazania 🔨  |
| Ustawienia szczegółów prz     | zekazania          |
| Komentarz                     |                    |
| Dodaj komentarz               |                    |
|                               | 0 / 255 //         |
| Uprawnienia do etapu Zarząc   | dzaj uprawnieniami |
| Uprawniony                    | Spółka             |
| Administrator                 | FirmaB             |
| Administrator                 | FirmaB             |
| Administrator                 |                    |
| Administrator2                | FirmaB             |

Sekcja przekazania dokumentu (gdy nie ma ustawionego czasu na realizację zadania na kolejnym etapie)

# Panel szczegółów dokumentu

Po prawej stronie okna dokumentu dostępny jest panel szczegółów dokumentu.

Domyślnie panel jest zwinięty, chyba że w ramach zakładki

😥 Ustawienia

[Ustawienia] w aplikacji WEB na zakładce "Szczegóły dokumentu" zaznaczono parametr "Domyślnie rozwinięte szczegóły dokumentu" – w takim wypadku dokument zostaje otwarty z rozwiniętym panelem (zob. Szczegóły dokumentu).

|            |                     |                                |             |                                    | # B                  | ۴  |
|------------|---------------------|--------------------------------|-------------|------------------------------------|----------------------|----|
|            | ← Projekt           | Więcej akcji 🗸 🌔               | Zapisz      | <b>Przekaż do</b><br>Zgoda prezesa | ✓ Przeka;            |    |
| ស          | PROJ/29/11/2023 -   |                                |             | Pokaż szcz                         | zegóły przekazania 🗸 |    |
| D          |                     |                                |             |                                    | 1                    | «  |
|            | Karta obiegu        |                                |             |                                    | ^                    | í  |
| <b>***</b> | Wartość netto       | Stawka VAT (w %)               | Kwota VAT   |                                    |                      | 0) |
| ø          |                     |                                |             |                                    |                      |    |
|            | Wartość brutto      | Do wiadomości                  | Treść maila |                                    |                      | Ś  |
|            |                     | 0 / 900                        |             |                                    |                      | D  |
|            |                     |                                |             |                                    |                      | 묾  |
|            |                     |                                |             |                                    |                      |    |
|            |                     |                                |             | 0 / 900                            |                      |    |
|            |                     |                                | L           |                                    |                      |    |
|            | Państwo kontrahenta | Czy kontrahent jest aktywnym p | Wartość     |                                    |                      |    |

Panel szczegółów dokumentów w formie zwiniętej

| _     |               |                  |                         |                                                               | ະ 🕫 우            |
|-------|---------------|------------------|-------------------------|---------------------------------------------------------------|------------------|
| <br>ភ | ← Projekt     |                  | Więcej akcji 🗸 🛛 Zapisz | Przekaż do<br>Zgoda kierownika V<br>Pokaż szczegóły przekazar | Przekaż<br>nia ~ |
| ٥     | Karta obiegu  |                  | ~                       | Szczegóły dokumentu                                           | »                |
|       | Wartość netto | Stawka VAT (w %) |                         | Informacje<br>Spółka                                          | (i)              |
| ¢     | Kwota VAT     | Wartość brutto   |                         | Firma x<br>Czas na realizacie zadania <b>Edvtui</b>           | Ś                |
|       | Do wiadomości | Treść maila      |                         | 1 dzień                                                       |                  |
|       | 0 / 900       |                  |                         |                                                               |                  |
|       |               |                  |                         |                                                               |                  |
|       |               | 0 / 900          |                         |                                                               |                  |

Panel szczegółów dokumentów w formie rozwiniętej

### Elementy panelu szczegółów dokumentu

lub >> \_ po kliknięciu w strzałki użytkownik może,
odpowiednio, rozwinąć lub zwinąć panel szczegółów dokumentu;

[Informacje] – zakładka, w ramach której znajdują się następujące dane dotyczące dokumentu:

- Informacje o dokumencie wyjaśnienie, dlaczego dany dokument trafia do danego użytkownika/użytkowników; parametr jest dostępny, jeśli w aplikacji desktop dla danego etapu na definicji danego typu obiegu na zakładce "Schemat obiegu" na zakładce "Ogólne" uzupełniono pole "Źródło" (zob. Właściwości etapu – zakładka Ogólne);
- Postępowanie opis, co powinien zrobić dany użytkownik/użytkownicy na danym etapie przekazywania dokumentu; parametr jest dostępny, jeśli w aplikacji desktop dla danego etapu na definicji danego typu obiegu na zakładce "Schemat obiegu" na zakładce "Ogólne"

uzupełniono pole "Postępowanie" (zob. <u>Właściwości etapu</u> <u>- zakładka Ogólne</u>)

- Spółka informacja wyświetlana tylko w przypadku, jeśli Comarch DMS pracuje w trybie wielospółkowym; wyświetlana jest nazwa spółki, w ramach której przekazywany jest dokument;
- Data utworzenia dokumentu informacja dotycząca daty utworzenia danego dokumentu, bez możliwości edycji;
- Czas na realizację zadania w ramach tego pola wyświetlany jest czas, który użytkownik ma na wykonanie zadania na danym etapie; informacja jest wyświetlana, jeśli w aplikacji desktop dla danego etapu na definicji danego typu obiegu na zakładce "Schemat obiegu" na zakładce "Przekazanie" w sekcji "Czas na realizację zadania" zaznaczono parametr "Czas na realizację zadania w etapie" (zob. Zakładka Przekazanie:).

Jeżeli we wspomnianej sekcji "Czas na realizację zadania" na danym etapie zaznaczono parametr "Możliwość zmiany czasu przez operatora", wówczas obok nazwy pola dostępny jest link

Edytuj [Edytuj]. Po kliknięciu w link zostaje otwarte okno Edytuj czas na realizację zadania. gdzie w górnej części wyświetlany jest aktualnie ustawiony czas realizacji zadania dla aktualnego etapu wraz ze słowną informacją o ustalonym czasie.

Po lewej stronie okna, w ramach kalendarza, operator może wybrać, do którego dnia zadanie ma zostać wykonane, klikając na wybrany dzień.

Po prawej stronie okna operator może ustawić za pomocą strzałek dodatkowy czas, liczony w godzinach i minutach, na wykonanie zadania, gdy nadejdzie dzień, do którego zadanie ma zostać wykonane.

Po dokonaniu zmian operator powinien kliknąć przycisk

Zastosuj

[Zastosuj], aby zmiany zostaty zapisane.

Jeśli operator chce usunąć dotychczasową wartość, wówczas

Wyczyść<br/>powinien wybrać przyciskWyczyść<br/>[Wyczyść]. Jeżeli<br/>natomiast nie chce wprowadzać zmian, powinien kliknąć znak X w<br/>prawym górnym rogu okna lub kliknąć poza oknem.

| Szczegóły dokumentu               | » |
|-----------------------------------|---|
| Informacje                        | i |
| Informacje o dokumencie           | 0 |
| Przekazano z firmy ABC            | Ś |
| Postępowanie                      |   |
| Uzupełnij dane                    | Ω |
| Spółka                            |   |
| Firma x                           |   |
| Czas na realizację zadania Edytuj |   |
| 1 minuta                          |   |

Panel szczegółów dokumentów, zakładka "Informacje"

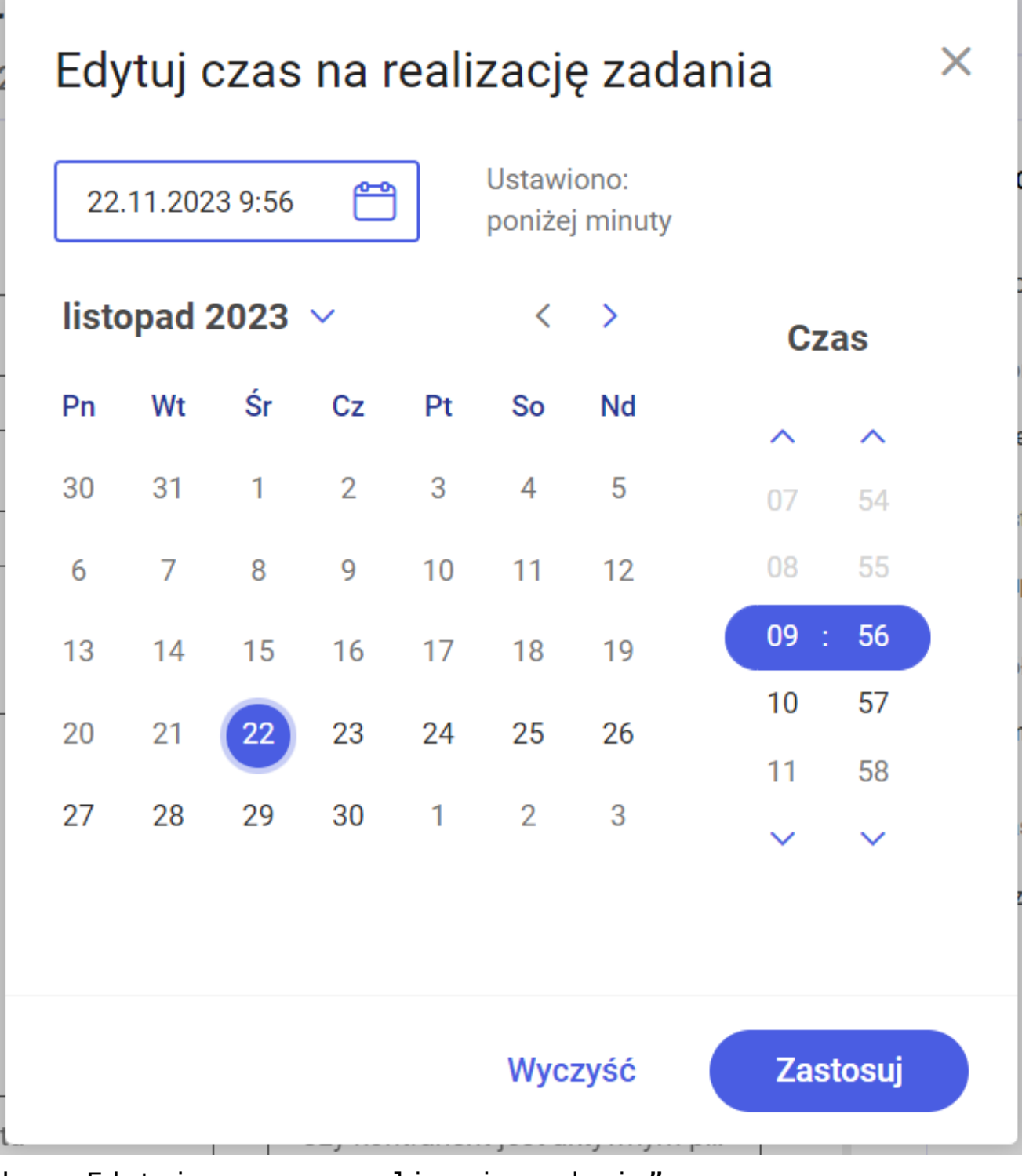

Okno "Edytuj czas na realizację zadania"

8

[Uprawnienia] – w ramach zakładki wyświetlana jest lista osób uprawnionych do aktualnego etapu.

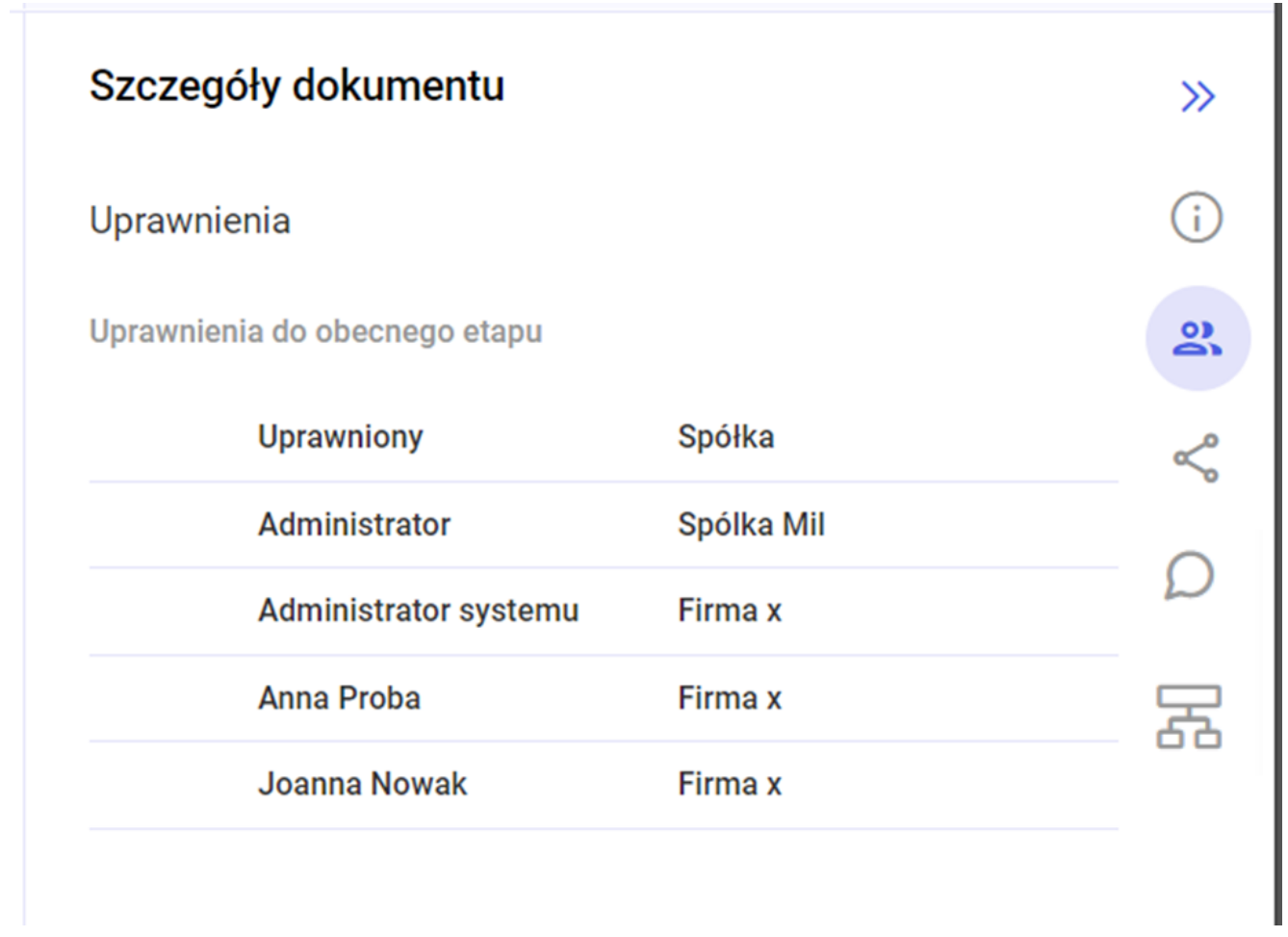

Panel szczegółów dokumentów, zakładka "Uprawnienia"

[Status] – w ramach tej zakładki widoczna jest historia przekazania. Domyślnie na samej górze diagramu widoczny jest aktualny etap, poniżej poprzedni, itd.

| Szczegóły dokumentu                                   |   | >>            |
|-------------------------------------------------------|---|---------------|
| Status                                                |   | i             |
| Historia przekazania                                  |   | 0             |
| 22.11.2023 • 11:07<br><b>ADMIN</b><br>Etap 1          | ~ | <b>%</b><br>Q |
| 22.11.2023 • 11:07 Administrator systemu Etap 2       | ~ | 5             |
| 22.11.2023 • 11:07<br>Administrator systemu<br>Etap 1 | ~ |               |

Panel szczegółów dokumentów, zakładka "Status" – domyślny widok historii przekazania (zaczynając od aktualnego etapu)

Jeżeli użytkownik w aplikacji web w ramach zakładki Ustawienia [Ustawienia] w zakładce "Szczegóły dokumentu" zmieni wartość pola "Wyświetl historie przekazania, zaczynając od etapu" na "Pierwszy" (zob. Szczegóły dokumentu), wtedy domyślnie na samej górze diagramu widoczny jest pierwszy

```
etap, poniżej drugi, itd.
```

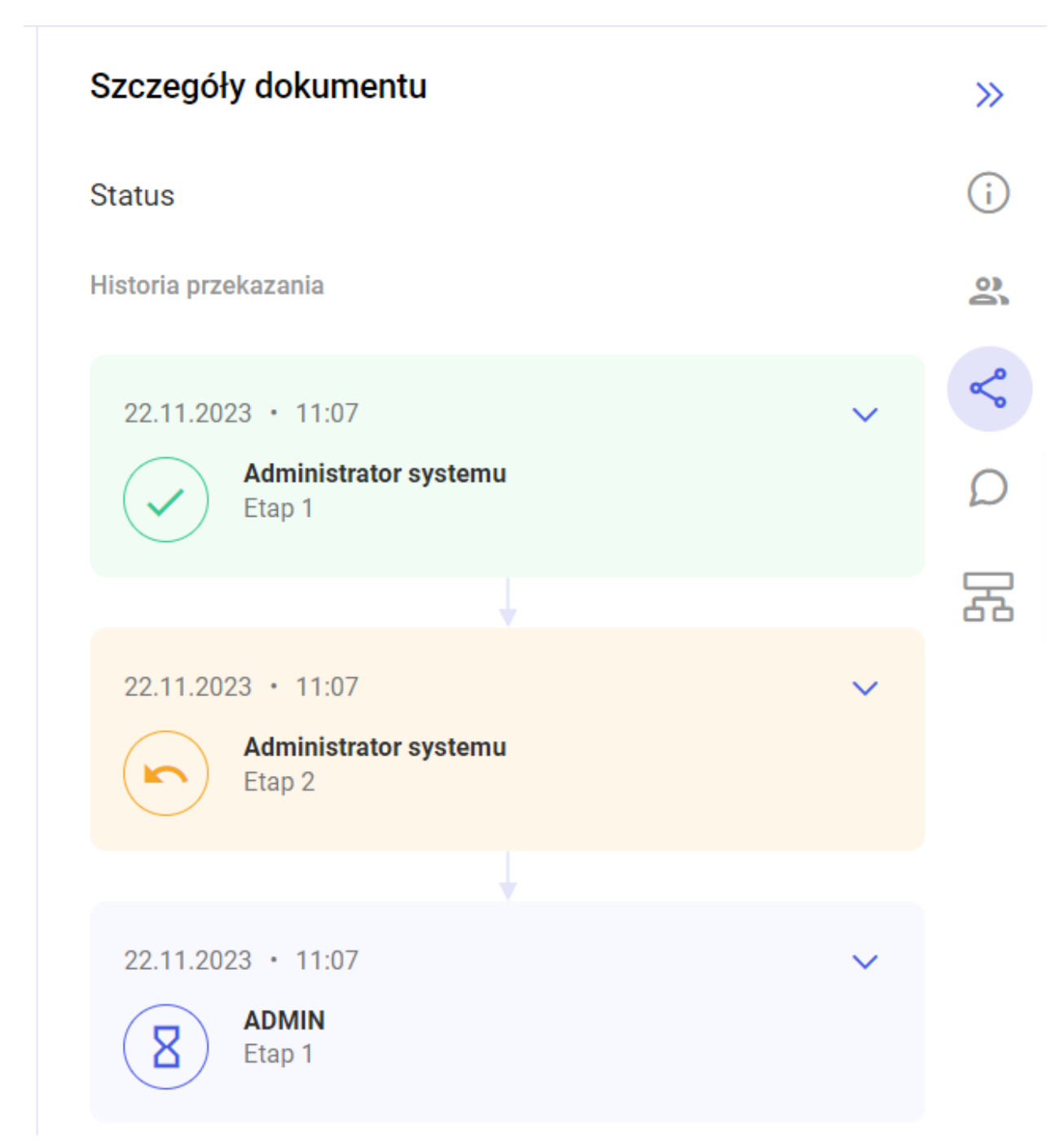

Panel szczegółów dokumentów, zakładka "Status" – widok historii przekazania po zmianie ustawień (zaczynając od pierwszego etapu)

**Etapy** widoczne w ramach zakładki **"Status"** są oznaczone następującymi ikonami i kolorami:

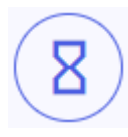

aktualny etap

– etap, z poziomu którego cofnięto dokument do poprzedniego etapu

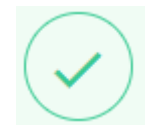

- inne poprzednie etapy dokumentu

W ramach każdego pola etapu dostępne są takie informacje jak:

- Dzień przekazania dokumentu do danego etapu;
- Godzina przekazania dokumentu do danego etapu;
- Nazwa użytkownika, który przekazał dokument lub który znajduje się na aktualnym etapie (w przypadku aktualnego etapu);
- Nazwa etapu, z którego nastąpiło przekazanie dokumentu;
- Imię i nazwisko zastępowanego operatora, w którego imieniu przekazano dokument (jeśli jest aktywna funkcjonalność zastępstwa – zob. <u>Zastępstwa</u>)
- Czas trwania etapu określenie, przez ile czasu dokument przebywał na danym etapie.

Pole etapu można rozwijać i zwijać za pomocą strzałki . Domyślnie pole etapu prezentowane jest w postaci zwiniętej, po rozwinięciu dostępne są dodatkowe informacje:

 Wymagane akceptacje – dane widoczne, jeśli w aplikacji desktop dla danego etapu na definicji danego typu obiegu na zakładce "Schemat obiegu" na zakładce "Przekazanie" w sekcji "Równoległa akceptacja dokumentu" zaznaczono parametr "Przekazanie po zatwierdzeniu przez wszystkich operatorów" (zob. <u>Właściwości etapu – zakładka</u> <u>Przekazanie</u> ).

 Wyświetlona zostaje lista operatorów, których zgoda jest potrzebna, aby dokument został przekazany do następnego etapu – obok nazwy operatora, który zaakceptował dokument, widoczne są: zaznaczone koło i dzień. w

którym dokonał akceptacji, zaś obok nazwy operatora, który jeszcze nie zaakceptował dokumentu – puste koło

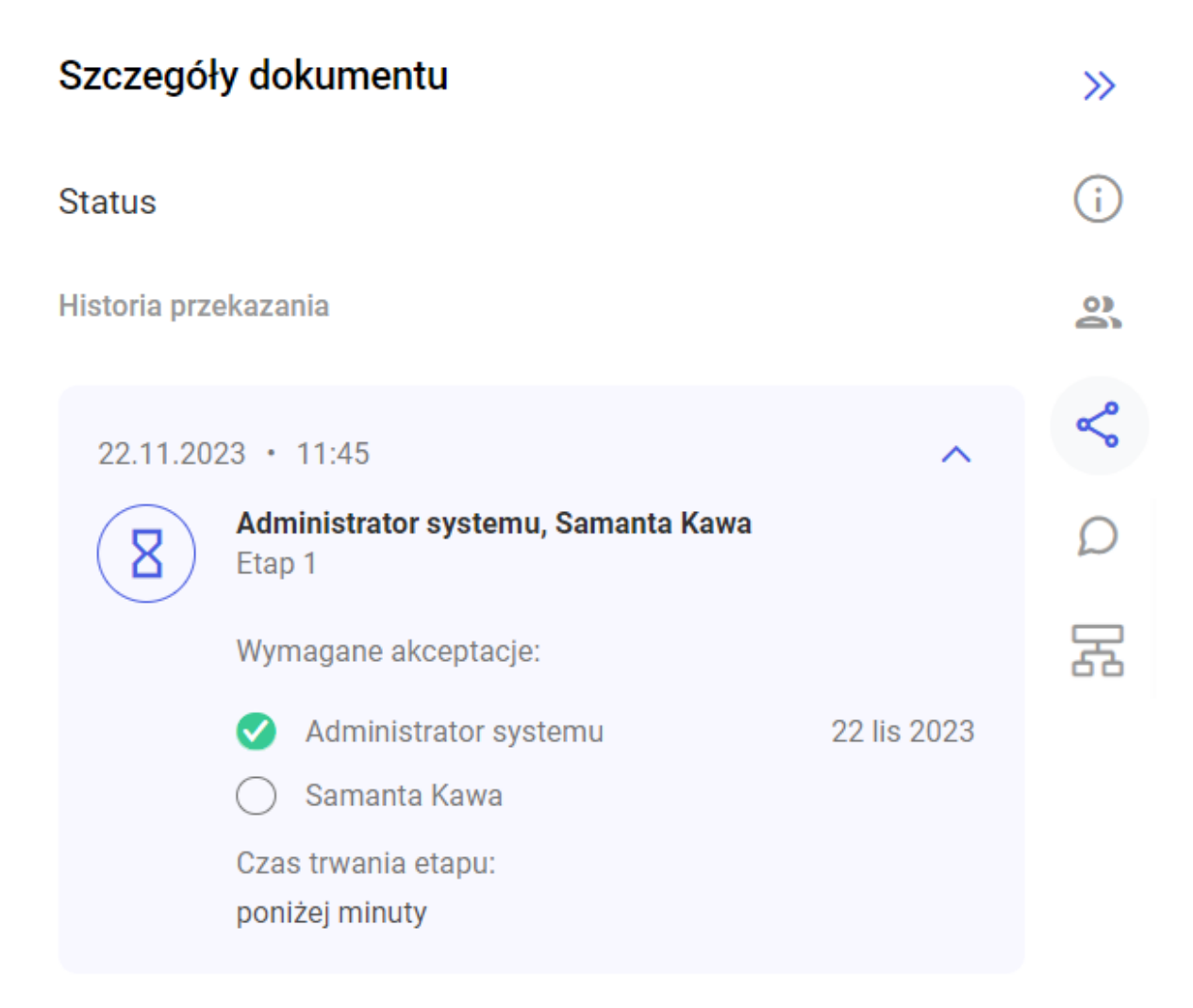

Panel szczegółów dokumentów, zakładka "Status" po kliknięciu w strzałkę w ramach danego etapu (jeśli jest wymagana równoległa akceptacja i gdy tylko jedna osoba

# zatwierdziła przekazanie do następnego etapu)

| Szczegóły o          | lokumentu                    |             | » |  |  |
|----------------------|------------------------------|-------------|---|--|--|
| Status               |                              |             | i |  |  |
| Historia przekazania |                              |             |   |  |  |
| 22.11.2023           | • 11:48                      | ^           | Ś |  |  |
| Et                   | amanta Kawa<br>ap 1          |             | Ω |  |  |
| W                    | ymagane akceptacje:          |             | 묾 |  |  |
|                      | Administrator systemu        | 22 lis 2023 |   |  |  |
| <                    | Samanta Kawa                 | 22 lis 2023 |   |  |  |
| C:<br>3              | zas trwania etapu:<br>minuty |             |   |  |  |
|                      |                              |             |   |  |  |
| 22.11.2023           | • 11:48                      | ~           |   |  |  |
| Et                   | ap 2                         |             |   |  |  |

Panel szczegółów dokumentów, zakładka "Status" po kliknięciu w strzałkę w ramach danego etapu (jeśli jest wymagana równoległa akceptacja i gdy obydwie wymagane osoby zatwierdziły przekazanie do następnego etapu)

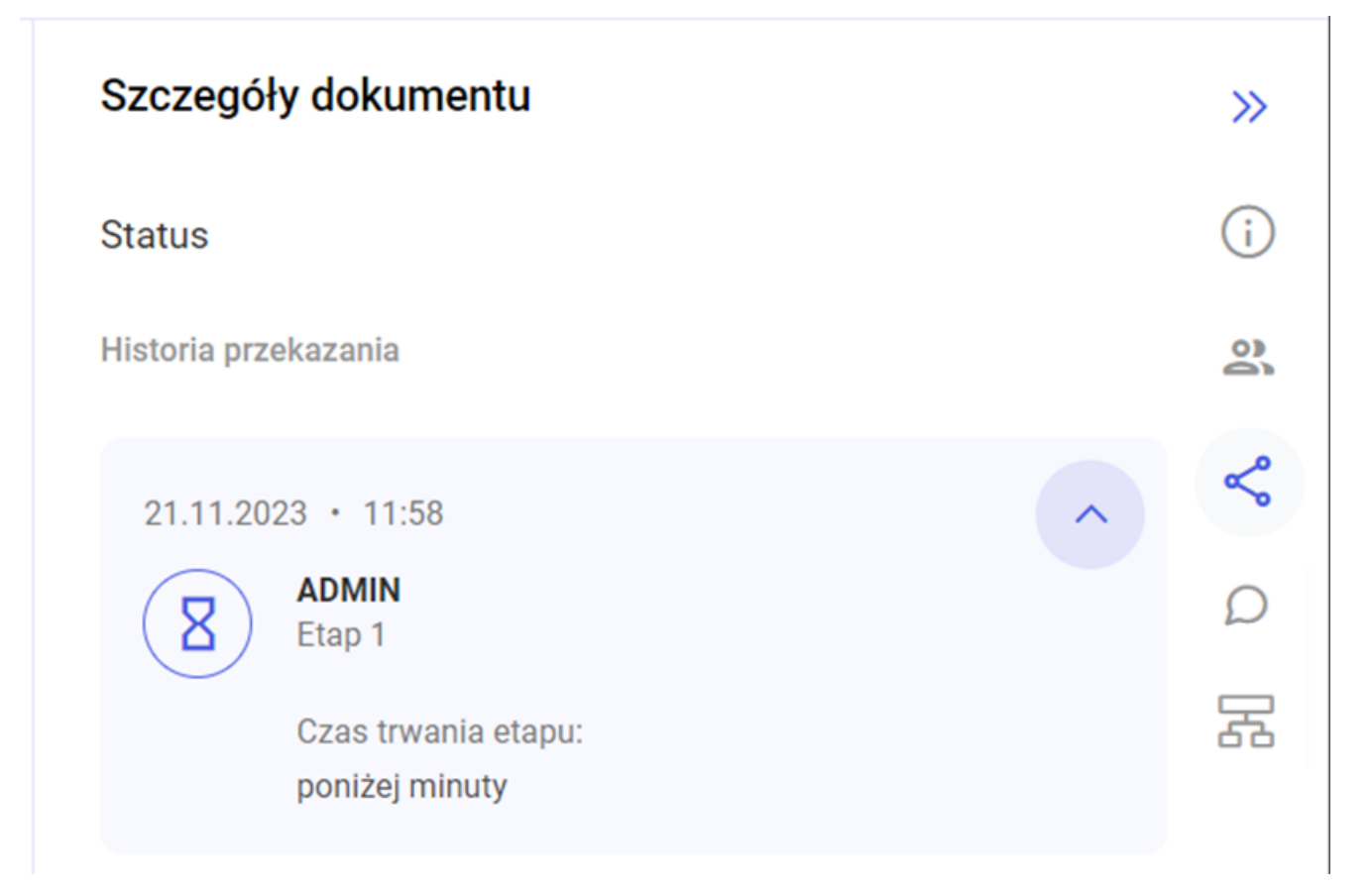

Panel szczegółów dokumentów, zakładka "Status" po kliknięciu w strzałkę w ramach danego etapu (jeśli nie jest wymagana równoległa akceptacja)

[Komentarze] – w ramach tej zakładki widoczne są komentarze, z którymi dokument był przekazywany do kolejnych etapów. Poszczególne komentarze są rozdzielone poziomą linią, a każdy z nich składa się z następujących elementów:

- nazwa etapu, do którego przekazano dokument z danym komentarzem;
- data dzienna określająca kiedy dokument z danym komentarzem został przekazany do etapu;
- nazwa operatora, który dodał dany komentarz
- treść komentarza
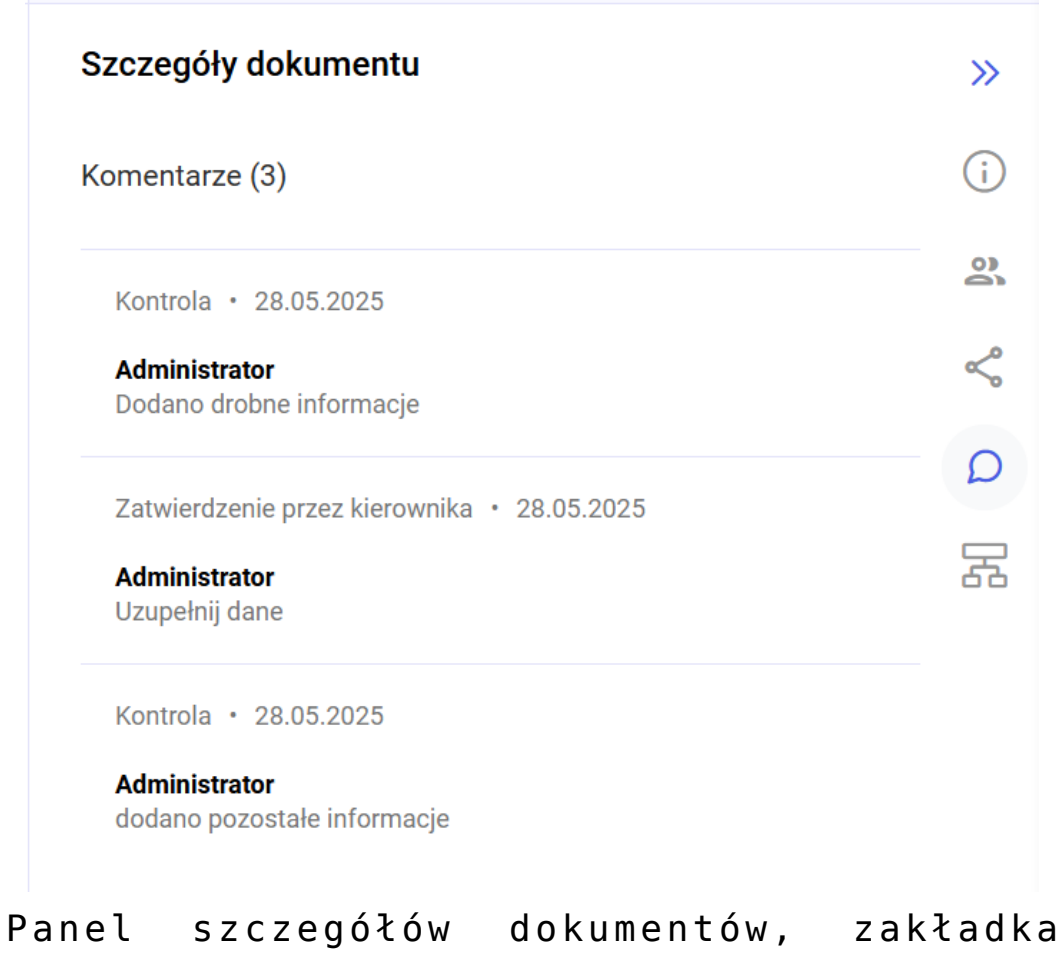

"Komentarze"

Jeżeli operator znajduje się na innej zakładce w ramach panelu szczegółów dokumentu, wówczas na ikonie zakładki "Komentarze" w czerwonym kole prezentowana jest liczba wszystkich

2

nieprzeczytanych komentarzy dla danego dokumentu, np.

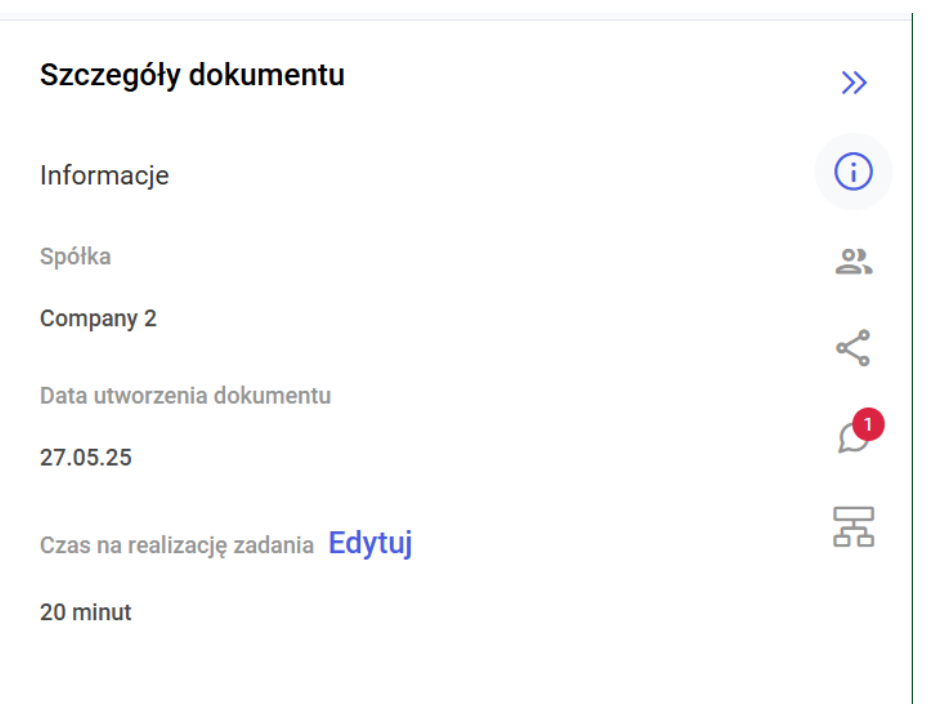

Panel szczegółów dokumentów, ikona z liczbą na zakładce "Komentarze"

놂

[Diagram] — zakładka dodana w wersji 2025.1.0; Po kliknięciu w zakładkę w ramach panelu "Szczegóły dokumentu" zostaje wyświetlony diagram obiegu — jednolity kolorystycznie, bez oznaczenia aktualnego etapu.

Uwaga

Zakładka jest widoczna tylko w przypadku, jeśli w aplikacji desktop na definicji danego obiegu na zakładce "Schemat obiegu" zostanie utworzony diagram obiegu.

|                  |                                           |                         |                            | * ዳ      |
|------------------|-------------------------------------------|-------------------------|----------------------------|----------|
| - Faktury zakupu |                                           | Więcej akcji 🗸 🛛 Zapisz | Przekaż do<br>Dekretacja V | Przekaż  |
| arta obiegu      |                                           | ^                       | Szczegóły dokumentu        | »»       |
| Data             | Załącznik Dodaj Numer                     | <sup>,</sup> dokumentu  | Diagram                    | (j       |
|                  |                                           |                         | Reiestracia                | 03       |
| Kontrahent       | Data zakupu 😁 Data w                      | ystawienia 😁            |                            | <        |
| ermin płatności  | Wartość 34,00                             | ; netto                 | Dekretacia                 | بر<br>تو |
| Stawka VAT (w %) | Kwota VAT Wartoś                          | ść brutto               |                            |          |
| Do wiadomości    | Czy kontrahent jest aktywnym płatnikiem V |                         | Księgowość                 |          |
| 0                | 100                                       |                         |                            |          |
|                  |                                           |                         |                            |          |
|                  |                                           |                         | Archiwizacja               |          |
|                  |                                           |                         | Archiwizacja               |          |

Widok dokumentu z otwartą zakładką "Diagram"

# Karta obiegu

Okno karty obiegu składa się z kontrolek zdefiniowanych w konfiguracji typu obiegu.

W wersji webowej dostępne są wszystkie typy kontrolek, które występują w wersji stacjonarnej.

Poniżej zostały opisane typy kontrolek z Comarch DMS:

Numer dokumentu -FV/11/2023

– kontrolka typu Tekst, w ramach której można wprowadzić dowolne informacje zgodnie z maksymalną długością określoną na definicji kontrolki w aplikacji desktop (w kwestii konfiguracji kontrolki typu Tekst zob. przykładowo <u>Tekst</u>).

| 21.          | min płatności –––––––––––––––––––––––––––––––––––– | <b>-</b> |  |
|--------------|----------------------------------------------------|----------|--|
| data<br>23.1 | 11.2023 13:17                                      | <b>-</b> |  |

– kontrolka typu Data i iknięciu w kontrolkę można zmienić datę w ramach

lub

**godzina**. Po kliknięciu w kontrolkę można **zmienić datę w ramach okna Wybierz datę**, postępując w następujący sposób:

 klikając na wybrany miesiąc oraz dzień, jeśli w aplikacji desktop na definicji danej kontrolki w ramach parametru "Czas" wybrano opcję "Nie" (zob. przykładowo <u>Data i godzina</u>).

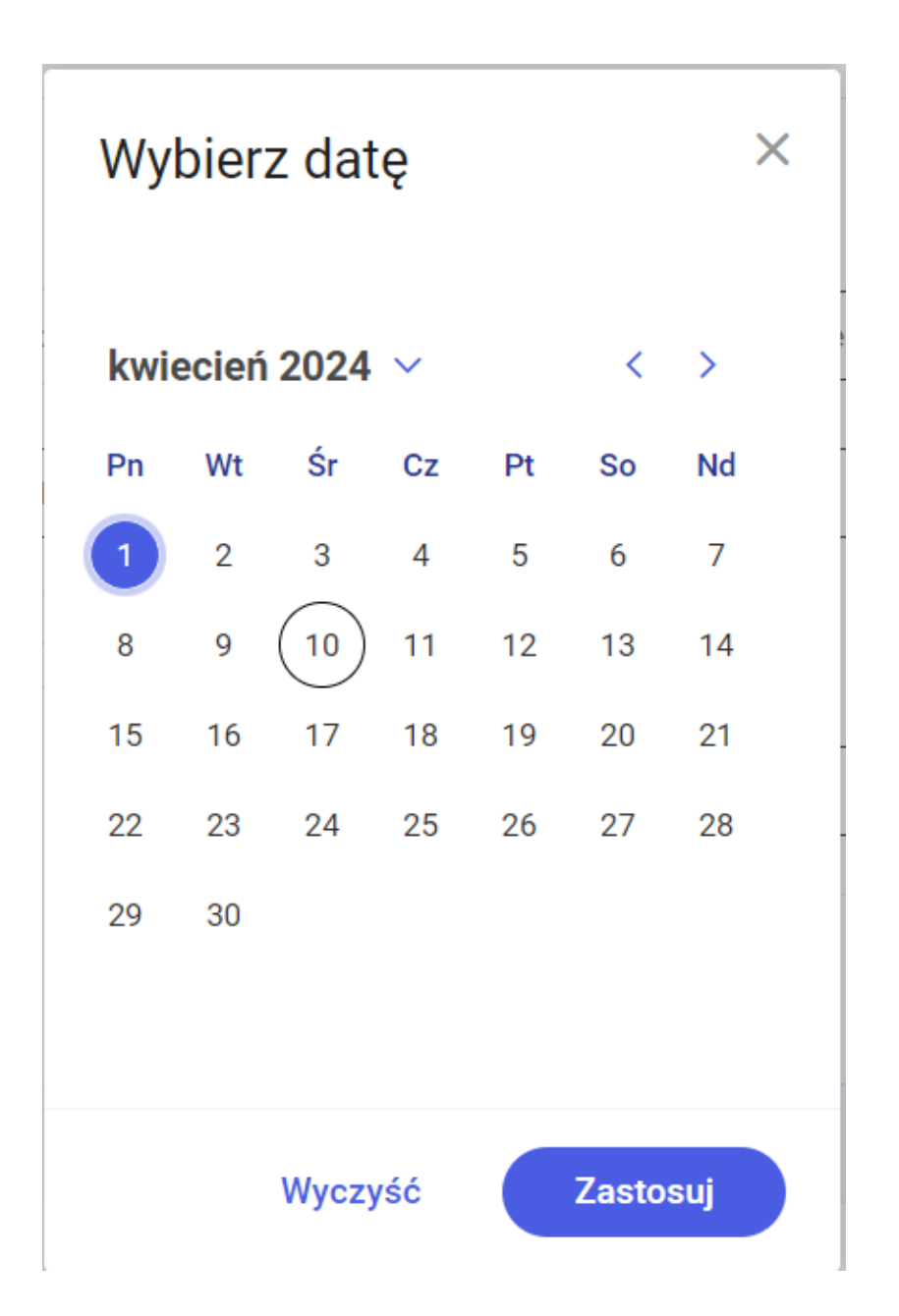

Okno "Wybierz datę", gdy w aplikacji desktop parametr "Czas" został ustawiony na "Nie"

2. klikając na wybrany miesiąc oraz dzień, a następnie wybierając czas, jeśli w aplikacji desktop na definicji danej kontrolki w ramach parametru "Czas" wybrano opcję "Tak" (zob. przykładowo Data i godzina).

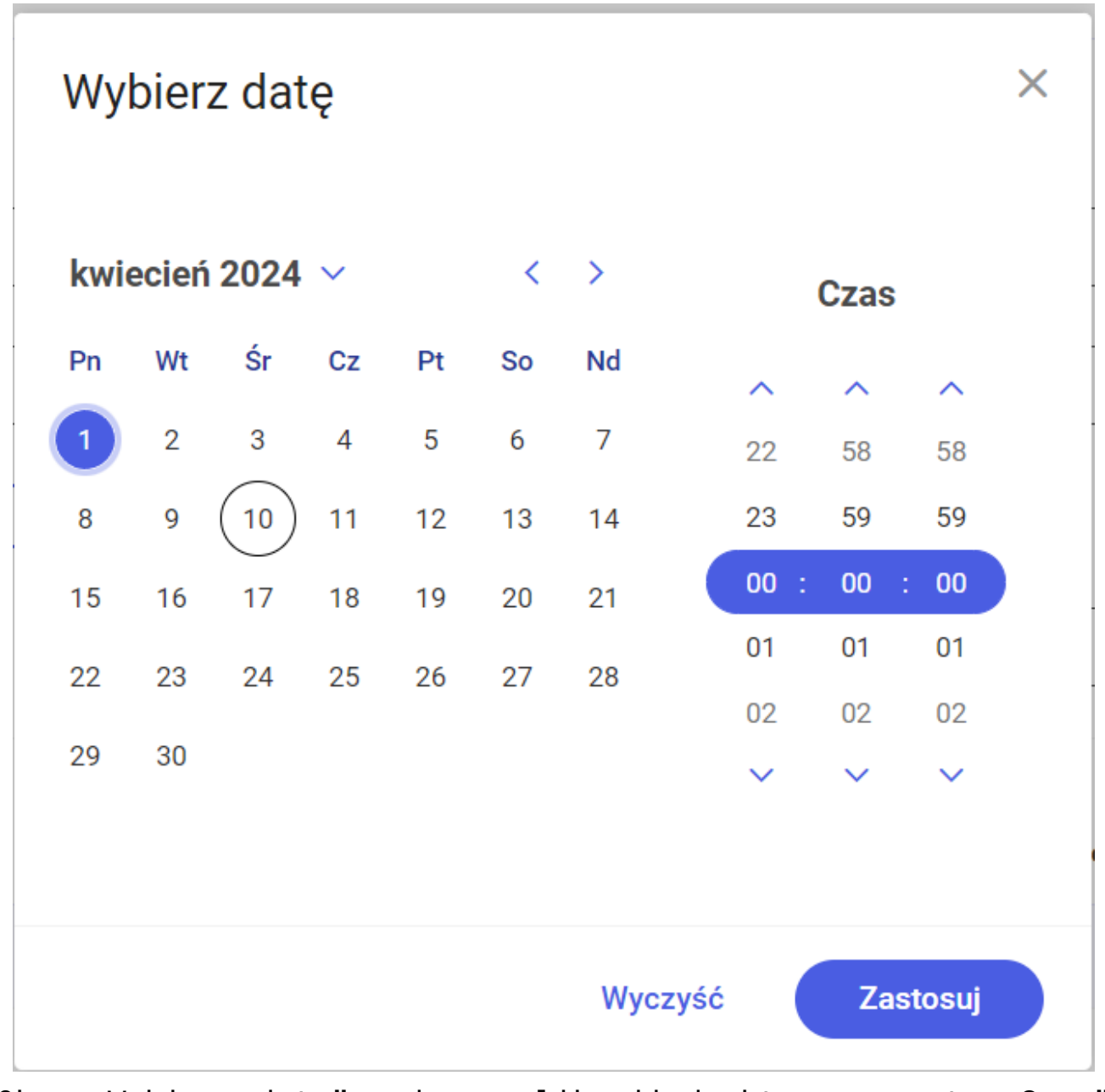

Okno "Wybierz datę", gdy w aplikacji desktop parametr "Czas"

został ustawiony na "Tak"

Użytkownik może przejść do poprzednich/kolejnych miesięcy za

pomocą strzałek oraz . Można również kliknąć na nazwę miesiąca lub rok, wybrać odpowiedni rok, a następnie miesiąc. W przypadku kontrolki typu Data z wyświetlanym czasem operator może po prawej stronie okna ustawić za pomocą strzałek właściwą godzinę.

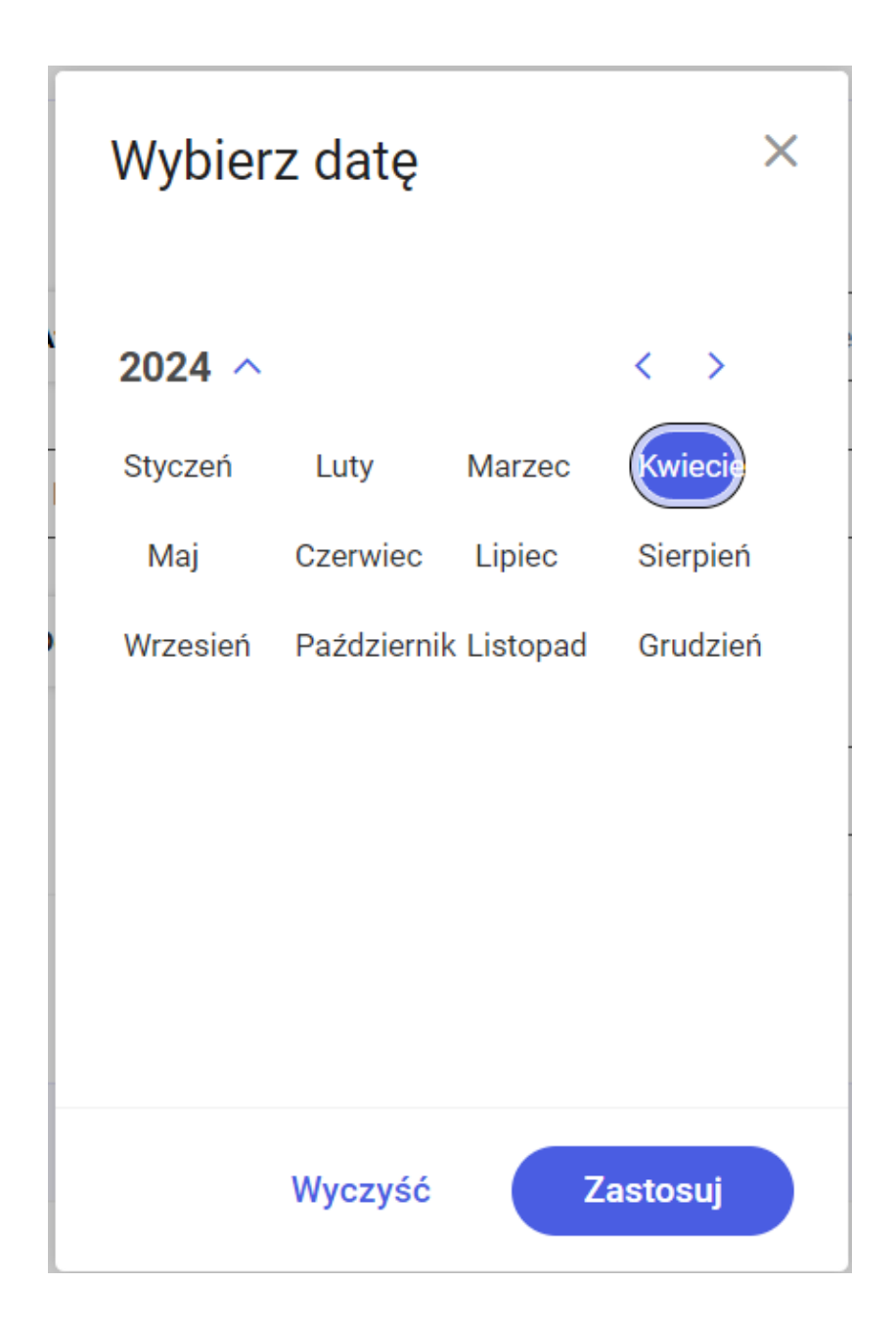

Lista miesięcy w oknie "Wybierz datę"

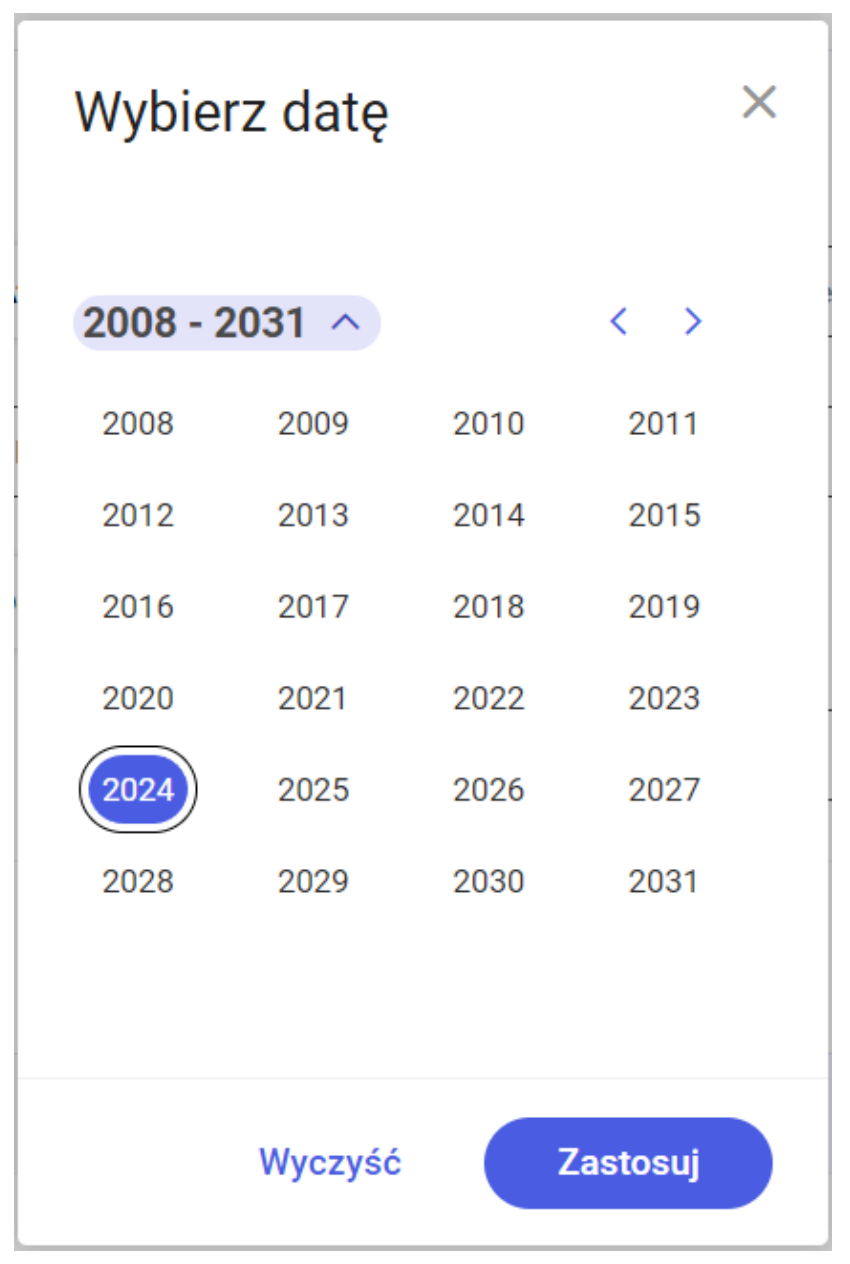

Lista lat w oknie "Wybierz datę"

W kwestii konfiguracji kontrolki typu Data i godzina zob. przykładowo <u>Data i godzina</u>.

|                       | – kontrolk | a typu | Liczba |
|-----------------------|------------|--------|--------|
| 502                   | \$         |        |        |
| 🗕 Wartość netto 🗕 🗕 🚽 |            |        |        |

(rzeczywista/całkowita/stałoprzecinkowa), w ramach której można wprowadzić liczbę ręcznie lub używając strzałek dostępnych w kontrolce:

- po kliknięciu w strzałkę w górę w kontrolce wyświetlana jest liczba większa o 0,01 (w przypadku liczby rzeczywistej i stałoprzecinkowej) lub o 1 (w przypadku liczby całkowitej)
- po kliknięciu w strzałkę dół w kontrolce wyświetlana jest liczba mniejsza o 0,01 (w przypadku liczby rzeczywistej i stałoprzecinkowej) lub o 1 (w przypadku liczby całkowitej)

W przypadku liczby stałoprzecinkowej **ilość miejsc po przecinku** (maksymalnie 6) jest zależna od ustawienia parametru "Liczba miejsc po przecinku, do której będzie zaokrąglana wartość" na definicji kontrolki w aplikacji desktop (w kwestii konfiguracji kontrolek typu Liczba rzeczywista/całkowita/stałoprzecinkowa zob. przykładowo odpowiednio Liczba rzeczywista, Liczba całkowita, Liczba stałoprzecinkowa).

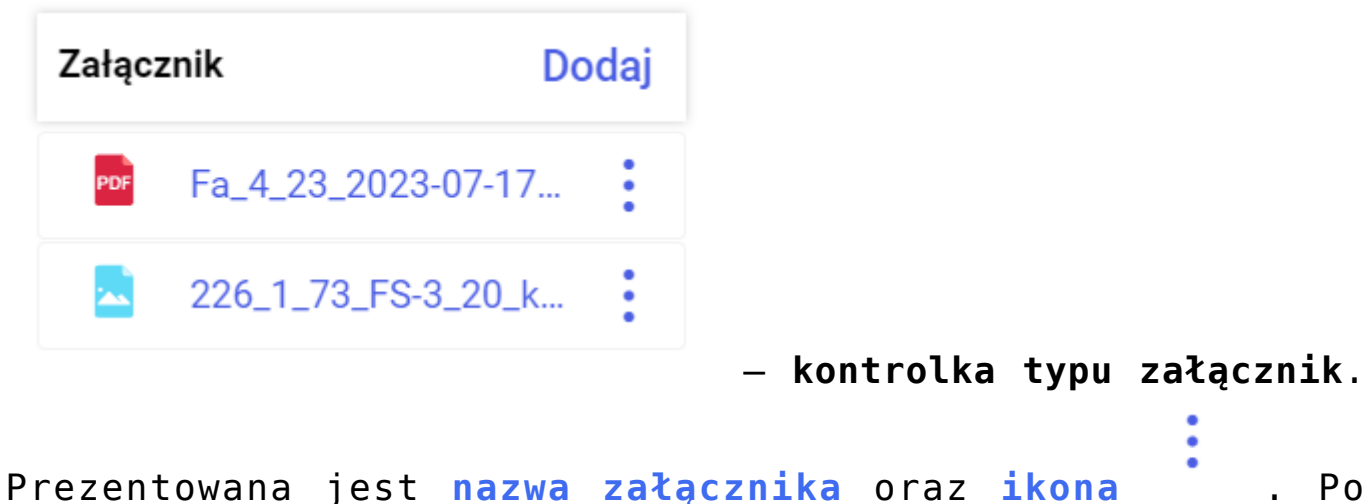

kliknięciu w tę ikonę wyświetlane jest menu z dwiema opcjami:

- Pobierz umożliwia zapis załącznika na dysku;
- Usuń pozwala na usunięcie załącznika z karty obiegu.

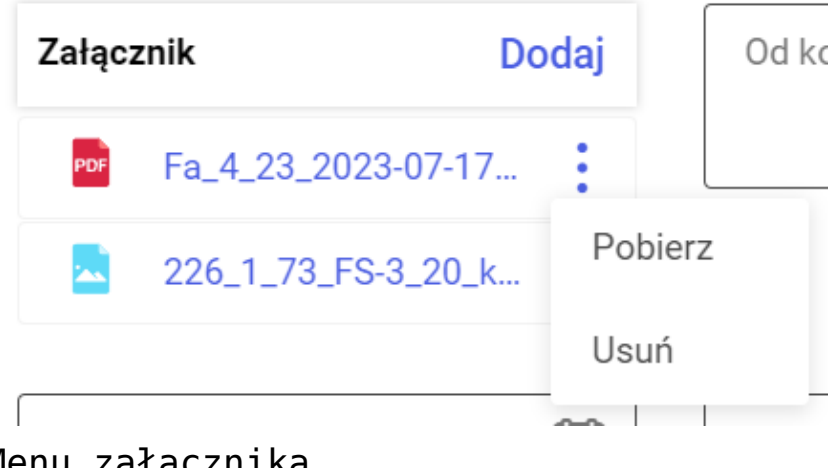

Menu załącznika

Dodaj

Użytkownik może dodać nowy załącznik, klikając w link [Dodaj]. Gdy załączniki mają włączoną opcję wersjonowania, wtedy obok nazwy załącznika prezentowana jest cyfra określająca liczbę porządkową tego samego pliku w kontrolce (w kwestii konfiguracji kontrolki typu Załącznik zob. przykładowo Załącznik). Istnieje możliwość OCRowania dokumentów w kontrolce załącznik.

Po kliknięciu w nazwę załącznika po prawej stronie okna zostaje wyświetlony **podgląd załącznika** (zob. <u>Podgląd</u> <u>załącznika</u>).

Jeżeli dany dokument PDF został podpisany w aplikacji stacjonarnej Comarch DMS, wówczas obok ikony załącznika w aplikacji web widoczna jest ikona <sup>9</sup>, która oznacza złożony podpis (zob. <u>Podpisy elektroniczne dokumentów w</u> formacie pdf). Elektroniczne podpisywanie dokumentów w formacie PDF **nie jest** dostępne w aplikacji web Comarch DMS. Jeżeli dany dokument PDF został podpisany w aplikacji stacjonarnej Comarch DMS, wówczas obok ikony załącznika w aplikacji web widoczna jest ikona <sup>9</sup>, która oznacza złożony podpis (zob. <u>Podpisy elektroniczne dokumentów w</u> formacie pdf). Elektroniczne podpisywanie dokumentów w formacie PDF **nie jest** dostępne w aplikacji web Comarch DMS.

Od wersji 2024.2.0 możliwe jest dodawanie załączników z modułu Repozytorium w ramach nowej aplikacji web Comarch DMS, jeśli dana aplikacja Comarch DMS współpracuje z tym modułem (zob. Wybór załącznika z modułu Repozytorium w nowej aplikacji web).

Od wersji 2024.2.0 w nowej aplikacji web Comarch DMS umożliwiono skalowanie w podglądzie załącznika w kontrolce typu załącznik, gdy jako załącznik dodano zdjęcie.

| Tabela          |               |                 | Aktualizuj dane  | Ф |
|-----------------|---------------|-----------------|------------------|---|
| Numer dokumentu | Wartość netto | Wartość brutto  | Data wystawienia |   |
| FA/5/2024       | 100,00        | 123,00          | 08.05.2024       | Ō |
|                 |               | + Dodaj element |                  |   |

#### – kontrolka typu Dane

**tabelaryczne** umożliwia wprowadzenie nieograniczonej liczby wierszy. Istnieje możliwość **zdefiniowania do 20 kolumn** (od wersji 2024.1. 0 – wcześniej do 10 kolumn).

W przypadku jeśli podczas konfiguracji obiegu w zakładce "Schemat obiegu" zaznaczono parametr "Odświeżanie tabeli na żądanie" dla danej kontrolki typu Dane tabelaryczne, wówczas

nad tabelą widoczny jest przycisk <sup>Aktualizuj dane</sup> [Aktualizuj dane]. Po kliknięciu w przycisk wartości w tabeli zostaną odświeżone.

W wersji 2024.1.0 obok kontrolki typu Dane tabelaryczne w

aplikacji web dodano ikonę [Import danych z arkusza kalkulacyjnego]. Ikona znajduje się nad tabelą w ramach

kontrolki, w przypadku jeśli w zakładce "Schemat obiegu" zaznaczono parametr "Odświeżanie tabeli na żądanie" dla danej

kontrolki typu Dane tabelaryczne, obok linku Aktualizuj dane

[Aktualizuj dane]. Po kliknięciu w ikonę [Import danych z arkusza kalkulacyjnego] możliwy jest import danych z wybranego arkusza kalkulacyjnego do danej kontrolki typu Dane tabelaryczne (zob. Import danych z arkusza Excel do kontrolki typu Dane tabelaryczne)

Dodawanie nowego wiersza następuje po kliknięciu w pole z napisem "+ Dodaj element", usuwanie – po kliknięciu w ikonę

(w kwestii konfiguracji kontrolki typu Dane tabelaryczne zob. przykładowo <u>Dane tabelaryczne</u>).

W wersji 2025.1.0 wprowadzono możliwość rozszerzania kolumn w kontrolce typu Dane tabelaryczne w nowej aplikacji web Comarch DMS.

Aby rozszerzyć daną kolumnę, należy przesunąć kursor na końcową linię nagłówka danej kolumny, tak aby pojawił się znak rozszerzania kolumny, a następnie kliknąć i przesunąć myszkę w prawo do odpowiedniej szerokości.

Aby zwęzić kolumnę (maksymalnie do jej pierwotnej szerokości), należy przesunąć kursor na końcową linię nagłówka danej

kolumny, tak aby pojawił się znak rozszerzania kolumny , a następnie kliknąć i przesunąć myszkę w lewo do odpowiedniej szerokości.

| DELE/1/4/2025 -                                |                                                                                                    |                                                                                   | Pokaż szczegóły przekazania 🔊                    |
|------------------------------------------------|----------------------------------------------------------------------------------------------------|-----------------------------------------------------------------------------------|--------------------------------------------------|
| y potrzebna zaliczka<br>e                      | Kwota wnioskowanej zaliczki<br>0.00                                                                                                    | Forma wypłaty                                                                     | V Numer rachunku pracownika                      |
| zejazdy                                        |                                                                                                    |                                                                                   |                                                  |
|                                                |                                                                                                    |                                                                                   |                                                  |
| Przejazdy                                      |                                                                                                    |                                                                                   | d                                                |
| Przejazdy<br>Lp. Miejsce wyjazdu               | Data i godzina wyjazdu                                                                                                    | Viejsce przyjazdu Data i godzina prz                                              | طع<br>yjazdu Uwagi ←∦→                           |
| Przejazdy<br>Lp. Miejsce wyjazdu<br>1 Warszawa | Data i godzina wyjazdu Materia i godzina wyjazdu Materia i godzina wyjazdu Wateria i godzina wyjazdu Materia i godzina wyjazdu Materia i godzina wyjazdu Materia i godzina wyjazdu Materia i godzina wyjazdu Materia i godzina wyjazdu Wateria i godzina wyjazdu Wateria i godzina wyjazdu Wateria i godzina wyjazdu Wateria i godzina w | Miejsce przyjazdu Data i godzina przy<br>Św. 04.04.2025 14:03:0                   | yjazdu Uwagi ←∦→<br>0 Delegacja nr 12445436566 🔂 |
| Przejazdy<br>Lp. Miejsce wyjazdu<br>1 Warszawa | Data i godzina wyjazdu M<br>01.04.2025 10:00:00 Krako                                                                                                    | Miejsce przyjazdu Data i godzina przy<br>św 04.04.2025 14:03:0<br>+ Dodaj element | tyjazdu Uwagi ← ∯→<br>0 Delegacja nr 12445436566 |

Rozszerzanie kolumny w kontrolce typu Dane tabelaryczne w nowej aplikacji web Comarch DMS

Etykieta

- kontrolka typu Etykieta pozwala

na umieszczenie na dokumentach treści wprowadzonej na definicji obiegu, np. jako tytuł powyżej grupy kontrolek poświęconej danej tematyce. Dane w kontrolce typu Etykieta nie podlegają modyfikacji z poziomu dokumentu (w kwestii konfiguracji kontrolki typu Etykieta zob. przykładowo Etykieta).

| <ul> <li>Faktury zakupu</li> </ul> |
|------------------------------------|
| FZ/25/11/2023 -                    |
| Dane kontrahenta                   |
| Dane ogólne                        |
| Kontrahent *                       |
| *Koniecznie uzupełnij              |
| Nazwa kontrahenta                  |
| NIP                                |
| Dane adresowe                      |
| Ulica                              |
| Numer domu                         |
| Kod pocztowy                       |

Zakładka "Dane" na dokumencie z przykładowymi etykietami: "Dane ogólne" i "Dane adresowe"

Kontrahent \* : Dodaj \*Koniecznie uzupełnij kontrolka Kontrahent; dodanie kontrahenta do danej kontrolki możliwe Dodaj [Dodaj]. Wówczas po jest po kliknięciu w przycisk prawej stronie zostanie otwarte okno Wybierz kontrahenta.

typu

| ← Faktury zakupu             | Więcej akcji v Zapisz Przekaż do Przekaż<br>Przekaż szczenóły przekażania v                                        |
|------------------------------|----------------------------------------------------------------------------------------------------|
| Zakładka 1 Dane              | Wybierz kontrahenta >                                                                                              |
| Dane kontrahenta Dane ogólne | Szukaj po akronimie, nazwie, numerze NIP                                                                           |
| Kontrahent<br>Dodaj          | Akronim Nazwa NIP                                                                                                  |
| Nazwa kontrahenta            | [AG]         Firma         PL 8123938883         V           [FA]         Firma AB         PL 5321007391         V |
| NIP                          | [FIR1] Firma 1 PL 1170418526 V                                                                                     |
| Ulica                        | DEDROKAZOWI                                                                                                    |
| Numer domu                   |                                                                                                    |
| Kod pocztowy                 |                                                                                                    |

Karta obiegu z otwartym oknem "Wybierz kontrahenta" (tu dla współpracy z Comarch ERP XL)

W ramach okna Wybierz kontrahenta znajdują się następujące elementy:

| Szukaj po akronimie, nazwie | e, numerze NIP | Q        |                |       |        | اد ا م م | 2 |
|-----------------------------|----------------|----------|----------------|-------|--------|----------|---|
|                             |                |          | - wyszukiwarka | a, wr | amach  | Ktore    | J |
| użytkownik                  | może           | wyszukać | kontrahenta    | wedłu | ıg jed | nego     | Ζ |
| następujący                 | vch kr         | yteriów: |                |       |        |          |   |

- Po akronimie (lub po jego fragmencie);
- Po nazwie kontrahenta (lub po jej fragmencie);
- Po numerze NIP (lub po jej fragmencie);
- Po nazwie ulicy (lub po jej fragmencie);
- Po numerze domu/mieszkania (lub po jej fragmencie);
- Po kodzie pocztowym (lub po jego fragmencie);
- Po nazwie miasta (lub po jej fragmencie);
- Po numerze telefonu (lub po jego fragmencie);
- Po adresie email (lub po jego fragmencie).

| Wybierz kontra | henta    |               | ×      |
|----------------|----------|---------------|--------|
| Firma AB       |          | >             | < Q    |
|                |          | Utwórz kontr  | ahenta |
| Akronim        | Nazwa    | NIP           |        |
| [FA]           | Firma AB | PL 5321007391 | ~      |

Wyszukiwanie kontrahenta po nazwie w oknie "Wybierz kontrahenta" (tu we współpracy z Comarch ERP XL)

Utwórz kontrahenta [Utwórz kontrahenta] – przycisk, po kliknięciu w który można dodać nowego kontrahenta w systemie Comarch ERP XL (zob. Tworzenie i edycja karty kontrahenta)

Lista kontrahentów z danego systemu Comarch ERP – lista jest

podzielona na kolumny "Akronim", "Nazwa" (kolumna dostępna od wersji 2024.0.4) i "NIP", zaś obok każdej pozycji znajduje się

strzałka , po kliknięciu w którą rozwijana jest karta z informacjami o danym kontrahencie, zgodnie z danymi z danego systemu Comarch ERP.

## Wybierz kontrahenta

 $\times$ 

Q

Szukaj po akronimie, nazwie, numerze NIP...

## Utwórz kontrahenta

| Akronim       | Nazwa    | NIP           |   |
|---------------|----------|---------------|---|
| [AG]          | Firma    | PL 8123938883 | ~ |
| [FA]          | Firma AB | PL 5321007391 | ^ |
| Ulica i numer |          |               |   |
| Fiołkowa 3    |          |               |   |
| Kod pocztowy  |          | Miasto        |   |
| 30-362        |          | Kraków        |   |
| Telefon       |          | Email         |   |
|               |          |               |   |
| [FIR1]        | Firma 1  | PL 1170418526 | ~ |

Lista kontrahentów z rozwiniętą kartą kontrahenta (tu we współpracy z Comarch ERP XL) Aby dodać kontrahenta do kontrolki należy kliknąć na kolumnę "Akronim" danej pozycji.

W przypadku współpracy z Comarch ERP XL po kliknięciu w nazwę kontrahenta dodanego do kontrolki możliwa jest edycja karty kontrahenta (zob. <u>Tworzenie i edycja karty kontrahenta</u>).

Obok nazwy dodanego kontrahenta dostępne jest menu dwiema opcjami:

 Zmień – po kliknięciu w tę opcję zostanie ponownie otwarte okno Wybierz kontrahenta i możliwy będzie wybór innego kontrahenta poprzez kliknięcie na kolumnę "Akronim" danej pozycji

Ζ

 Usuń – po kliknięciu w tę opcję kontrahent zostanie usunięty z danej kontrolki.

| Kontrahent<br>[CA] COMARCH SPÓŁKA AKCY | :     |
|----------------------------------------|-------|
|                                        | Zmień |
|                                        | Usuń  |

Menu kontrolki typu Kontrahent

W kwestii konfiguracji kontrolki typu Kontrahent zob. Kontrahent (Altum), Kontrahent (Optima), Kontrahent (XL). Dokument elektroniczny

#### FS-1/22

#### – kontrolka typu dokument

**elektroniczny**; pozwala na **wyświetlanie podglądu szczegółów dokumentów z Comarch ERP** – jeśli dokument został dodany do tej kontrolki, wyświetlany jest jego numer systemowy.

ñ

Po kliknięciu w numer dokumentu po prawej stronie okna zostaje otwarte okno *Podgląd wydruku*, w którym widoczny jest dokument w takiej formie, w jakiej użytkownik może go wydrukować. Użytkownik może usunąć dokument z kontrolki, klikając w ikonę

kosza **, nie jest jednak możliwe** dodanie dokumentu elektronicznego z poziomu aplikacji web.

W kwestii konfiguracji kontrolki typu Dokument elektroniczny zob. <u>Dokument elektroniczny (XL)</u>, <u>Dokument elektroniczny</u> (Optima), <u>Dokument elektroniczny (Altum)</u>.

| $\square$ | Lista   |        |
|-----------|---------|--------|
|           | Орсја В | $\sim$ |

– kontrolka typu lista; po kliknięciu na kontrolkę wyświetlana jest lista wartości określona na definicji danej kontrolki; jeżeli wybrano tam wartość domyślną, wówczas jest ona prezentowana na kontrolce zanim użytkownik rozwinie listę (w kwestii konfiguracji kontrolki typu Lista zob. przykładowo Lista).

| Opcja B | ^ |
|---------|---|
| Opcja A |   |
| Opcja B |   |
| Opcja C |   |

Kontrolka typu Lista w formie rozwiniętej

Dokumenty w obiegu Dodaj

- kontrolka typu Dokumenty w

obiegu; można podpiąć do niej dowolną liczbę dokumentów z aplikacji Comarch DMS, wyświetlić ich podgląd i dokonać edycji z poziomu innego dokumentu.

Aby dodać dokument z aplikacji Comarch DMS, należy kliknąć w

link **Dodaj** [Dodaj]. Po prawej stronie okna zostanie wówczas wyświetlone okno *Wyszukaj dokument w obiegu*, w którym znajduje się wyszukiwarka.

| _          |                                                                         |                         | 않 명 성                                                                                                    |
|------------|-------------------------------------------------------------------------|-------------------------|----------------------------------------------------------------------------------------------------|
|            | ← Projekt                                                               | Więcej akcji 🗸 🛛 Zapisz | Przekaż do<br>Etap 2 V Przekaż                                                                                                    |
| ស          | PROJ/59/11/2023 👻                                                       |                         | Pokaż szczegóły przekazania $\sim$                                                                                                    |
| ٥          |                                                                         |                         | Wyszukaj dokument w obiegu $\qquad \qquad \qquad \qquad \qquad \qquad \qquad \qquad \qquad \qquad \qquad \qquad \qquad \qquad \qquad \qquad \qquad \qquad \qquad$ |
|            | Kontrahent                                                              |                         | Wyszukaj po numerze dokumentu Q                                                                                                    |
| <b>***</b> | Tabela 🔄                                                                |                         |                                                                                                    |
| ø          | Artykuł Ilość Cena netto Wartość Stawka VAT Wartość<br>netto Stawka VAT |                         | , set                                                                                                    |
|            | + Dodaj element                                                         |                         |                                                                                                    |
|            | Opcja B V                                                               |                         |                                                                                                    |
|            |                                                                         |                         | Brak dokumentów                                                                                                    |
|            | Dokumenty w obiegu Dodaj                                                |                         | Nie znaleziono elementów spełniających<br>kryteria wyszukiwania.                                                                                                  |
|            | URL<br>Dodaj                                                            |                         | Spróbuj wpisać inne słowa kluczowe i wyszukaj<br>ponowanie lub utwórz dokument w obiegu.                                                                          |
|            | Czy zatwierdzono                                                        |                         |                                                                                                    |
|            |                                                                         |                         |                                                                                                    |

Okno "Wyszukaj dokument w obiegu" wyświetlane po kliknięciu w link "Dodaj"

W ramach wyszukiwarki należy wpisać numer dokumentu Comarch DMS, który ma zostać dodany do kontrolki, lub fragment takiego numeru. Wtedy pod wyszukiwarką wyświetlana jest lista dokumentów, których numer zawiera numer lub jego fragment, którego szukano. Jeżeli lista wyników jest długa, wówczas po prawej stronie dostępny jest suwak.

# Wyszukaj dokument w obiegu

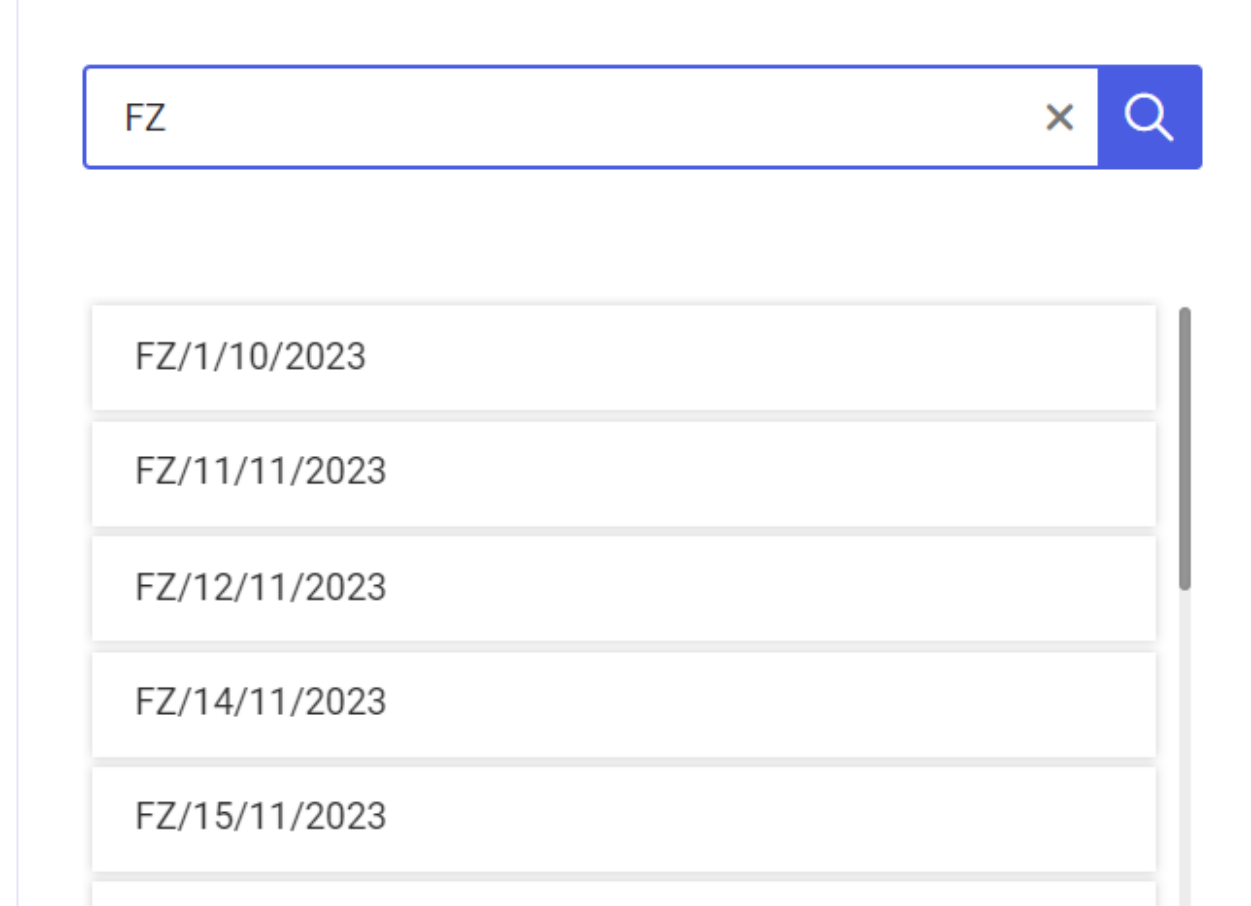

FZ/16/11/2023

FZ/17/11/2023

FZ/18/11/2023

FZ/19/11/2023

Wyszukiwanie dokumentu Comarch DMS w oknie "Wyszukaj dokument w obiegu"

Następnie operator powinien kliknąć w odpowiednią pozycję dostępną na liście. Wtedy okno *Wyszukaj dokument w obiegu* zostaje zamknięte, a dokument Comarch DMS zostaje dodany do kontrolki.

 $\times$ 

Obok każdego dokumentu Comarch DMS dostępna jest ikona kosza

, po kliknięciu w którą dany dokument jest usuwany z kontrolki typu Dokumenty w obiegu.

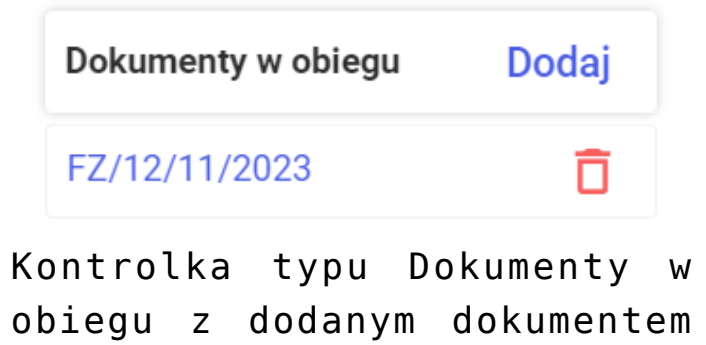

Jeśli użytkownik kliknie w numer dodanego dokumentu, wówczas zostaną otwarte szczegóły tego dokumentu i możliwe będzie dokonanie zmian na tym dokumencie, jak również przekazanie go

do następnego etapu.

Aby powrócić do poprzedniego dokumentu , należy kliknąć w znak

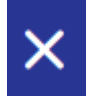

w prawym górnym rogu okna.

Comarch DMS

| Dokument w obiegu            |                         |                                                          |
|------------------------------|-------------------------|----------------------------------------------------------|
| Faktury zakupu               | Więcej akcji 🗸 🛛 Zapisz | Przekaż do<br>1 Przekaż<br>Pokaż szczegóły przekazania ~ |
| Karta obiegu data 02.11.2023 | Załącznik Dodaj         | ^                                                        |
| Wartość 2                    |                         |                                                          |
| Wartość 3<br>Wartość 4       |                         |                                                          |

Szczegóły dokumentu Comarch DMS otwarte z poziomu kontrolki typu Dokumenty w obiegu

W kwestii konfiguracji kontrolki typu Dokumenty w obiegu zob. przykładowo <u>Dokumenty w obiegu</u>.

| Dokumenty związane            |                                            |
|-------------------------------|--------------------------------------------|
| FS-1/22                       | Ō                                          |
| FZ-12/22/SA                   | Ō                                          |
|                               | — kontrolka typu Dokumenty                 |
| <pre>związane; widoczne</pre> | są w niej numery dokumentów dowiązanych za |

pomocą kontrolek typu Dokument elektroniczny oraz Dokument ERP XL.

Jeśli w tych kontrolkach nie dołączono dokumentu, kontrolka typu Dokumenty związane jest **pusta**.

Jeżeli w ramach kontrolki typu Dokumenty związane widoczny

jest numer dokumentu, można go usunąć, klikając w ikonę kosza

Ō

W kwestii konfiguracji kontrolki typu Dokumenty związane zob. Dokumenty związane.

URL

Dodaj

– kontrolka typu URL; w ramach tej kontrolki prezentowany jest link strony WWW – dodany przez użytkownika podczas tworzenia lub przekazywania dokumentu albo automatycznie wyświetlany stały link dla wszystkich dokumentów w danym obiegu, jeśli tak zmodyfikowano odpowiednią procedurę (w kwestii konfiguracji kontrolki typu URL zob. przykładowo URL).

Aby dodać link w kontrolce typu URL należy kliknąć w przycisk Dodaj

[Dodaj]. Wówczas zostanie otwarte okno *Dodawanie linku*, w którym dostępne są dwa pola:

 Adres Url – w tym polu operator powinien wkleić adres internetowy z przeglądarki, na który ma zostać przeniesiony użytkownik, który będzie klikał w link; po

przesunięciu kursora na znajdującą się obok ikonę (i) wyświetlana jest krótka informacja dotycząca uzupełniania tego pola.

 Nazwa (alias) – w ramach tego pola operator powinien wpisać tekst (min. 3 znaki), który ma być wyświetlany na karcie dokumentu w ramach kontrolki typu URL i po kliknięciu w który otwierana będzie strona określona w polu "Adres Url"; po przesunięciu kursora na znajdującą się obok ikonę 🛈 wyświetlana jest krótka informacja dotycząca uzupełniania tego pola

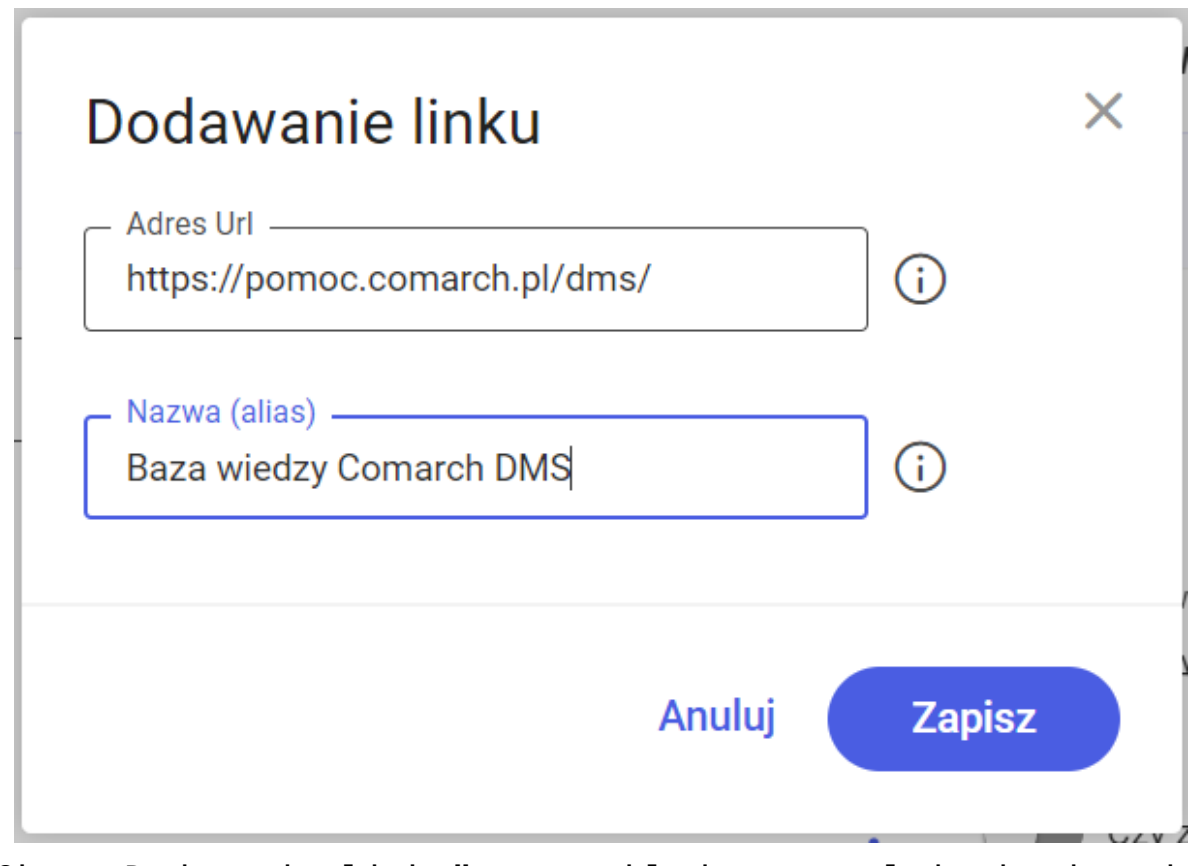

Okno "Dodawanie linku" z przykładem uzupełnienia danych

Jeżeli operator chce zrezygnować z zapisywania linku, powinien

Anuluj wybrać przycisk [Anuluj] lub kliknąć znak X w prawym górnym rogu okna – wtedy okno zostanie zamknięte, a zmiany nie zostaną dokonane.

Aby zapisać link, należy natomiast nacisnąć przycisk Zapisz
[Zapisz] – wówczas link będzie widoczny w ramach

kontrolki typu URL pod nazwą, którą nadano w polu "Nazwa (alias)", a po kliknięciu w niego w osobnej karcie otworzy się strona, której adres podano w polu "Adres Url".

Obok linku dostępne jest menu ; , w którym dostępne są dwie opcje:

 Edytuj – po wyborze tej opcji po prawej stronie zostaje otwarte okno Edytowanie linku, w ramach którego można dokonać zmian zarówno w polu "Adres Url", jak i w polu "Nazwa (alias)" (po przesunięciu kursora na znajdujące

się obok ikony wyświetlane są krótkie informacje dotyczące uzupełniania tych pól). Jeśli operator chce zrezygnować z edycji linku, powinien wybrać przycisk

# Anuluj

[Anuluj] lub kliknąć znak X w prawym górnym rogu okna – w takim przypadku okno zostanie zamknięte, a zmiany nie zostaną dokonane. Aby zapisać zmiany, należy

Zapisz

natomiast nacisnąć przycisk

[Zapisz];

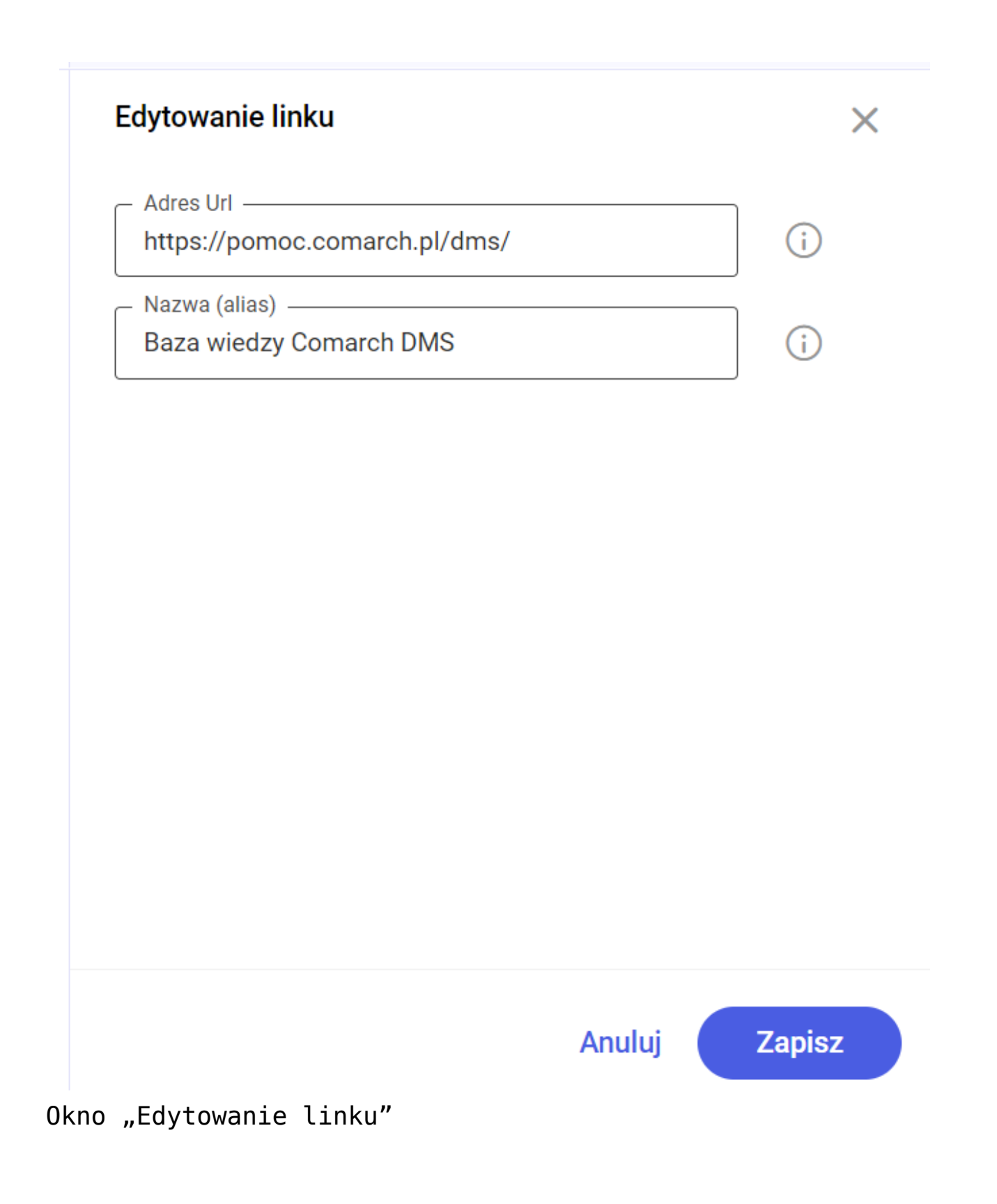

 Usuń – po kliknięciu w tę opcję link zostaje usunięty i w kontrolce znów dostępny jest przycisk
 [Dodaj].

|                                           | Edytuj                | m |
|-------------------------------------------|-----------------------|---|
|                                           | Usuń                  |   |
| <sup>URL</sup><br>Baza wiedzy Comarch DMS | $\mathbf{\mathbf{:}}$ |   |

Kontrolka typu URL z rozwiniętym menu

Towar Dodaj – kontrolka typu Towar; operator może w niej dodać towar z listy towarów, którą zdefiniowano w Comarch ERP .

Operator powinien kliknąć w link **Dodaj [Dodaj]**. Wówczas zostanie otwarte okno *Wybierz towar*, w którym znajdują się następujące elementy:

Szukaj po kodzie, nazwie, kodzie EAN... — wyszukiwarka, w ramach której można wpisać całość lub fragment kodu towaru, nazwy towaru lub kodu EAN i zawęzić w ten sposób listę towarów do poszukiwanego;

**Lista towarów z Comarch ERP**, w ramach której wyświetlane są trzy kolumny z danymi: Kod, Nazwa, Kod EAN.

|                                |            |                                   |                         |                      |                            | * B /     |
|--------------------------------|------------|-----------------------------------|-------------------------|----------------------|----------------------------|-----------|
| ← Projekt                      |            |                                   | Więcej akcji 🗸 🛛 Zapisz | Przekaż do<br>Etap 2 |                            | ✓ Przekaż |
| PROJ/60/11/2023                | 3 🔻        |                                   |                         |                      | Pokaż szczegóły prze       | kazania 🗸 |
| Tabela                         |            | ප                                 |                         | Wybierz towa         | ar                         |           |
| Artykuł Ilość                  | Cena netto | Wartość Stawka VAT Wartość hrutto |                         | Szukaj po ko         | odzie, nazwie, kodzie EAN. |           |
|                                | + Dodaj    | element                           |                         | Kod                  | Nazwa                      | Kod EAN   |
| Opcja B                        | ~          | Dokument elektroniczny            |                         | [44]                 | mi                         |           |
|                                | ]          |                                   |                         | [A-Vista]            | A-Vista                    |           |
| Dokument ERP XL<br>FZ-11/22/SA | Q          | Dokumenty w obiegu Dodaj          |                         | [BA]                 | Bakłażan                   |           |
| Dokumenty związane             |            | URL                               |                         | [BAK]                | Bakalie                    |           |
| FZ-11/22/SA                    | Ō          | Dodaj                             |                         | [CI]                 | Ciasto                     |           |
| Towar                          | :          | Czy zatwierdzono                  |                         | [PAP]                | Papier                     |           |
| Dodaj                          | •          |                                   |                         | [T1]                 | Towar1                     |           |
| Akcja                          |            | Właściciel 🗸 🗸                    |                         | [T2]                 | Towar 2                    |           |

Karta dokumentu z oknem "Wybierz towar" (dla współpracy z Comarch ERP XL)

Po kliknięciu na daną pozycję na liście towarów okno *Wybierz towar* zostaje zamknięte, a wybrany towar – dodany do kontrolki typu Towar.

Po kliknięciu w nazwę towaru w ramach tej kontrolki po prawej stronie ekranu zostaje otwarte okno zawierające podstawowe informacje o danym towarze. Okno można zamknąć, klikając w znak X w prawym górnym rogu.

| ← Projekt<br>PR0J/60/11/2023 ▼    |                                                         | Więcej akcji v Zapisz | Przekaż do<br>Etap 2<br>Poł                    | każ szczegóły prz | Przekaż<br>rekazania ~ |   |
|-----------------------------------|---------------------------------------------------------|-----------------------|------------------------------------------------|-------------------|------------------------|---|
| Dokument elektroniczny            | Kontrahent                                              |                       | [T1] Towar1                                    |                   |                        | × |
| Tabela<br>Artykuł Ilość Cena      | netto Wartość Stawka VAT Wartość<br>netto brutto brutto |                       | Podstawowe dan<br><sup>Kod</sup><br>T1         | ne firmy<br>Ko    | d EAN                  |   |
| +                                 | Dodaj element                                           |                       | Nazwa<br><b>Towar1</b><br>Opis (nazwa dodatkow | ra)               |                        |   |
| Орсја В                           | Dokument elektroniczny                                  |                       | -<br><sup>Тур</sup><br>Towar                   | Pr<br>-           | oducent                |   |
| Dokument ERP XL<br>FZ-11/22/SA    | Ookumenty w obiegu Dodaj                                |                       | Marka<br>-<br>Opakowanie                       |                   |                        |   |
| Dokumenty związane<br>FZ-11/22/SA | URL Dodaj                                               |                       | Jednostka miary<br>szt.                        | Waga netto<br>O   | Waga brutto<br>O       |   |
| Towar<br>[T1] Towar1              | Czy zatwierdzono                                        |                       |                                                |                   |                        |   |

Karta dokumentu z oknem zawierającym podstawowe informacje o towarze Towar1 (dla współpracy z Comarch ERP XL)

Obok nazwy towaru dostępne jest menu , w którym dostępne są dwie opcje:

Zmień – po wyborze tej opcji ponownie zostaje otwarte okno Wybierz towar, w którym należy kliknąć na wybraną pozycję z listy towarów – wówczas towar zostanie dodany w ramach kontrolki zamiast tego, który dodano poprzednio, a okno zostanie zamknięte. Jeśli operator nie chce dokonać zmiany, powinien kliknąć znak X w prawym górnym rogu okna – w takim przypadku okno zostanie zamknięte bez wprowadzania zmian;
Usuń – po kliknięciu w tę opcję towar zostaje usunięty z

kontrolki i znów dostępny jest przycisk [Dodaj].

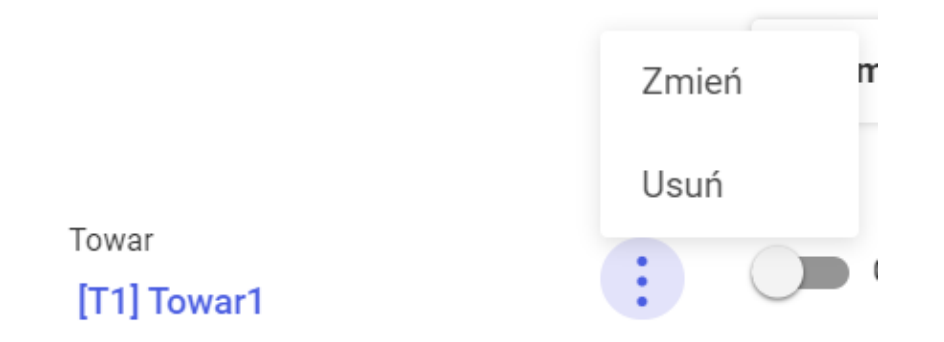

Kontrolka typu Towar z rozwiniętym menu

W kwestii konfiguracji kontrolki typu Towar zob. <u>Towar</u> (<u>Altum</u>), <u>Towar (Optima</u>) , <u>Towar (XL)</u> .

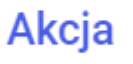

– kontrolka typu Własna akcja; po kliknięciu w kontrolkę, w zależności od konfiguracji kontrolki w aplikacji desktop (zob. przykładowo <u>Własna akcja</u>) uruchamia się: program (exe), procedura SQL, procedura ERP, plik wykonywalny na serwerze IIS lub kod w języku C#.

Jeżeli podczas konfiguracji kontrolki w aplikacji desktop zaznaczono parametr "*Pytaj przed uruchomieniem*", wówczas po kliknięciu w kontrolkę zostanie wyświetlony następujący komunikat:

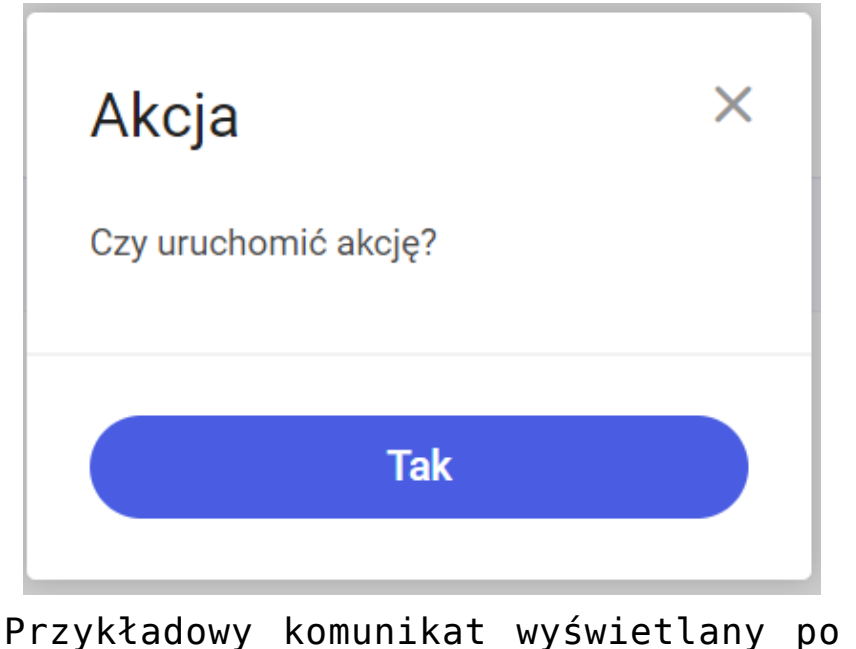

Przykładowy komunikat wyświetlany po kliknięciu w kontrolkę typu Własna akcja

W takim przypadku jeżeli operator naciśnie [Tak] – operacja zostanie wykonana, jeśli znak x – operacja nie zostanie wykonana.

| Właściciel | ~ |
|------------|---|
| ·          |   |

- kontrolka typu Właściciel;

pozwala na zmianę właściciela dokumentu (domyślnie jest to twórca dokumentu).

Po wpisaniu w ramach kontrolki co najmniej jednego znaku wyświetlana jest lista pracowników i działów. Obok poszczególnych pozycji widoczne są oznaczenia:

- (P) jeśli jest to pracownik
- (D) jeśli jest to dział

Jeśli Comarch DMS pracuje w trybie wielospółkowym, wówczas obok danej pozycji w nawiasie kwadratowym znajduje się również skrót danej spółki.

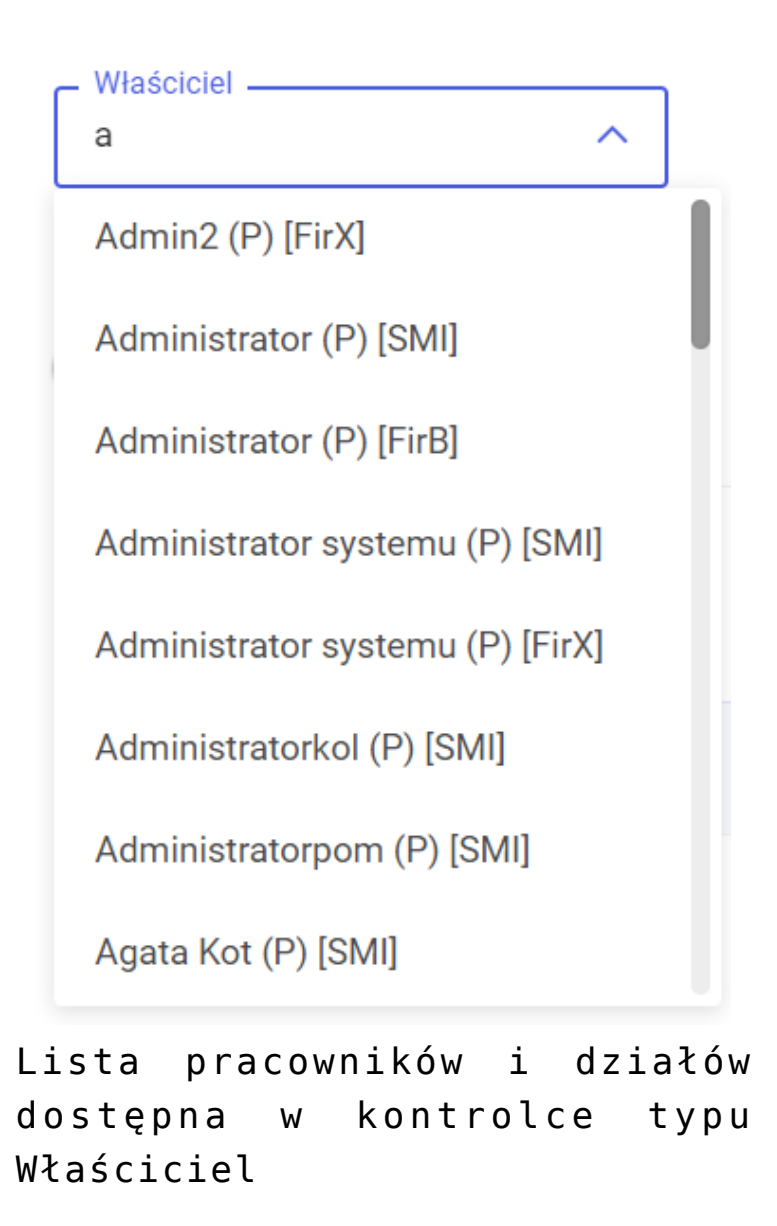

W kwestii konfiguracji kontrolki typu Właściciel zob. przykładowo <u>Właściciel</u>.

| Орсја В                  | ~ |                    |       |
|--------------------------|---|--------------------|-------|
| Dokument ERP XL<br>Dodaj |   | Dokumenty w obiegu | Dodaj |

Separator; pozwala na dodanie pustego miejsca na karcie obiegu i ma na celu poprawę przejrzystości karty obiegu – na dokumencie jest widoczna jedynie jako odstęp.

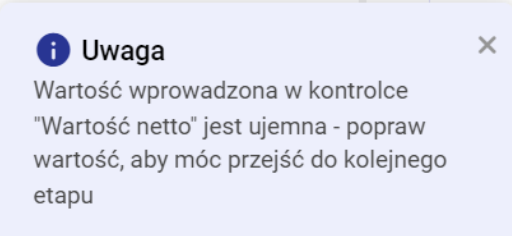

– przykładowy komunikat widoczny w prawym dolnym rogu karty, jeśli w aplikacji desktop zdefiniowano kontrolkę typu komunikat, która pozwala na wyświetlenie komunikatu podczas określonych zdarzeń (w kwestii definiowania kontrolki typu Komunikat zob. przykładowo Komunikat);

Dokument ERP XL

Dodaj

– kontrolka typu Dokument ERP XL; pozwala na dekretację kosztów poprzez opis analityczny i umożliwia wygenerowanie dokumentu Comarch ERP XL – kontrolka została szczegółowo omówiona w rozdziałach: Dokument ERP XL (kontrolka na karcie obiegu w aplikacji WEB) oraz Dokument ERP XL (definiowanie kontrolki w aplikacji desktop).

|                                                |                               |                                           |        |                                                                | * B A          |
|------------------------------------------------|-------------------------------|-------------------------------------------|--------|----------------------------------------------------------------|----------------|
| ← Projekt                                      |                               | Więcej akcji $\vee$                       | Zapisz | Przekaż do<br>Etap 2 ~                                         | Przekaż        |
| PROJ/69/11/2023 -                              |                               |                                           |        | Pokaż szczegóły przekazania                                    | ~              |
| Kontrahent *<br>Dodaj<br>*Koniecznie uzupełnij | Czy dokument zatwierdzony     | Dokument elektroniczny                    |        | Dokument ERP XL<br>Spółka Firma x<br>Dokument Opis analityczny | ×              |
| Kontrahent                                     | ]                             |                                           |        | Kontrahent       Typ platnika       Kontrahent       Płatnik   | ~<br>~         |
| Tabela<br>Artykuł liość                        | Cena netto Wartość netto Staw | ka VAT Wartość brutto                     | с<br>d | Seria Waluta PLN Validation VAT                                |                |
|                                                | + Dodaj element               |                                           |        | ZAK V Netto V                                                  |                |
| □ Lista □                                      | Dokument elektroniczny        | Dokument ERP XL<br><b>Szkic dokumentu</b> | Ō      | Stawka VAT                                                     |                |
| Dokumenty w obiegu Dodaj                       | Dokumenty związane            | URL<br>Dodaj                              |        | Rachunek b V                                                   |                |
| Towar<br>Dodaj                                 | Czy zatwierdzono              | Akcja                                     |        | Połącz dokumenty                                               | Generuj do ERP |

Formatka "Dokument ERP XL", zakładka "Dokument" na karcie obiegu dokumentu

| =          |                                | *                                                                                   | B °         |
|------------|--------------------------------|-------------------------------------------------------------------------------------|-------------|
|            | ← Projekt                      | Więcej akcji v Zapisz Przekaż do<br>Etap 2 v P                                      | rzekaż      |
| ഹ          | PROJ/69/11/2023 -              | Pokaż szczegóły przekazania 🗸                                                       |             |
| ۵          |                                | Dokument ERP XL                                                                     | ×           |
| 8          | - Wartość                      | Dokument Opis analityczny                                                           |             |
| oOo        |                                |                                                                                     |             |
| <b>***</b> | Termin 😁                       | Nazwa     Data analityczna     Kategoria innansowa       dokumentu/sprzedaży/zakupu |             |
| ¢          | Kontrahent *                   | Pozycje                                                                             |             |
|            | Dodaj<br>*Koniecznie uzupełnij | Pozycja Kategoria Centrum Lokalizacja Procent Wartość<br>Finansowa                  |             |
|            | Czy dokument zatwierdzony      |                                                                                     |             |
|            | Dokument elektroniczny         |                                                                                     |             |
|            |                                | + Dodaj element                                                                     |             |
|            | Kontrahent                     | Podsumowanie                                                                        |             |
|            | Tabela                         | Razem 0                                                                             |             |
|            | Artykuł Ilość Cena ne          | Połącz dokumenty Gene                                                               | eruj do ERP |

Formatka "Dokument ERP XL", zakładka "Opis analiyczny" na karcie obiegu dokumentu (po rozszerzeniu)

Dokument ERP XL

FZ-11/22/SA

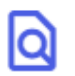

Dokument dodany do kontrolki typu Dokument ERP XL

Czy dokument zatwierdzony

– kontrolka typu Wartość logiczna, umożliwia zaznaczenie wartości "Nie" (gdy suwak w kontrolce znajduje się po lewej stronie) lub "Tak" gdy suwak w kontrolce znajduje się po prawej stronie).

Czy dokument zatwierdzony

Kontrolka typu Wartość logiczna ustawiona na wartość "Tak"

W kwestii konfiguracji kontrolki typu Wartość logiczna zob. przykładowo <u>Wartość logiczna</u>.

Rozpoczynasz pracę z Comarch DMS i chcesz dowiedzieć się, jak korzystać z programu? A może masz już podstawową wiedzę o Comarch DMS i chcesz dowiedzieć się więcej?

Sprawdź Szkolenia Comarch DMS!

Powrót do początku artykułu
## Blokada dokumentu

W przypadku jeśli jeden operator znajduje się na szczegółach danego dokumentu, wówczas dla innego operatora, który wejdzie w szczegóły tego samego dokumentu, zostanie wyświetlona informacja "Dokument zablokowany. Obecnie edytuje go [nazwa operatora]".

W taki przypadku drugi operator nie może dokonać edycji dokumentu ani przekazać go do następnego etapu.

**Edycja dokumentu i przekazanie go do następnego etapu** są możliwe po tym, gdy już pierwszy operator opuści szczegóły dokumentu.

| ← Faktury zakupu                                          | Więcej akcji v Zapisz | Przekaż do<br>1 | ✓ Przeł                    |
|-----------------------------------------------------------|-----------------------|-----------------|----------------------------|
| FAR12/2/1/2024 ¥                                          |                       | Pok             | aż szczegóły przekazania 🗸 |
| C Dokument zabiokowany. Obecnie edytuje go Administrator. |                       |                 |                            |
| Zakładka 1 Dane                                           |                       |                 |                            |
|                                                           |                       |                 |                            |
| Karta obiegu                                              |                       |                 | ^                          |
| data 😁                                                    |                       |                 |                            |
| Wartość 1                                                 |                       |                 |                            |
| Wartość 2                                                 |                       |                 |                            |
| Wartość 3                                                 |                       |                 |                            |
| Wartość 4                                                 |                       |                 |                            |
| Tabela                                                    |                       |                 |                            |
| Wartość 5                                                 |                       |                 |                            |
|                                                           | + Dodai element       |                 |                            |

Dokument zablokowany do edycji

korzystać z programu? A może masz już podstawową wiedzę o Comarch DMS i chcesz dowiedzieć się więcej?

<u>Sprawdź Szkolenia Comarch DMS!</u>

Powrót do początku artykułu

## Korzystanie z ChatERP w aplikacji web Comarch DMS

W wersji 2024.3.0 zintegrowano Comarch DMS z Chatem ERP. W ramach okna ChatERP można zadawać pytania dotyczące Comarch DMS oraz Comarch Repozytorium.

W związku z integracją z ChatERP w aplikacji web na górnej

belce, w prawym górnym rogu ekranu dodano ikonę
ERP].

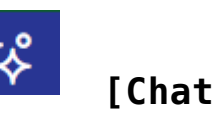

|              |                                                         | * A                                  |  |  |  |  |
|--------------|---------------------------------------------------------|--------------------------------------|--|--|--|--|
| <b>W</b> DMS | Witaj, Administrator                                    | Odśwież dashboard 😷                  |  |  |  |  |
| 🔂 Start      |                                                         |                                      |  |  |  |  |
| Dokumenty    | Twoje dokumenty                                         |                                      |  |  |  |  |
| 💵 Raporty    | Wszystkie Nowe Na dziś                                  | Cofniște Po terminie                 |  |  |  |  |
| 😥 Ustawienia |                                                         |                                      |  |  |  |  |
|              | Czas spędzony z Comarch DMS Twoje dzisiejsze statystyki |                                      |  |  |  |  |
|              | Średnio w tym tygodniu: 0 godzin 2 minuty / dzień       |                                      |  |  |  |  |
|              | 0.4                                                     |                                      |  |  |  |  |
|              |                                                         | Wszystkie O Przekazane dokumenty (0) |  |  |  |  |
|              |                                                         | Utworzone dokumenty (U)              |  |  |  |  |
|              | 0 Pr. WL Śr Czw Pt Sb Nd                                |                                      |  |  |  |  |
|              |                                                         |                                      |  |  |  |  |
|              | Top 5 Twoich obecnych obiegów                           |                                      |  |  |  |  |
|              | 1.0                                                     |                                      |  |  |  |  |
|              | 0.5                                                     |                                      |  |  |  |  |
|              | 0                                                       |                                      |  |  |  |  |

Widok aplikacji web Comarch DMS z zaznaczoną ikoną "Chat ERP"

Po pierwszym logowaniu do aplikacji web Comarch DMS w wersji 2024.3.0 zostanie wyświetlone okno "Poznaj ChatERP Beta!". W ramach okna dostępne są podstawowe informacje na temat ChatERP oraz odnośnik do strony internetowej z bazą wiedzy na temat ChatERP Beta. W ramach okna dostępne są dwa przyciski:

 Anuluj [Anuluj] lub x w prawym górnym rogu okna – po naciśnięciu przycisku okno zostanie zamknięte, a ChatERP nie zostanie włączony; jeżeli wybrano tę opcję, okno

wyświetli się ponownie po kliknięciu w przycisk **[Chat ERP]** i konieczny będzie wybór opcji "Rozpocznij rozmowę", aby przejść do okna "ChatERP Beta" (zob. poniżej).

[Rozpocznij rozmowę] – po naciśnięciu przycisku okno "Poznaj ChatERP Beta!" zostaje zamknięte, a w prawym dolnym rogu strony zostaje otwarte okno "ChatERP Beta". Jeżeli operator nie naciśnie tego przycisku, okno "Poznaj ChatERP Beta!" będzie wyświetlane za każdym razem, kiedy zostanie

wybrana ikona 😽

[Chat ERP]

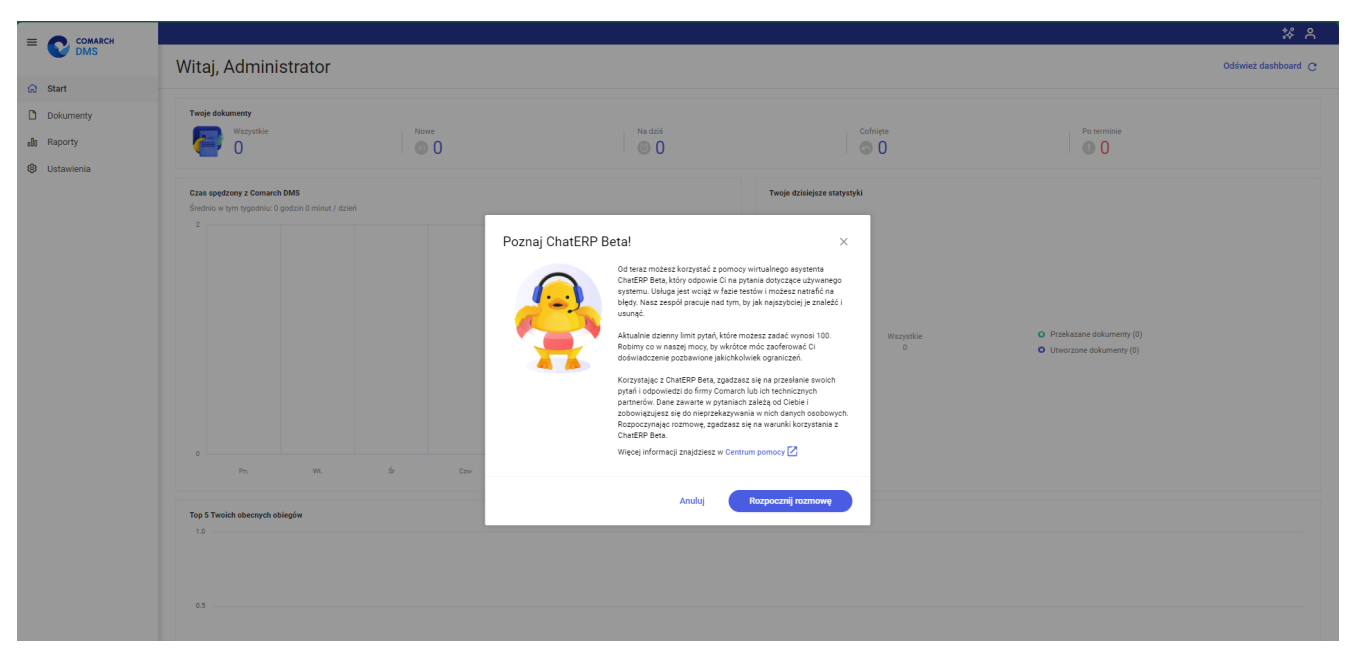

Okno " Poznaj ChatERP Beta!"

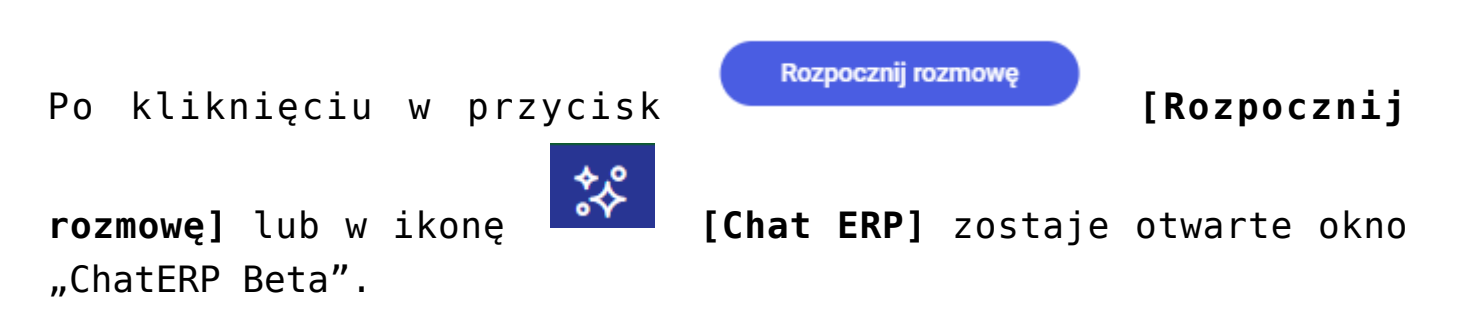

W ramach okna "ChatERP Beta" użytkownik powinien rozpocząć konwersację z Chatem w ramach pola "Wpisz pytanie…" (np. wpisać "Witaj!"), a gdy ChatERP odpowie, wpisać pytanie dotyczące kwestii dotyczących Comarch DMS oraz Comarch DMS Repozytorium. Następnie należy wysłać je do Chata ERP, klikając w przycisk **[Wyślij]**. Odpowiedź na pytanie zostanie wyświetlona w centralnej części okna "ChatERP Beta".

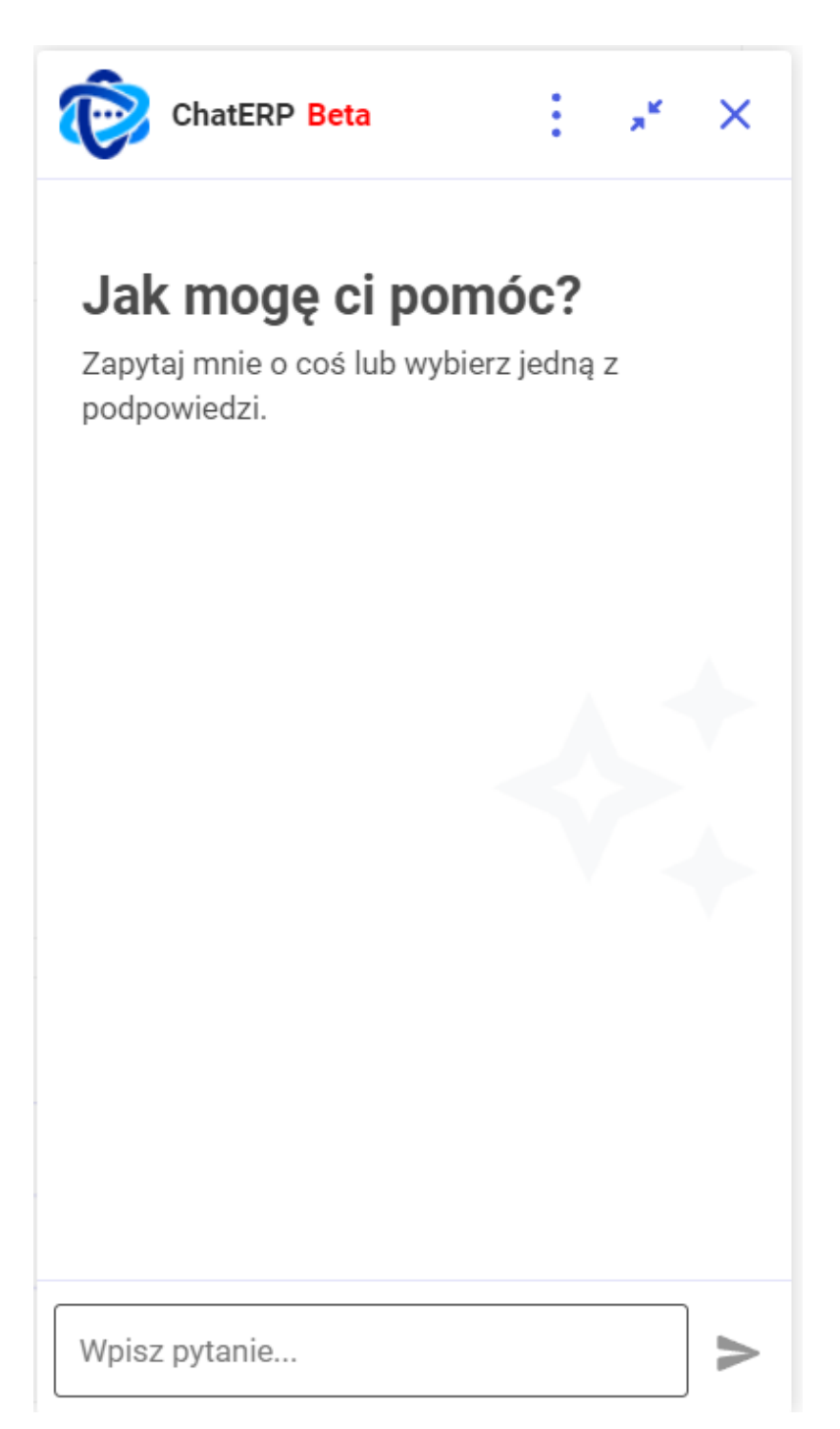

Okno ChatERP Beta dostępne po kliknięciu w przycisk "Rozpocznij rozmowę" w oknie "Poznaj ChatERP Beta" albo w przycisk "Chat ERP" na górnej belce

|              | * A                                 |                                                                                                   |                                                                                                    |
|--------------|-------------------------------------|---------------------------------------------------------------------------------------------------|----------------------------------------------------------------------------------------------------|
| - V DMS      | Dokumenty                           | Wyszukaj dokument Q                                                                               | Więcej akcji ∨ Utwórz dokument                                                                                                    |
| 分 Start      |                                     |                                                                                                   |                                                                                                    |
| Dokumenty    | Katalog: Wszystkie Status: U mnie 🗙 | Data przekazania: od 15.08.2024 Więcej filtrów                                                    |                                                                                                    |
| 000 Raporty  |                                     |                                                                                                   | ChatERP Beta                                                                                                    |
| 😥 Ustawienia |                                     |                                                                                                   | Ty • 14:10                                                                                                    |
|              |                                     |                                                                                                   | Witaj!                                                                                                    |
|              |                                     | Brak dokumentów                                                                                   | ChatERP + 14:10<br>Witam! Jestem wirtualnym asystentem<br>wspierającym korzystanie z oprogramowania<br>Comarch Document Management System.<br>Jestem tu, aby pomóc Ci w efektywnym<br>zarządzaniu Twoimi dokumentami firmowymi.<br>Życzę udanego i efektywnego korzystania z<br>Comarch DMS! |
|              | Nie                                 | udało nam się znaleźć niczego, co pasowałoby do Twojego wyszukiwania. Spróbuj wpisać inne słowa k | luc Ty • 14:10                                                                                                    |
|              |                                     |                                                                                                   | Jak dodać nowy dokument w aplikacji web?                                                                                                    |
|              |                                     |                                                                                                   | ۲                                                                                                    |
|              |                                     |                                                                                                   | Wpisz pytanie >                                                                                                    |

Rozpoczynanie konwersacji z ChatemERP Beta

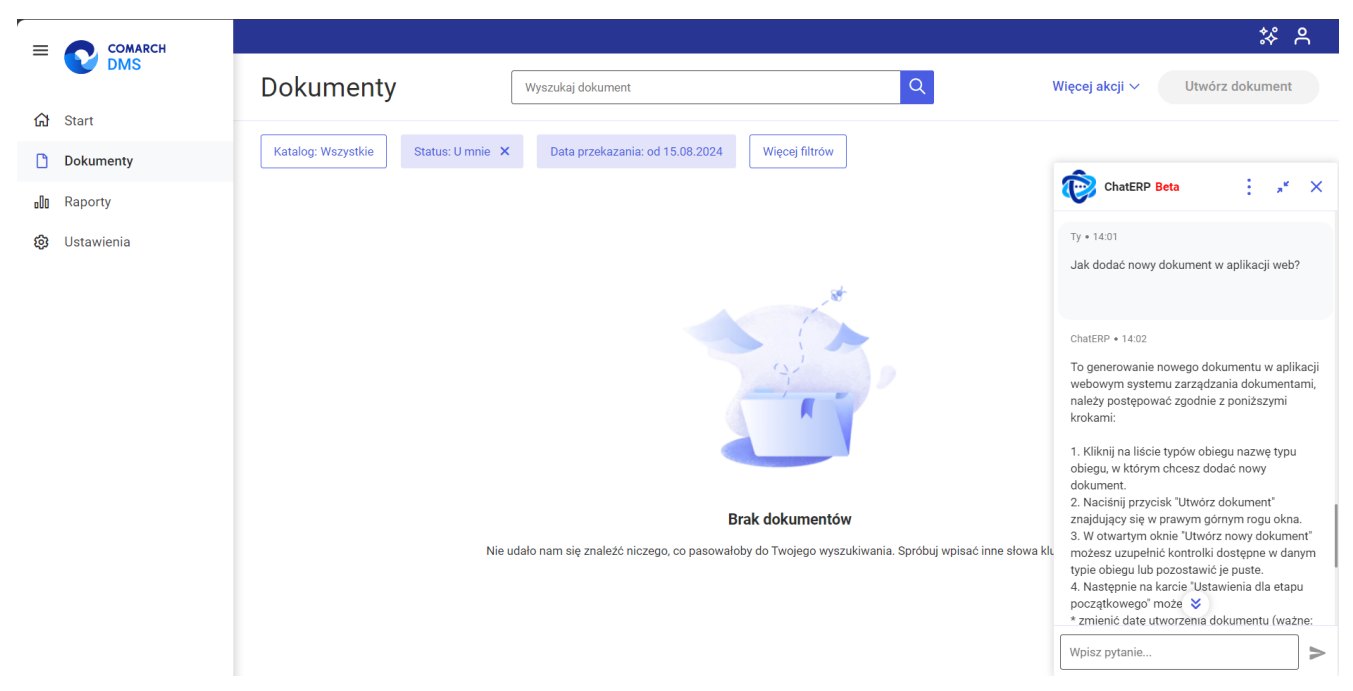

Widok aplikacji web Comarch DMS z odpowiedzią na pytanie w oknie ChatERP Beta

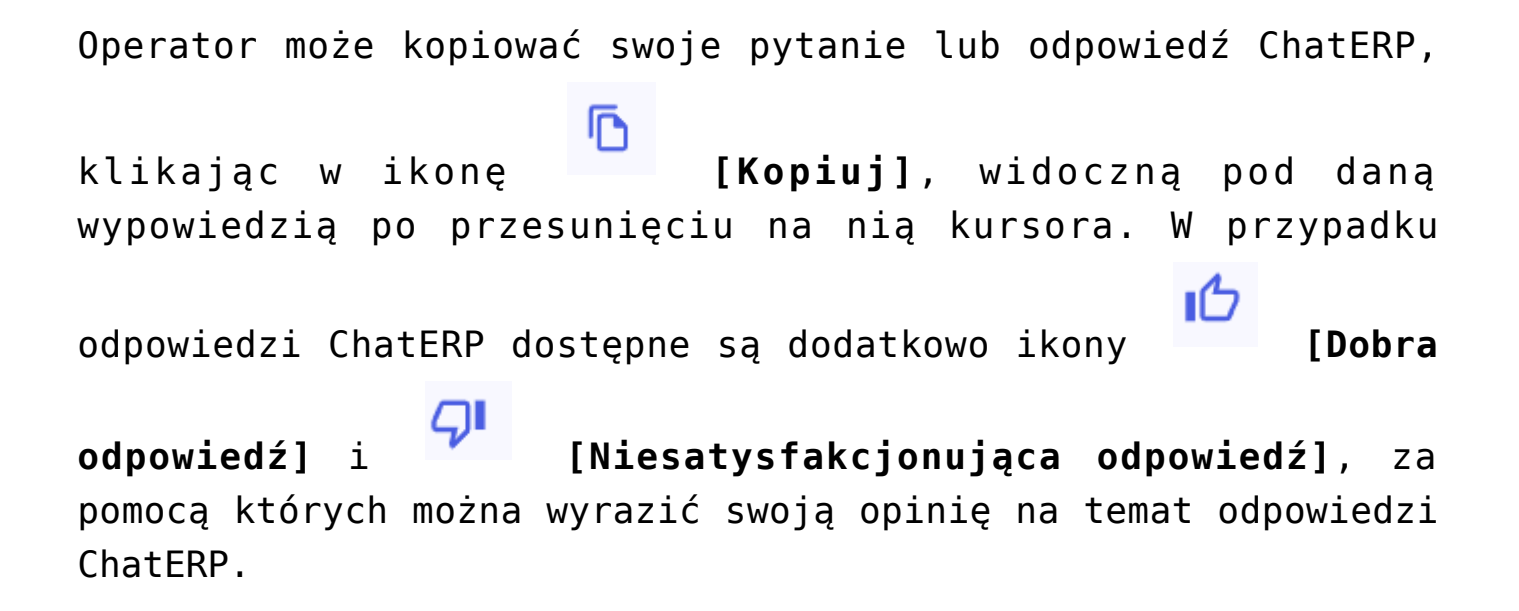

|                               | <b>፡፡</b> ፡፡ ፡፡ ፡፡ ፡፡ ፡፡ ፡፡ ፡፡ ፡፡ ፡፡ ፡፡ ፡፡ ፡፡ |                                                                            |                                                          |                                                                                                    |                                                                                                    |
|-------------------------------|-----------------------------------------------|----------------------------------------------------------------------------|----------------------------------------------------------|----------------------------------------------------------------------------------------------------|----------------------------------------------------------------------------------------------------|
| - V DMS                       | Dokumenty                                     | Wyszukaj dokument                                                          | Q                                                        | Więcej akcji 🗸                                                                                                    | Utwórz dokument                                                                                                    |
| ☆ Start                       |                                               |                                                                            |                                                          |                                                                                                    |                                                                                                    |
| Dokumenty                     | Katalog: Wszystkie Status: U mnie 🗙           | Data przekazania: od 15.08.2024 Więcej fil                                 | trów                                                     |                                                                                                    |                                                                                                    |
| ∎llı Raporty<br>to Ustawienia | Ni                                            | <b>Brak dokun</b><br>udalo nam się znaleźć niczego, co pasowałoby do Twoje | nentów<br>go wyszukiwania. Spróbuj wpisać inne słowa klu | Content of the second second s | the second second |

Widok aplikacji web Comarch DMS z oknem ChatERP Beta – widoczne są ikony pod odpowiedzią ChatERP

W górnej części okna "ChatERP Beta" dostępne są następujące ikony:

[Więcej opcji] – po kliknięciu w ikonę wyświetlana jest lista z poniższymi opcjami:

Informacje [Informacje] – po wyborze tej opcji w ramach okna ChatERP Beta wyświetlana jest zakładka "Informacje", na której znajdują się następujące informacje: wersja aplikacji oraz linki do stron internetowych z informacjami prawnymi i polityką prywatności, a także do Centrum pomocy ChatERP. Aby wrócić do głównego okna ChatERP Beta, należy

←

nacisnąć przycisk zakładki [Wróć] obok nazwy

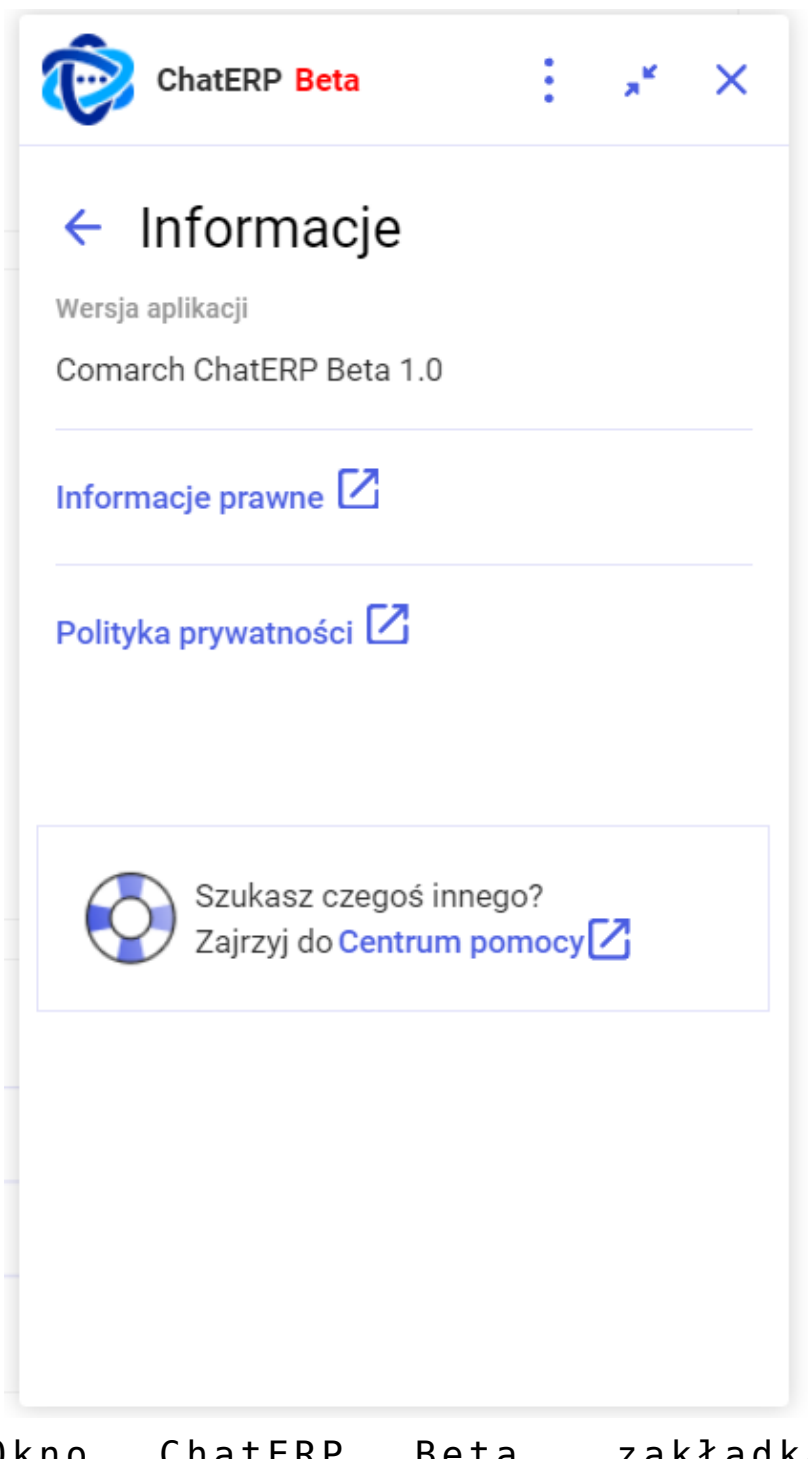

Okno ChatERP Beta, zakładka "Informacje"

⑦ Pomoc [Pomoc] - po wyborze tej opcji następuje
przejście do strony Centrum pomocy Chat ERP Beta
(https://pomoc.comarch.pl/chat/);

☐ ₩yczyść rozmowę

nieaktywna, jeśli nie prowadzono konwersacji z ChatERP, pozwala na wyczyszczenie rozmowy z Chatem;

**[Zwiń ChatERP]** – po naciśnięciu tej opcji okno ChatERP Beta zostaje zwinięte; można je ponownie

rozwinąć, klikając w przycisk **(Rozwiń ChatERP]**, widoczny w prawym dolnym rogu strony; po przesunięciu kursora na ten przycisk pojawia się na nim również znak

[Zamknij ChatERP], za pomocą którego można zamknąć ChatERP bez konieczności rozwijania okna;

 [Zamknij ChatERP] – po wyborze tej opcji okno ChatERP Beta zostanie zamknięte.